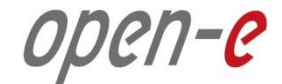

# to Switchless setup with Open-E DSS V7 Active-Active iSCSI Failover Storage Cluster and VMware HA

Software Version: DSS ver. 7.00 up12, up16

Presentation updated: May 2015

# TO SET UP ACTIVE-ACTIVE ISCSI FAILOVER AND VMWARE HA-CLUSTER, PERFORM THE FOLLOWING STEPS:

#### Set up DSS V7 A-A iSCSI Failover:

- 1. Hardware configuration
- 2. Network Configuration
- 3. Configure the node-b and node-a
- 4. Create targets (node-a and node-b)
- 5. Configure Failover (node-a and node-b)
- 6. Start Failover Service

#### Configure VMware HA-Cluster:

- 7. Create Cluster
- 8. Adding Hosts
- 9. Configure networking
- 10. Configure Storage Adapters
- 11. Reconfigure for vSphere HA
- 12. HA Cluster clear alarms

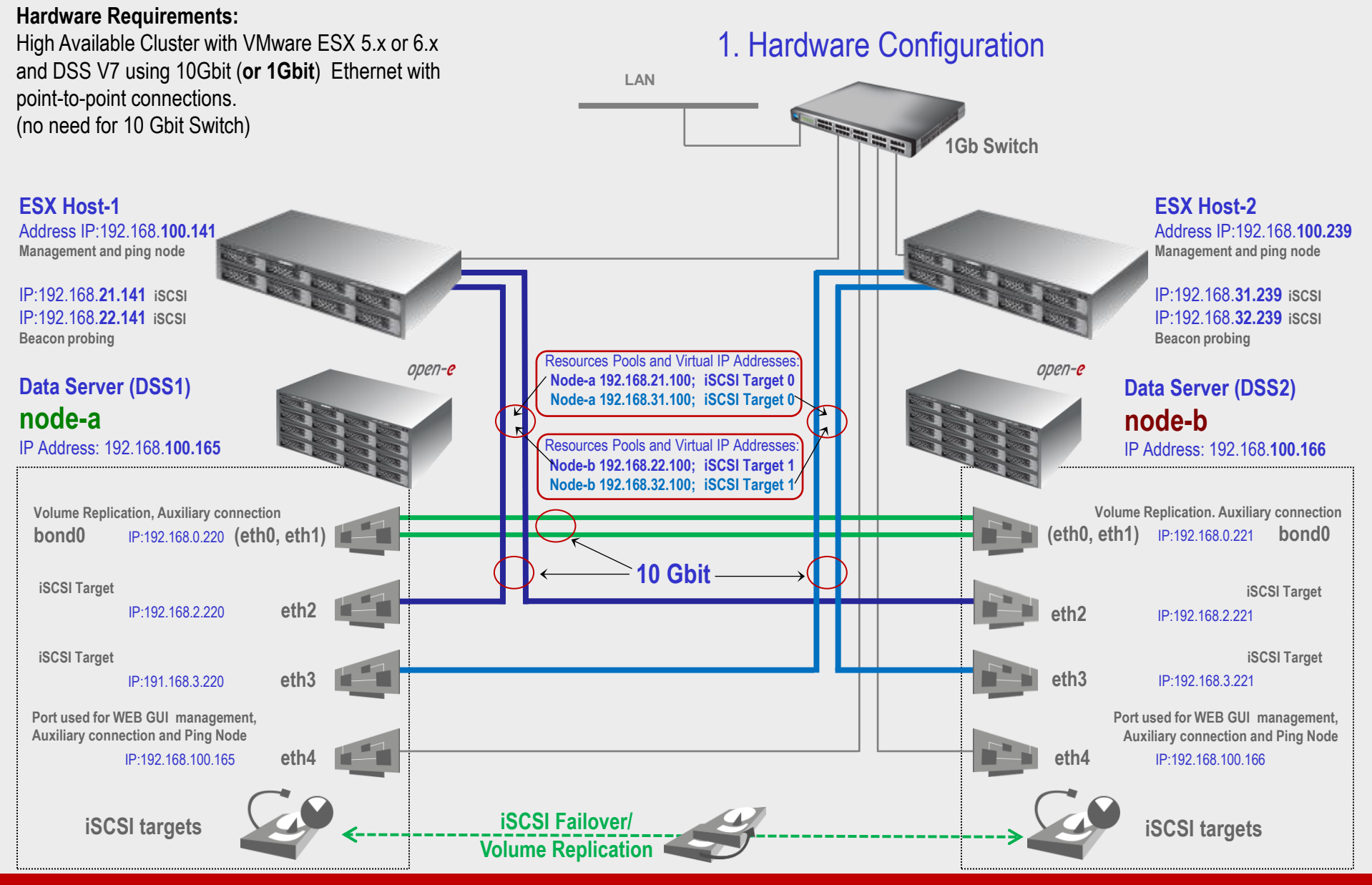

www.open-e.com

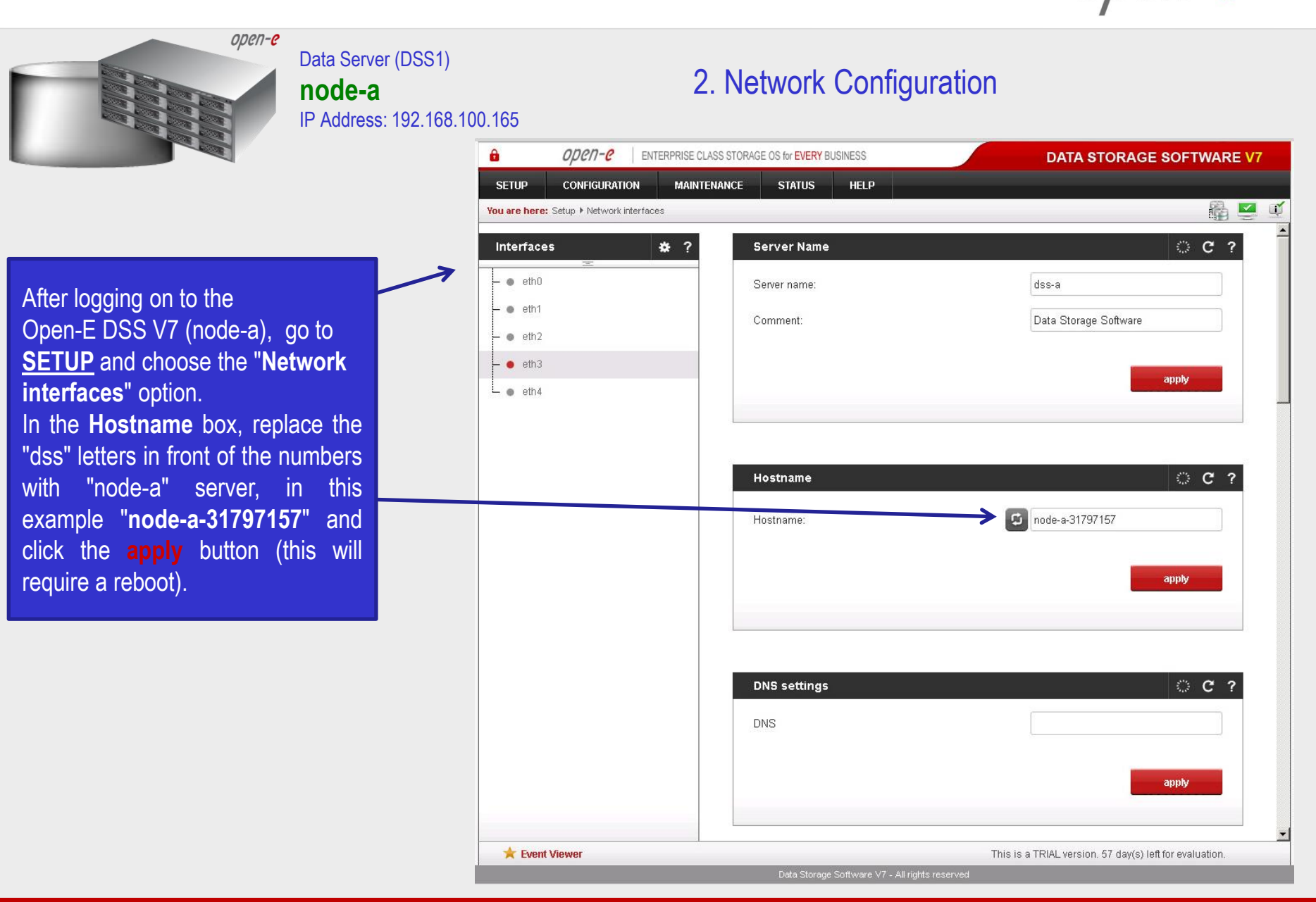

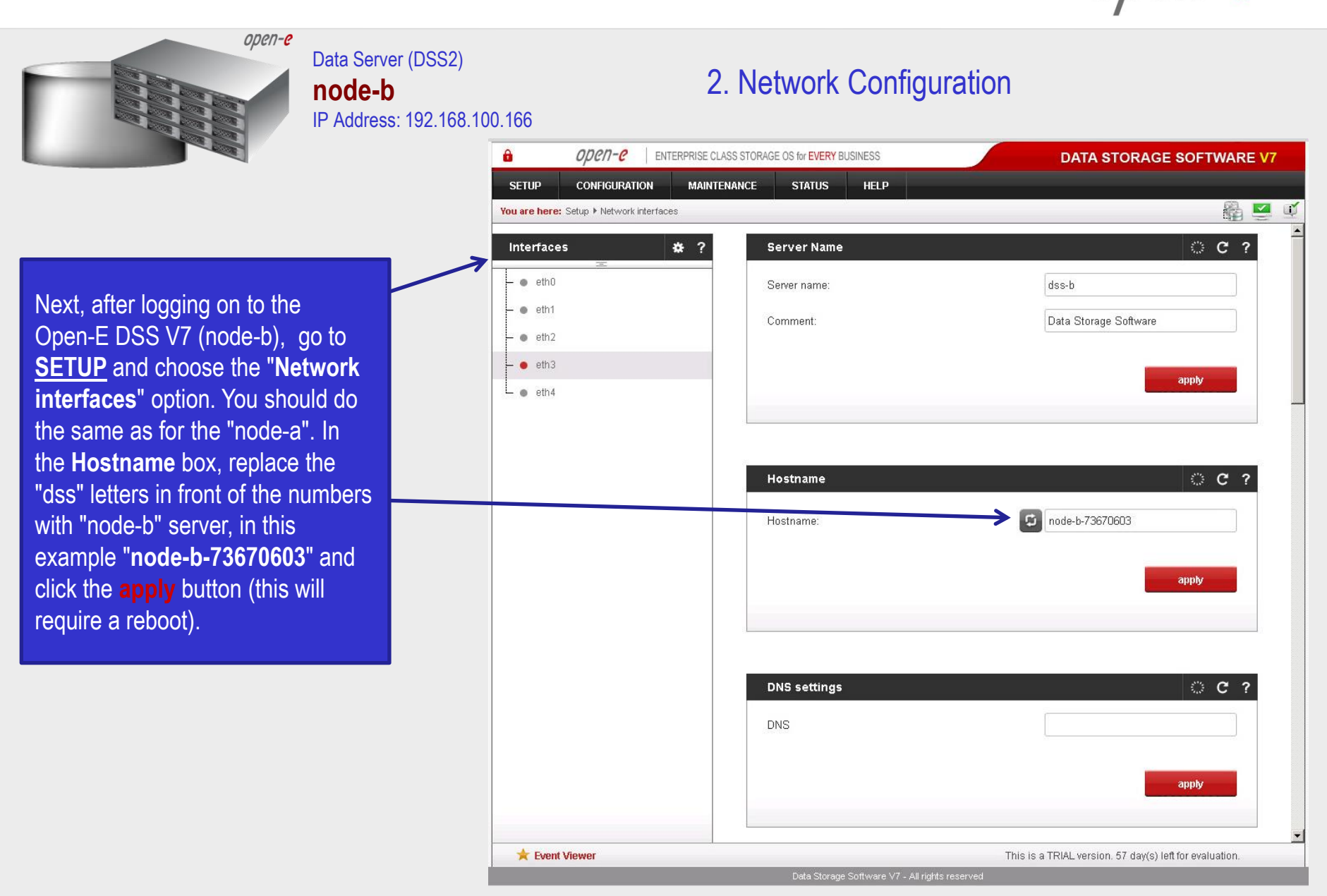

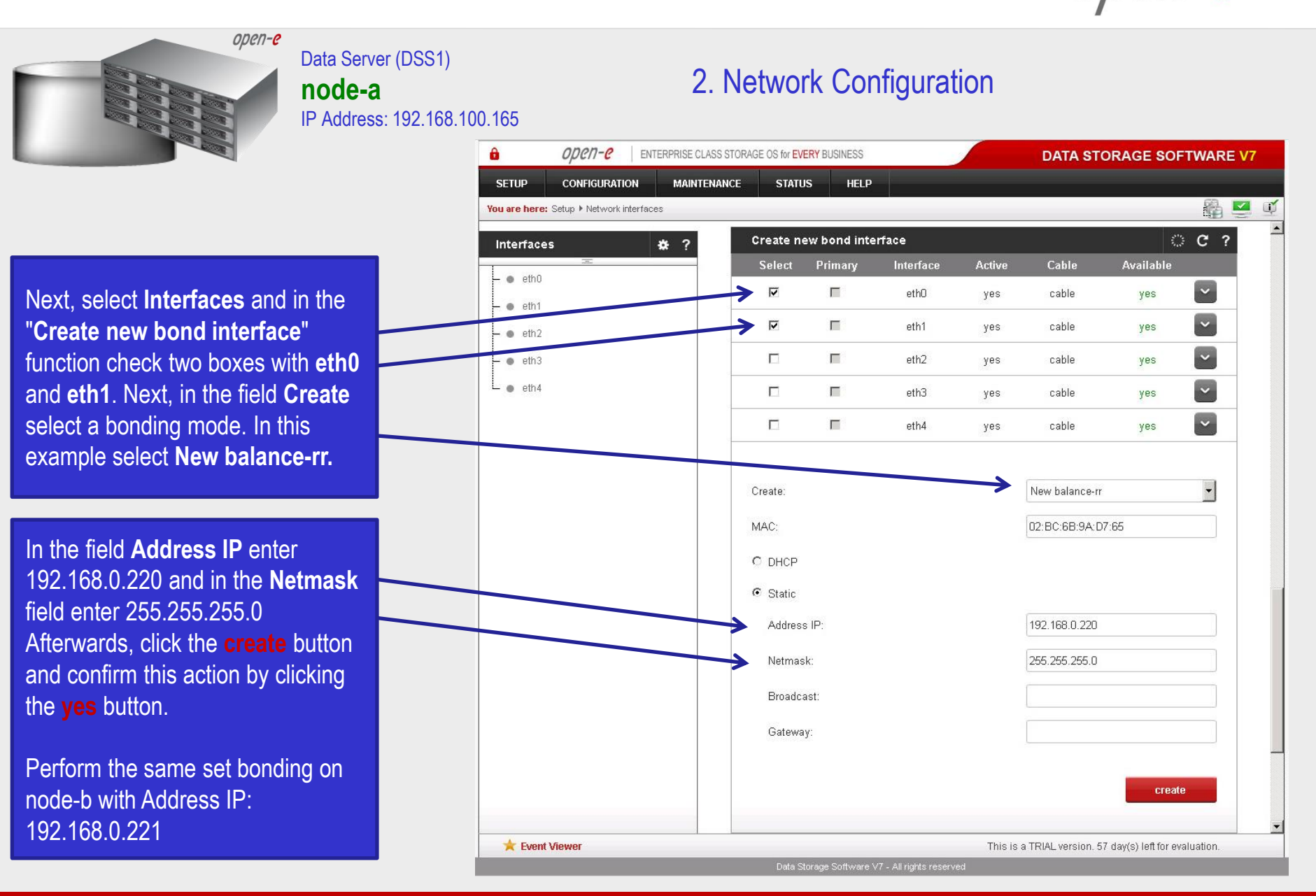

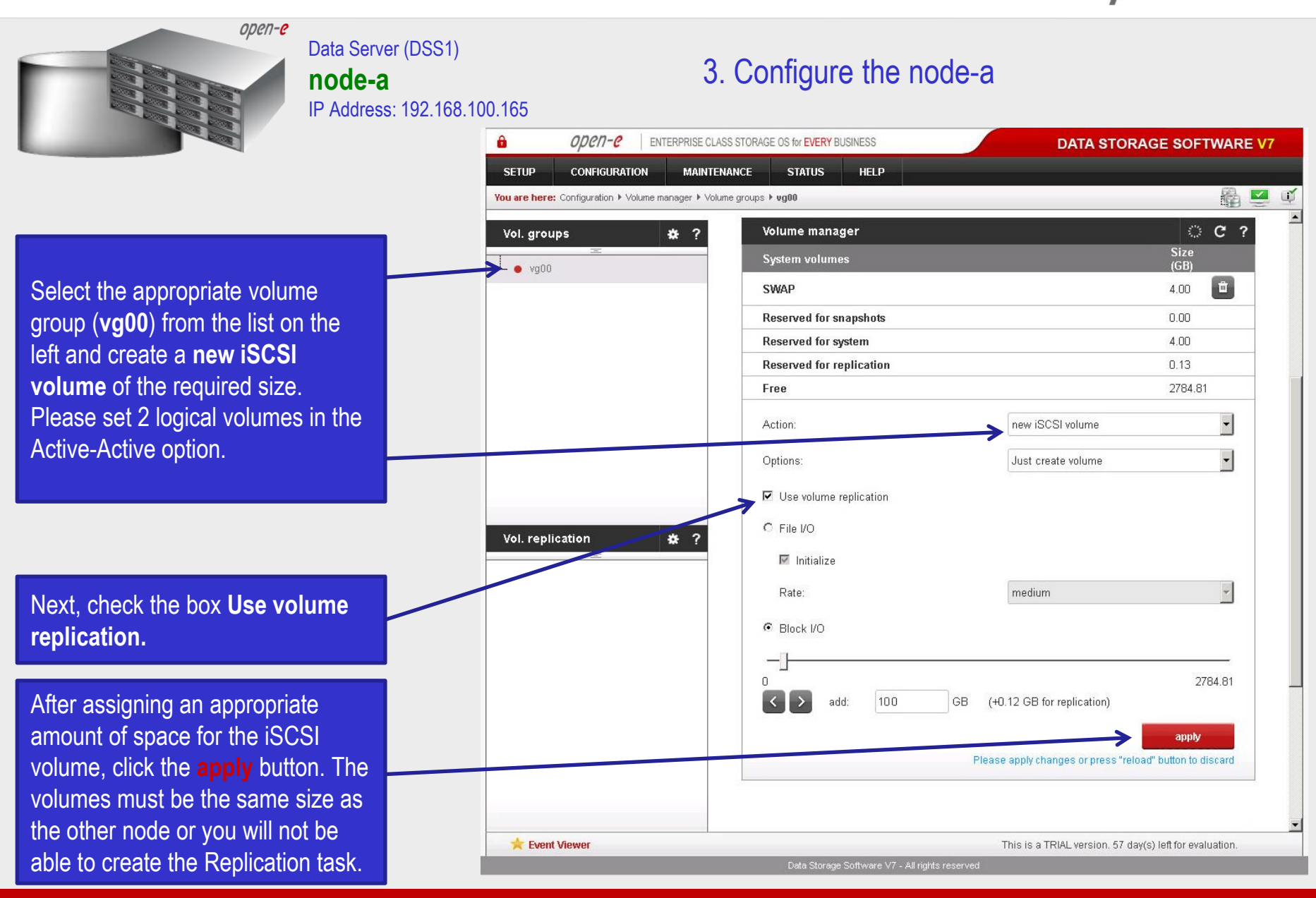

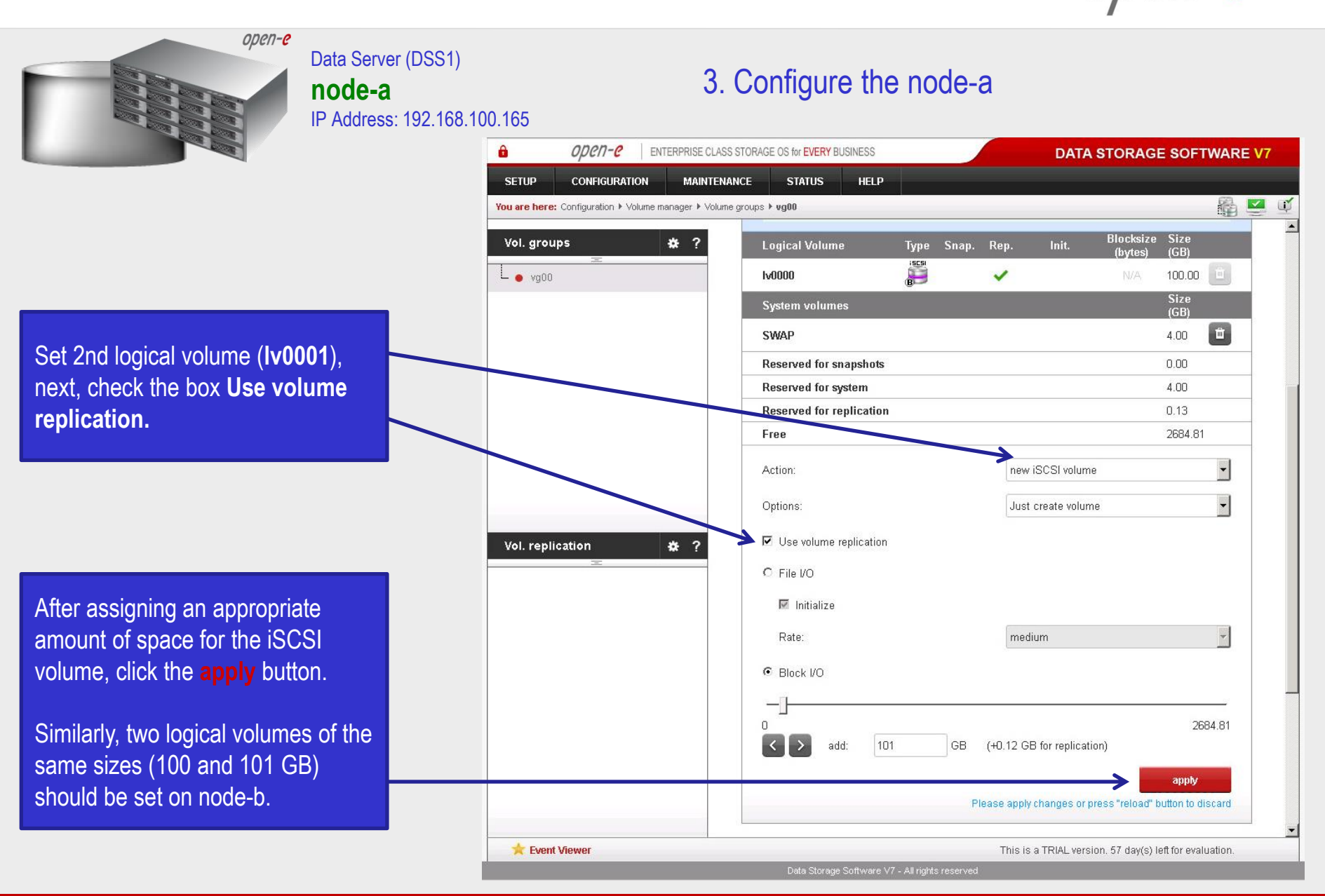

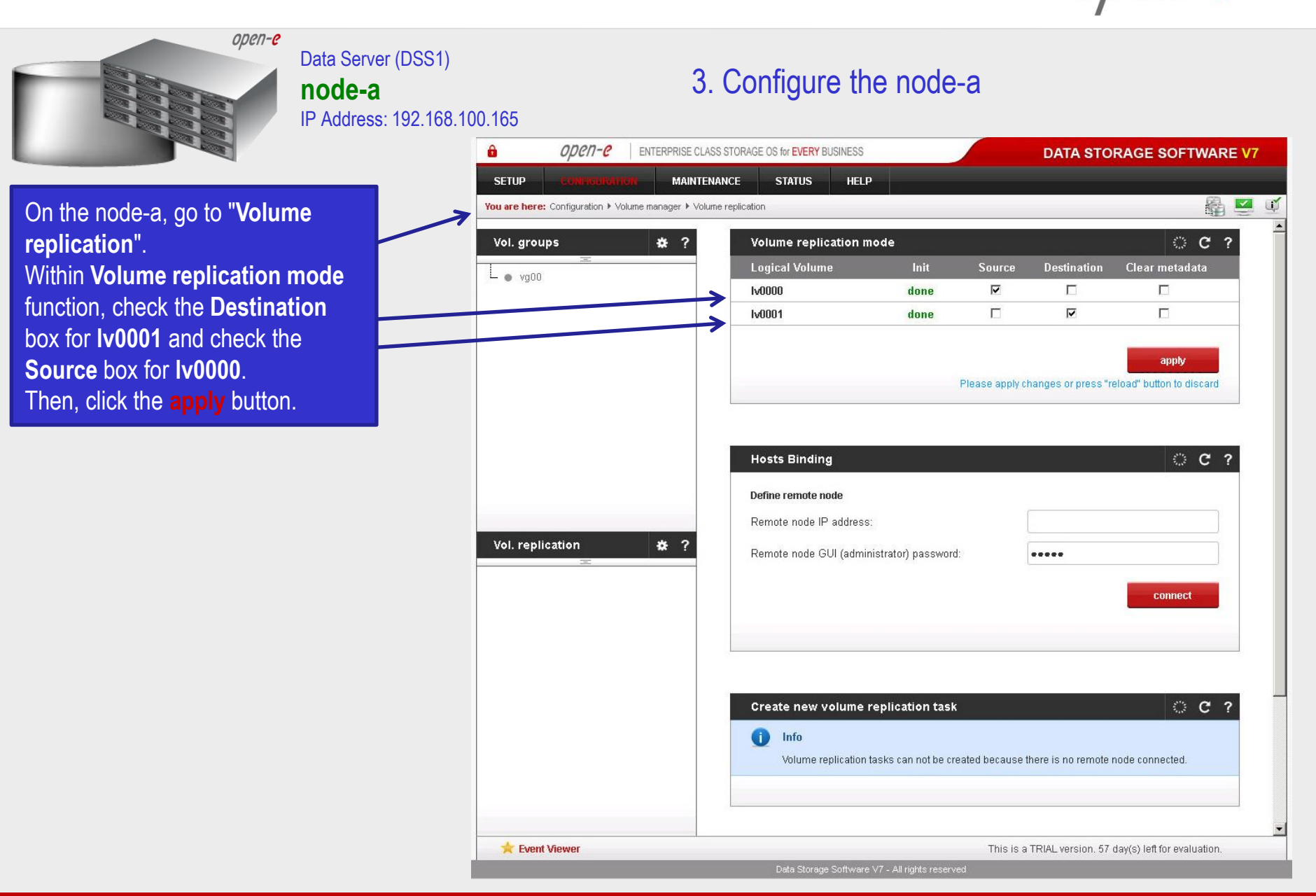

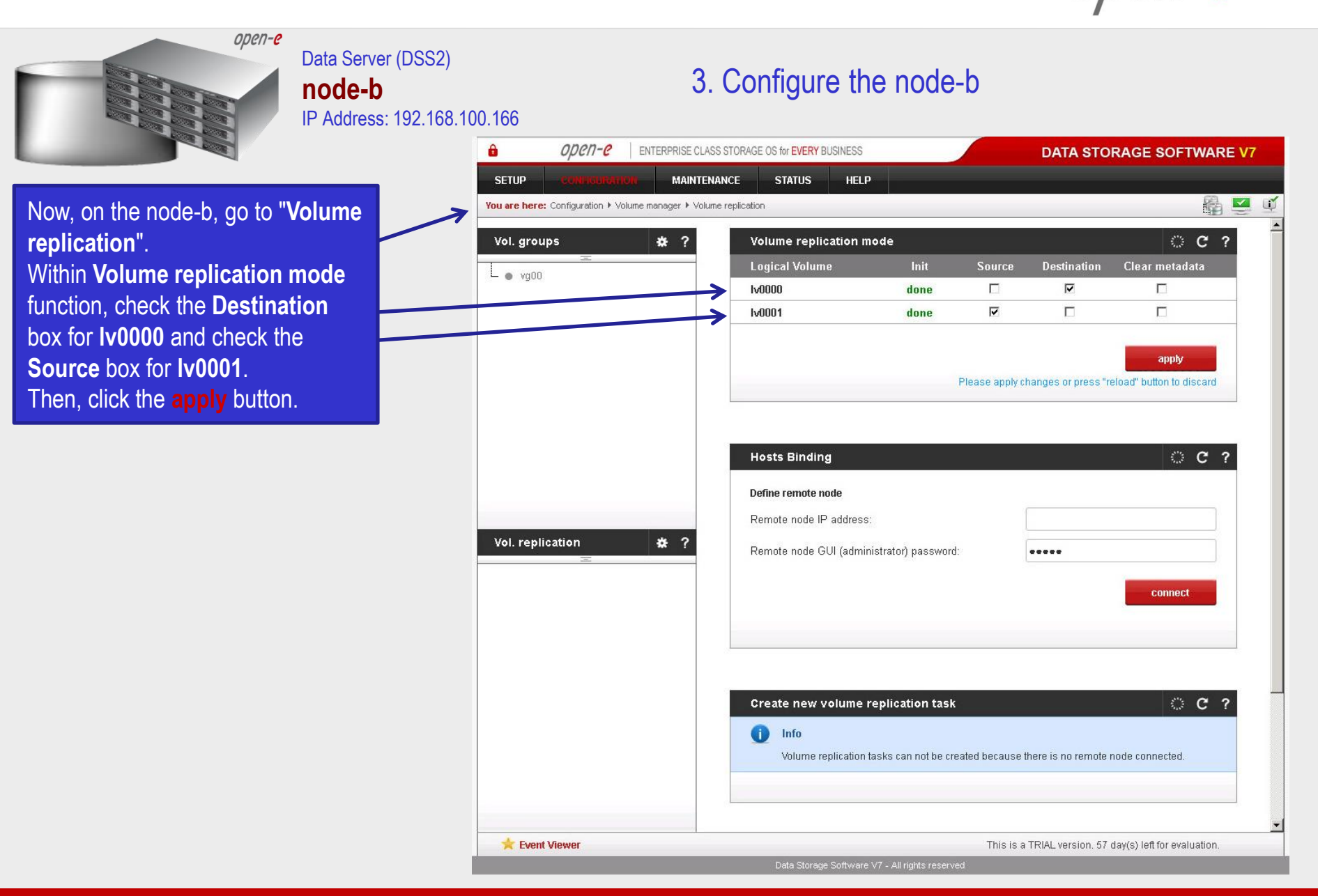

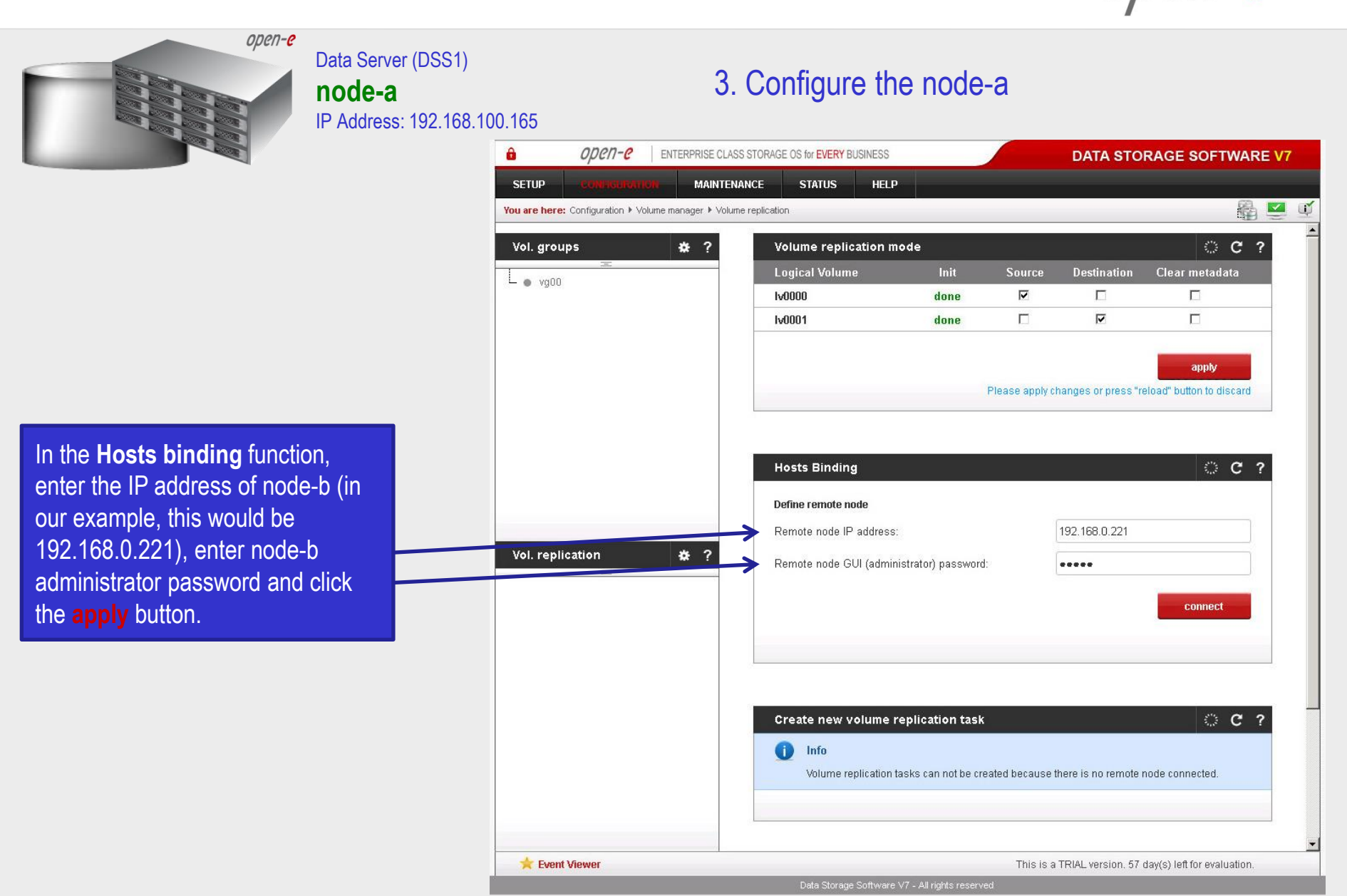

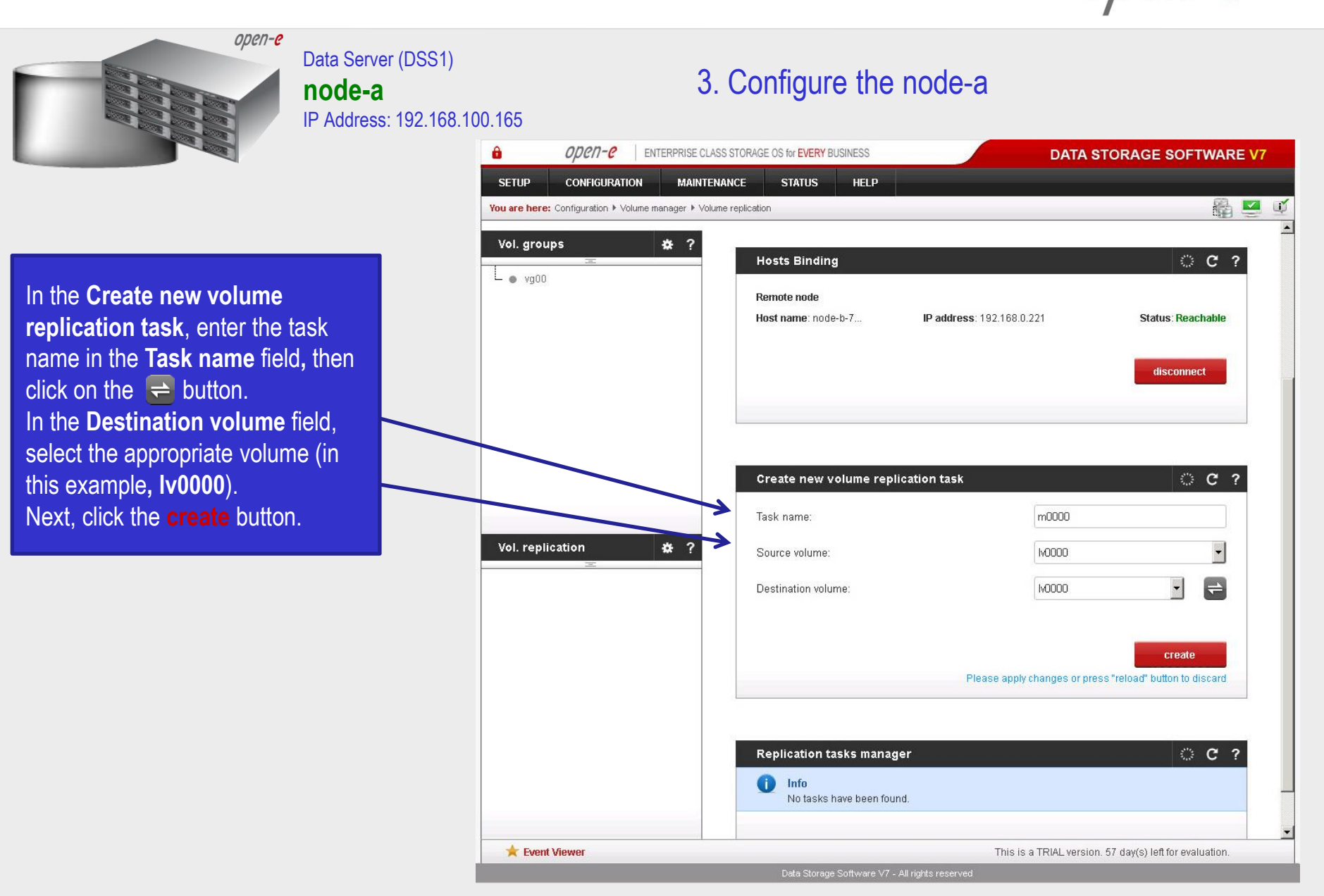

|                                                                                                    |                                                               |                                          |                                                                                                    |                                                             | /                      |
|----------------------------------------------------------------------------------------------------|---------------------------------------------------------------|------------------------------------------|----------------------------------------------------------------------------------------------------|-------------------------------------------------------------|------------------------|
| open-e                                                                                                    | Data Server (DSS1)<br><b>node-a</b><br>IP Address: 192.168.10 | J0.165                                   | 3. Configure the                                                                                                    | node-a                                                      |                        |
|                                                                                                    |                                                               | DI DI DI DI DI DI DI DI DI DI DI DI DI D | LASS STORAGE OS for EVERY BUSINESS                                                                                                    | DATA S                                                      | TORAGE SOFTWARE V7     |
|                                                                                                    |                                                               | SETUP CONFIGURATION MAINT                | ENANCE STATUS HELP                                                                                                    |                                                             | A 🔽 🗹                  |
|                                                                                                    |                                                               | Vol. groups * ?                          |                                                                                                    |                                                             | apply                  |
|                                                                                                    |                                                               |                                          | Hosts Binding<br>Remote node<br>Host name: node-b-7                                                                                                    | <b>IP address</b> : 192.168.0.221                           | Status: Reachable      |
|                                                                                                    |                                                               |                                          |                                                                                                    |                                                             | tisconnect             |
|                                                                                                    |                                                               | Vol. replication 🔆 ?                     | Create new volume repliced in the second second sec | cation task<br>on functionality found or all volumes have a | task assigned already. |
| Now, in the <b>Replication tasl</b><br><b>manager</b> function, click the<br>corresponding "play" button<br>the Replication task on the n | ks<br>to start<br>node-a.                                     |                                          | Replication tasks manage<br>Name<br>m0000                                                                                                    | er<br>Start time<br>2015-05-15 19                           | C ?<br>Action          |
|                                                                                                    |                                                               |                                          |                                                                                                    |                                                             |                        |

www.open-e.com

★ Event Viewer

This is a TRIAL version. 57 day(s) left for evaluation.

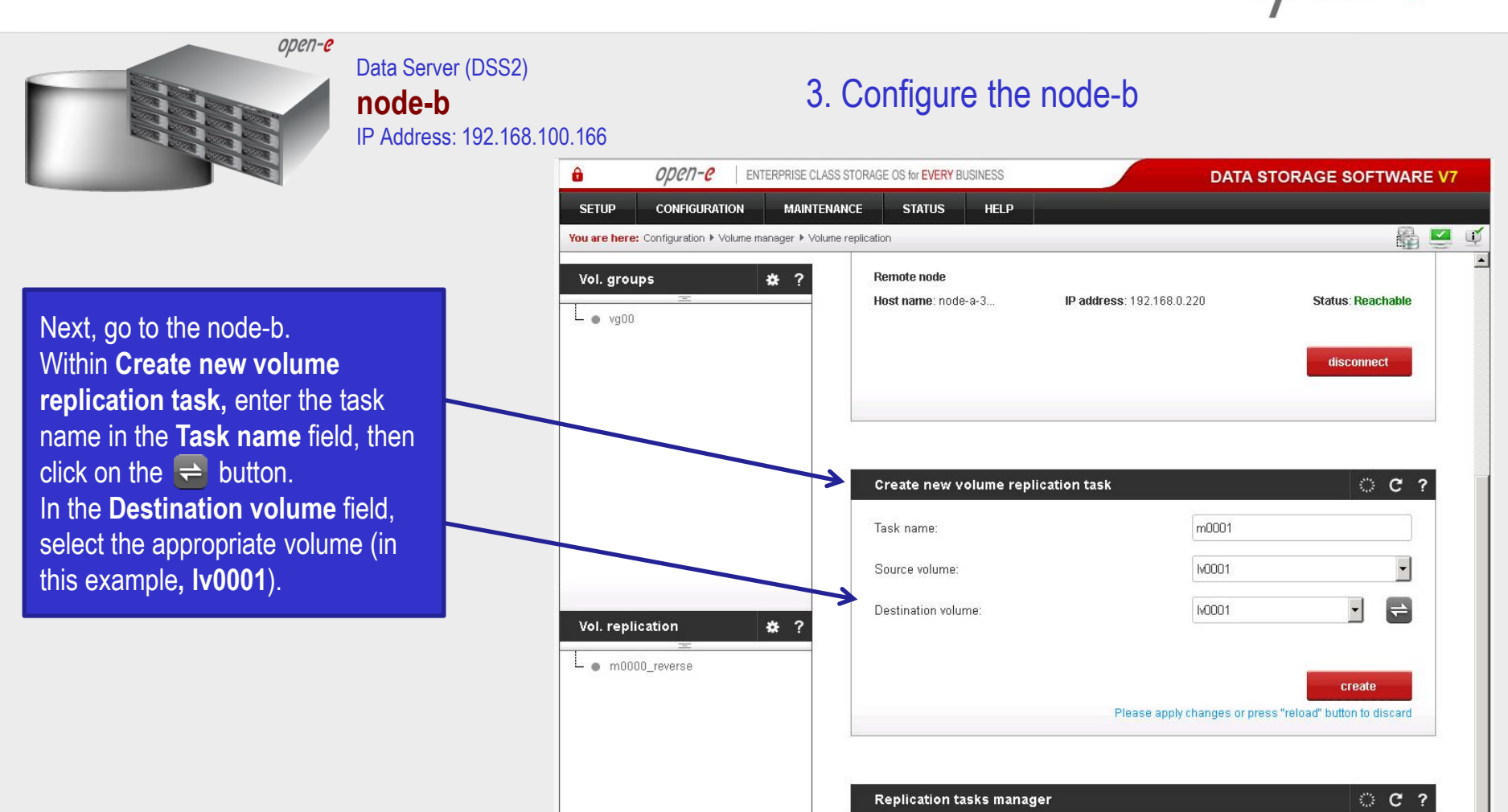

ta Storage Software V7 - All rights reserved

m0000\_reverse

www.open-e.com

**Event Viewer** 

面

n/a

This is a TRIAL version, 57 day(s) left for evaluation.

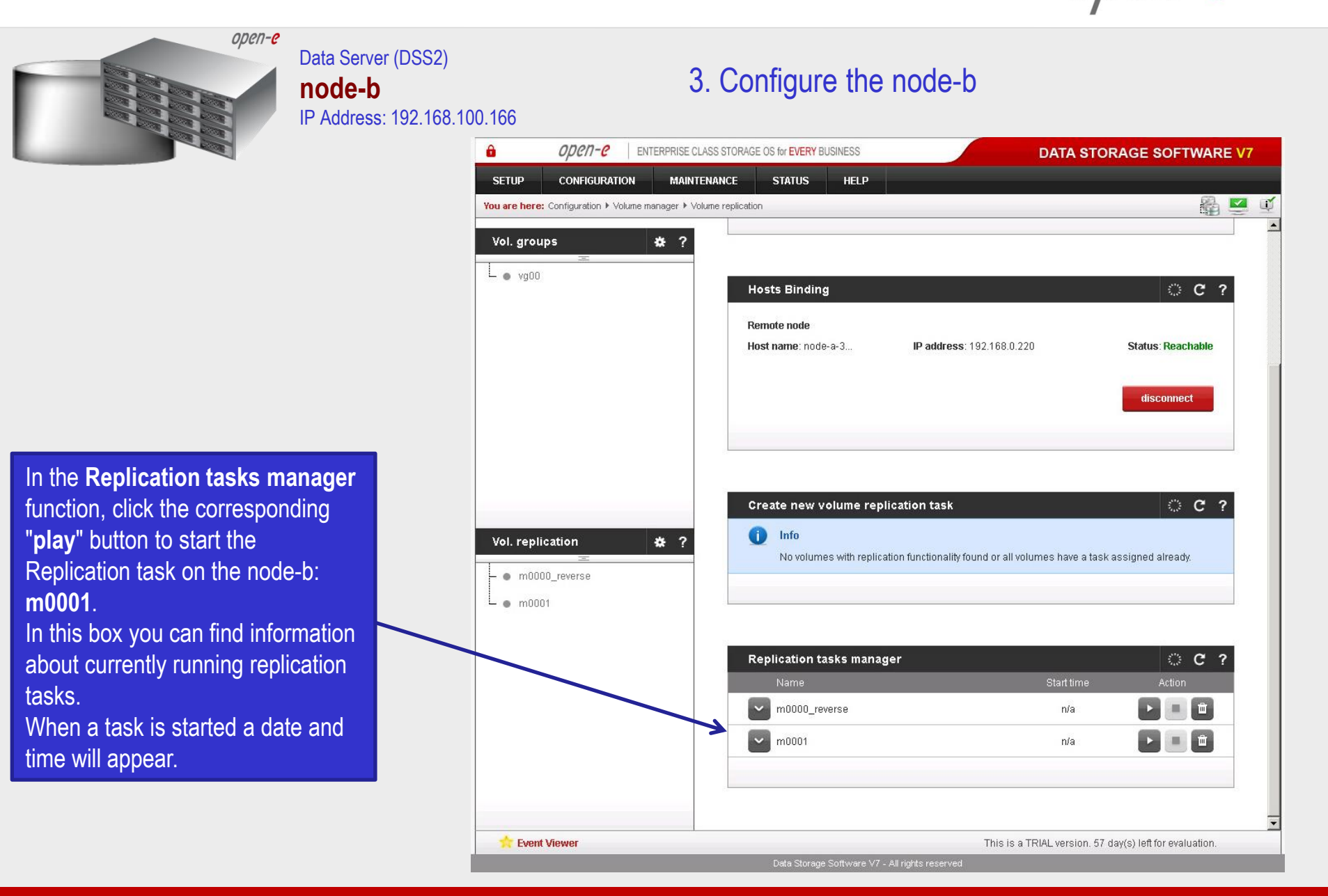

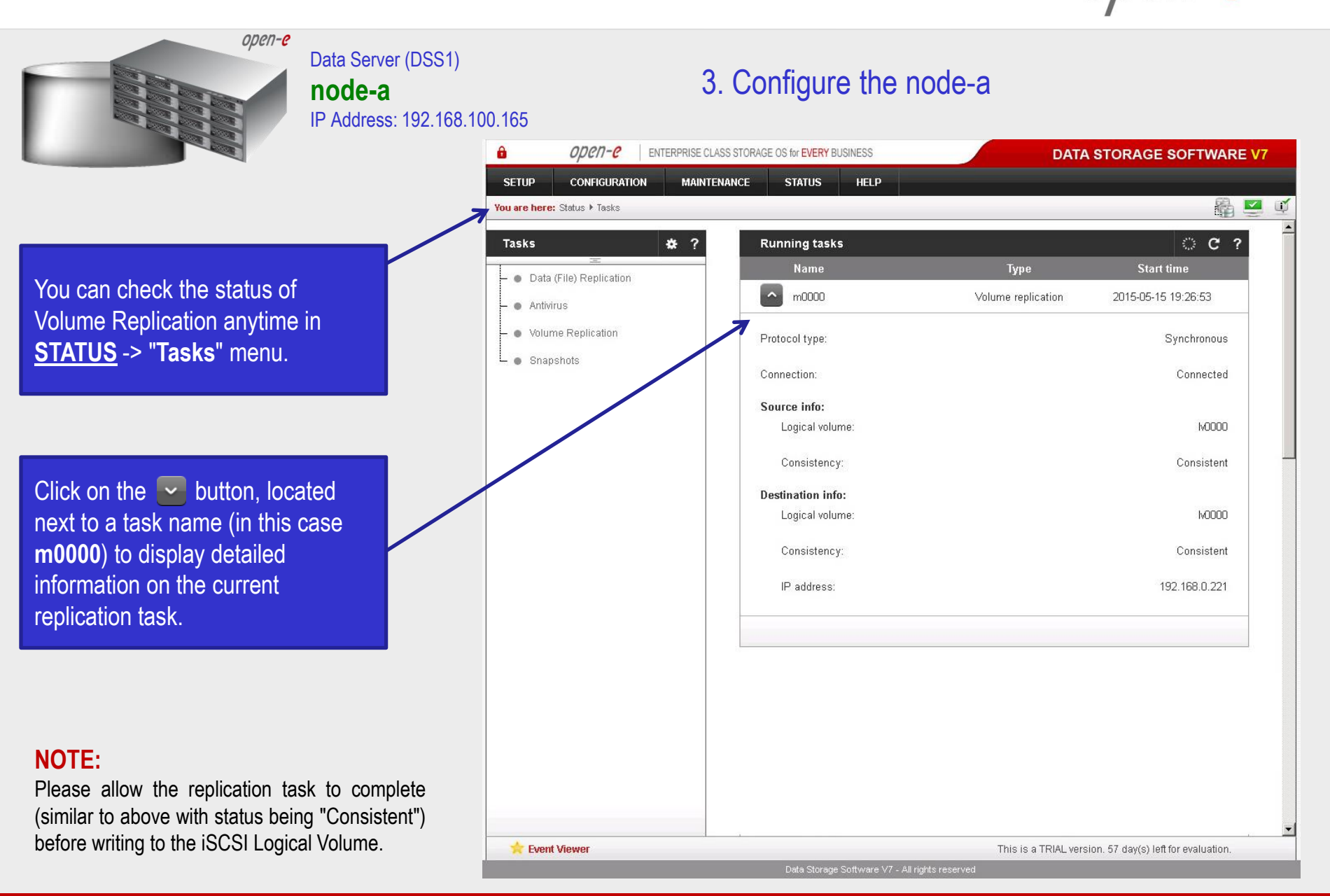

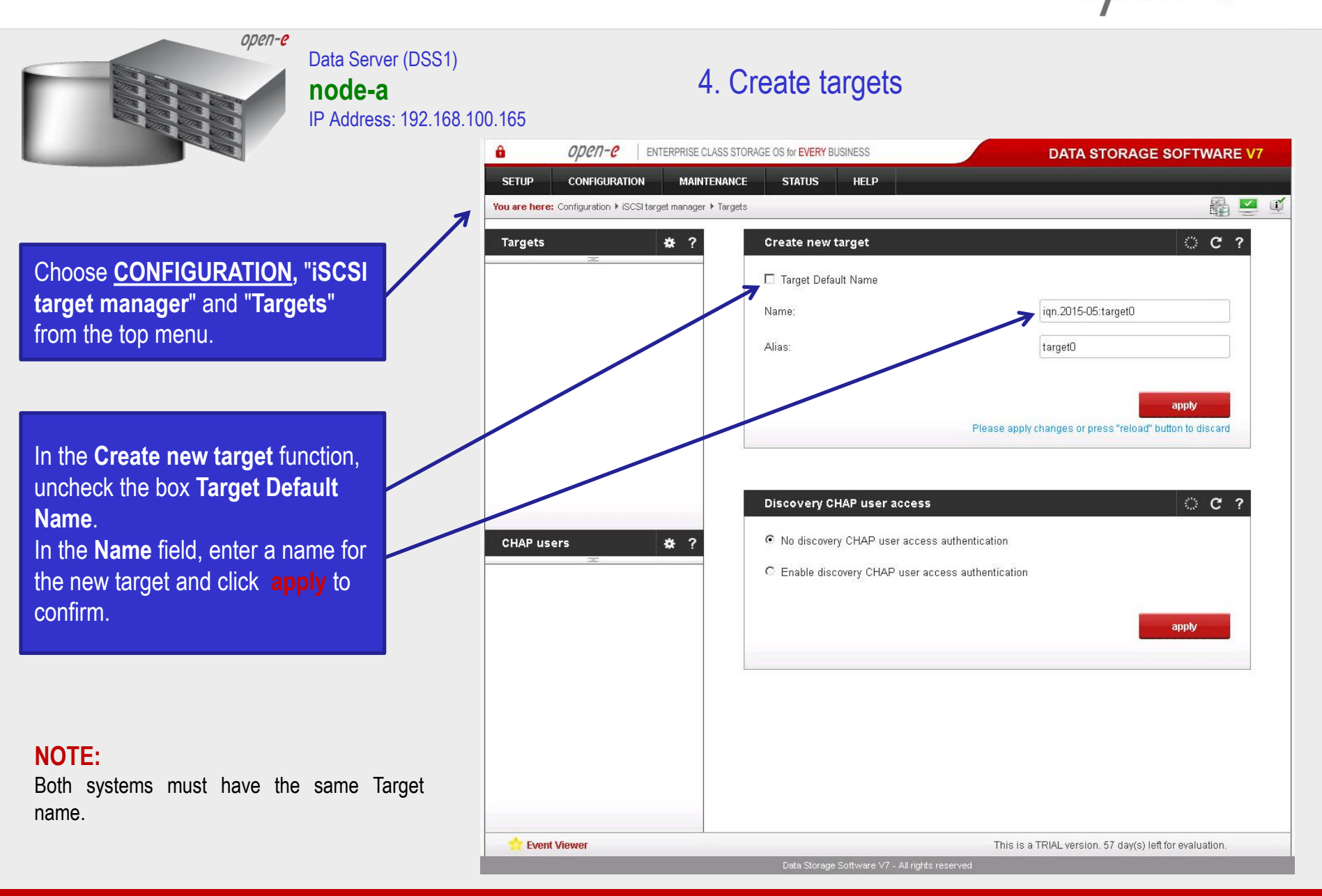

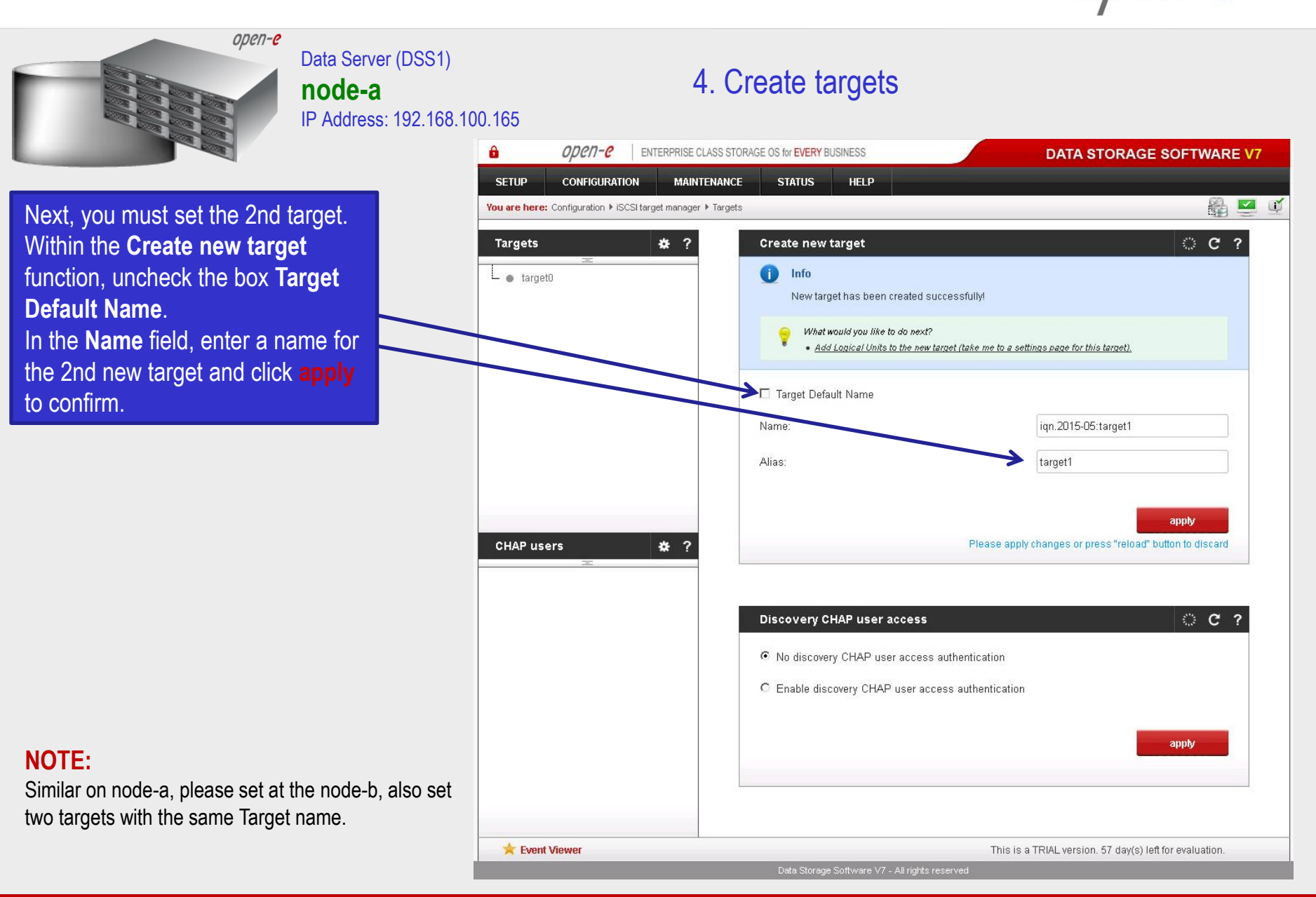

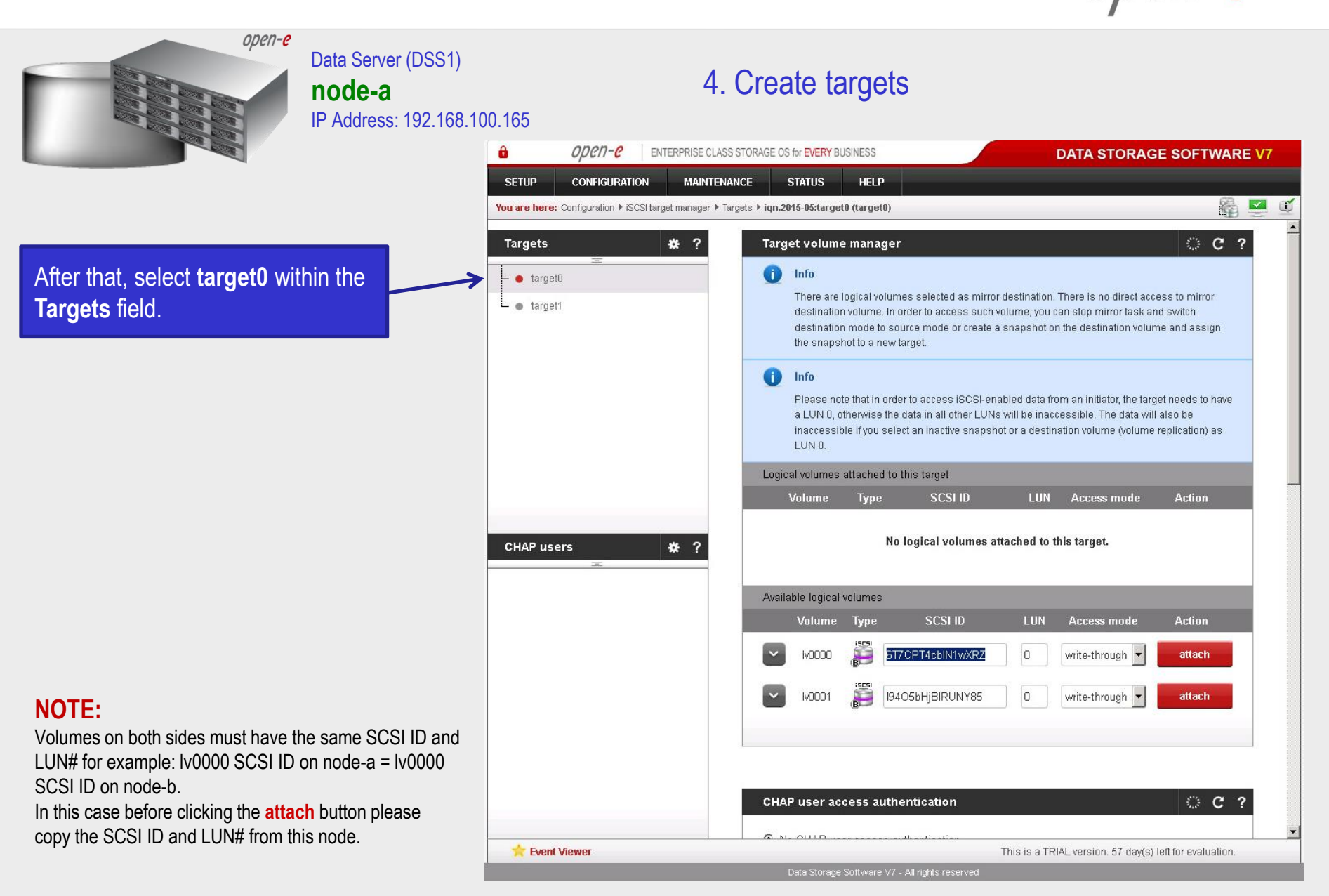

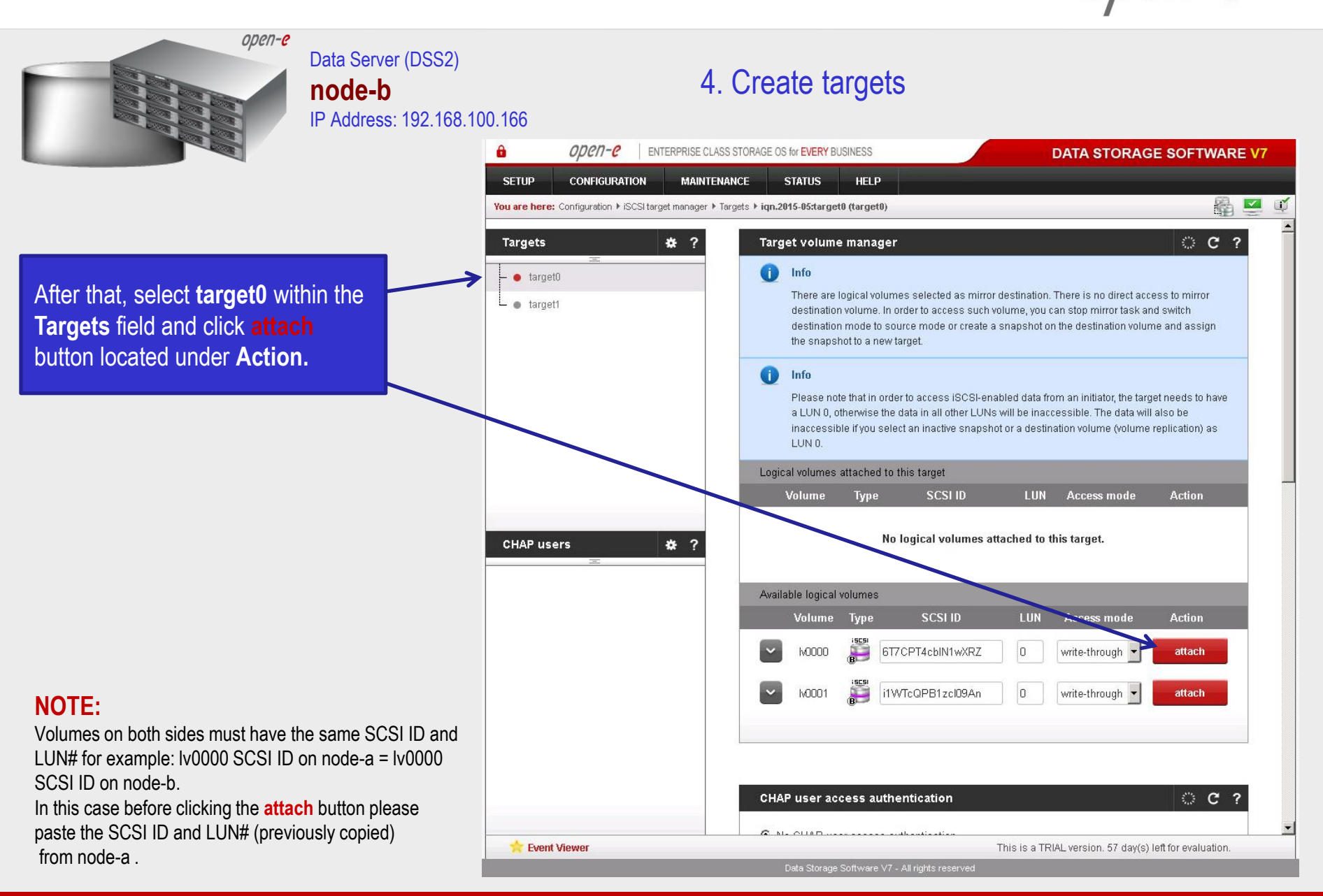

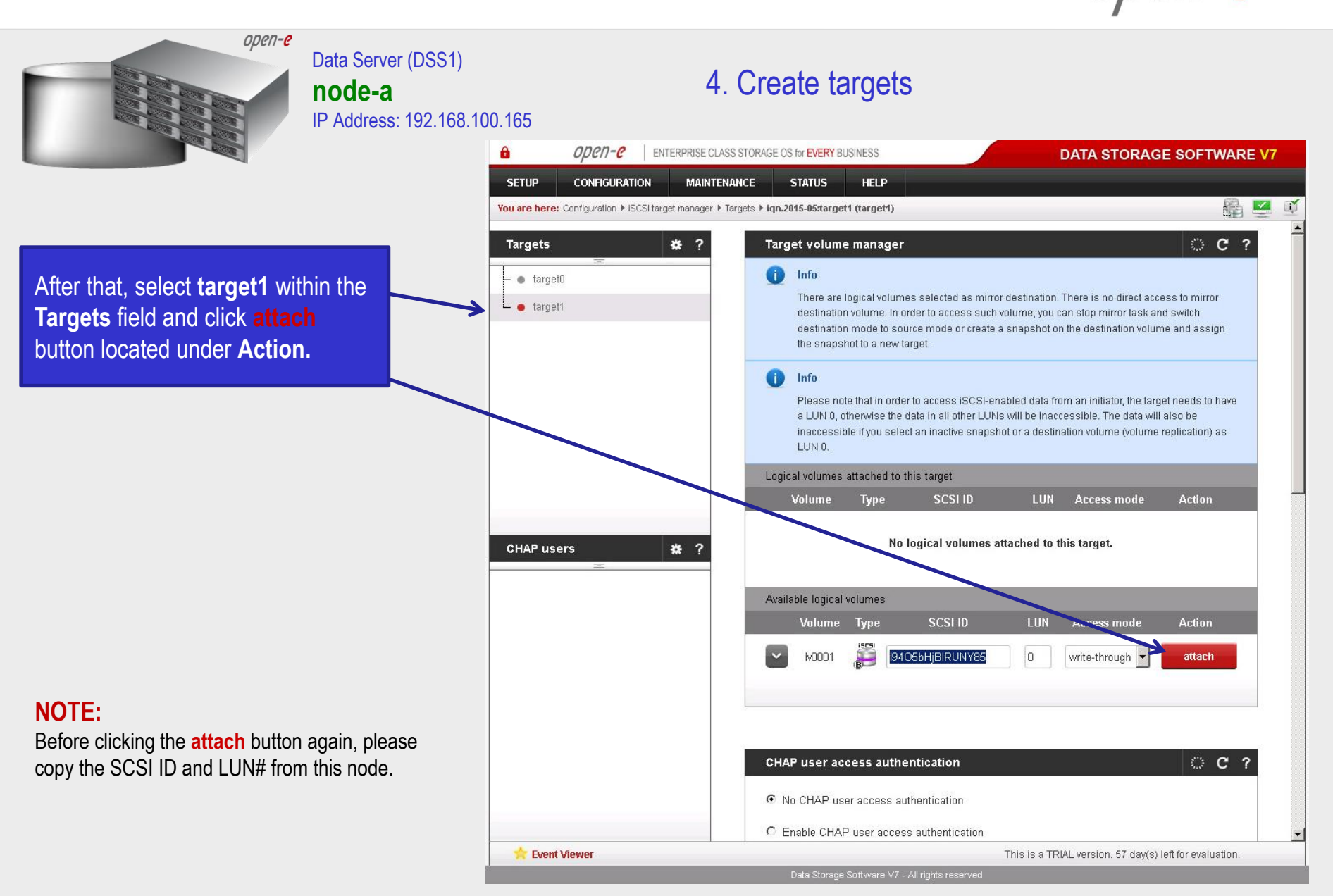

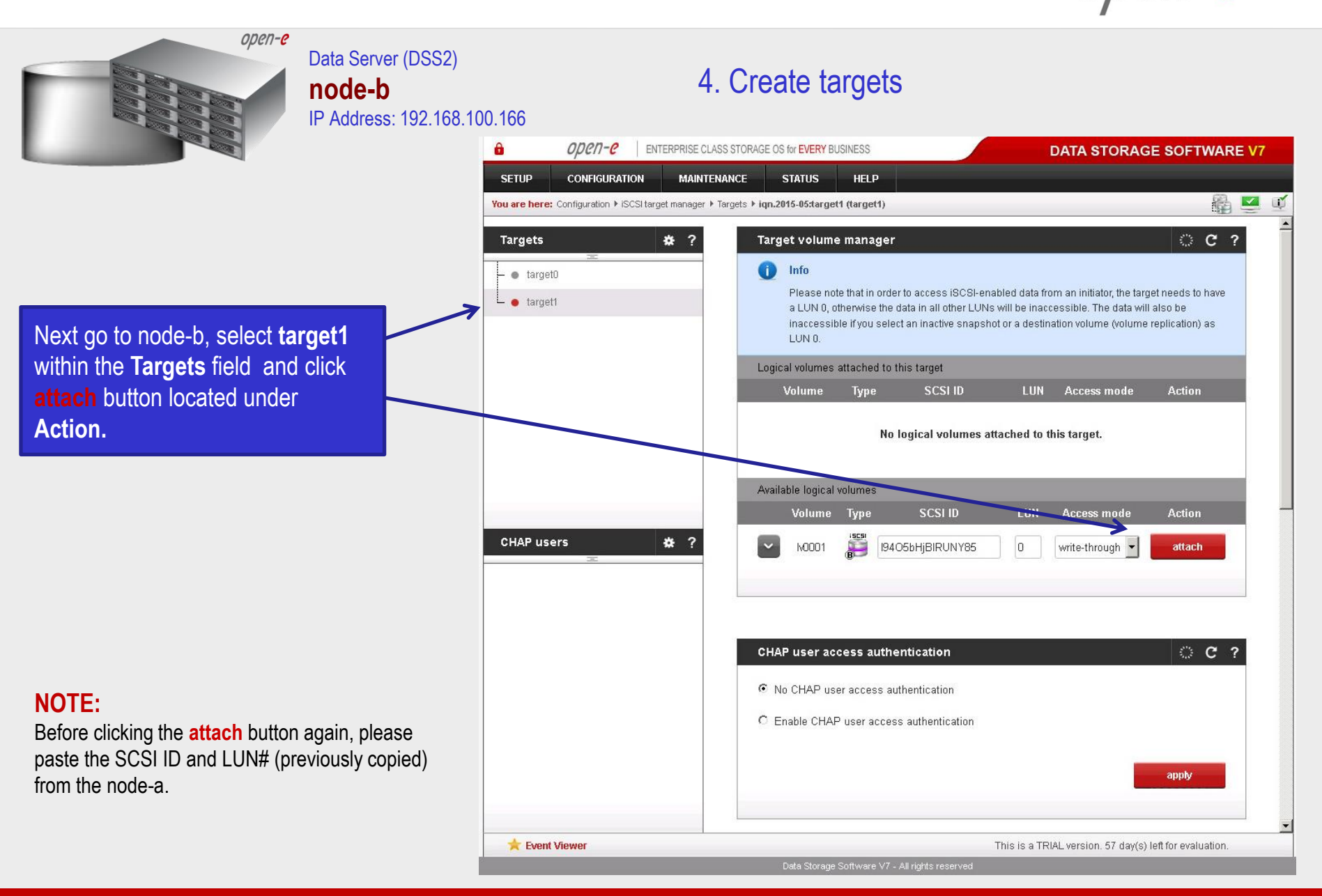

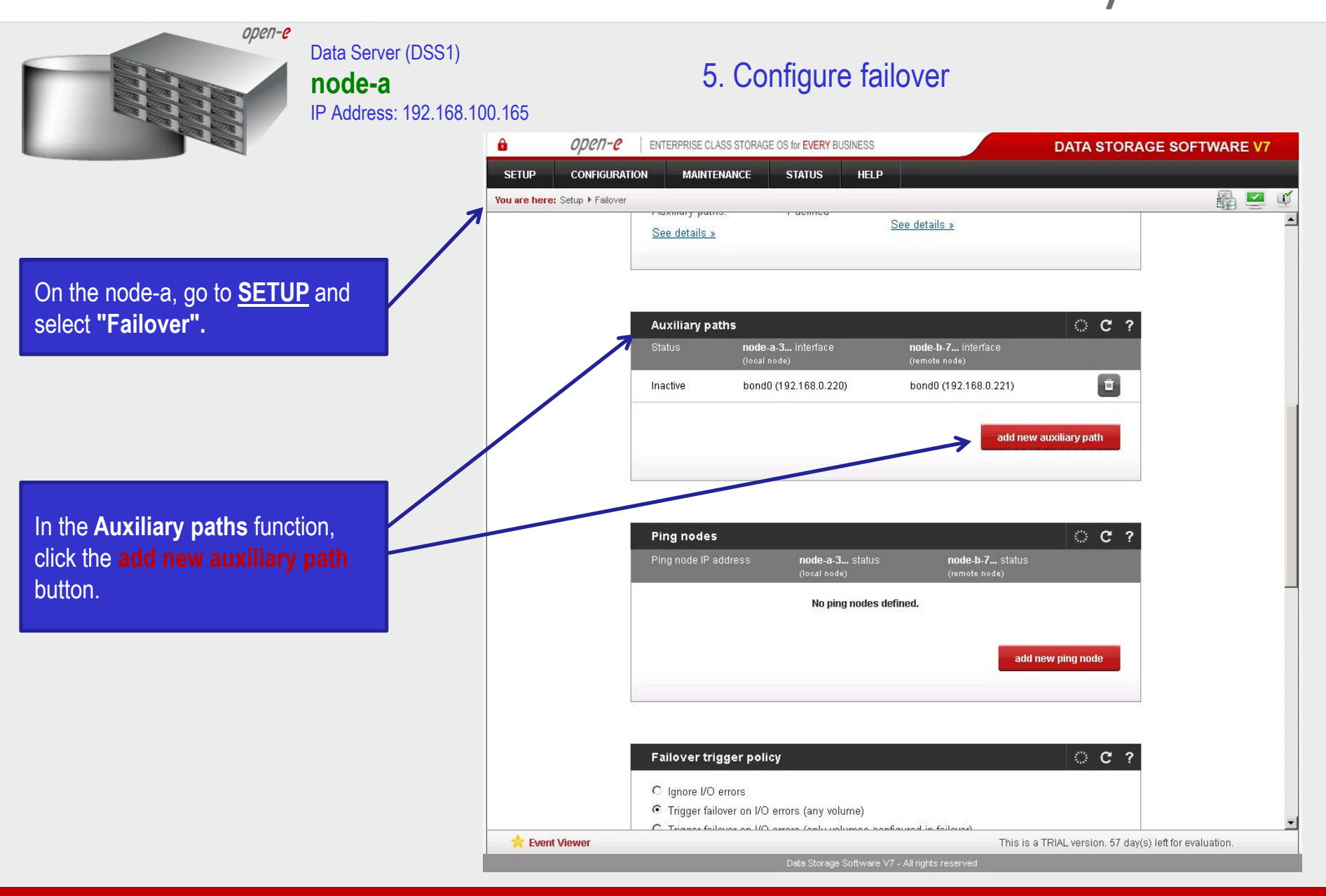

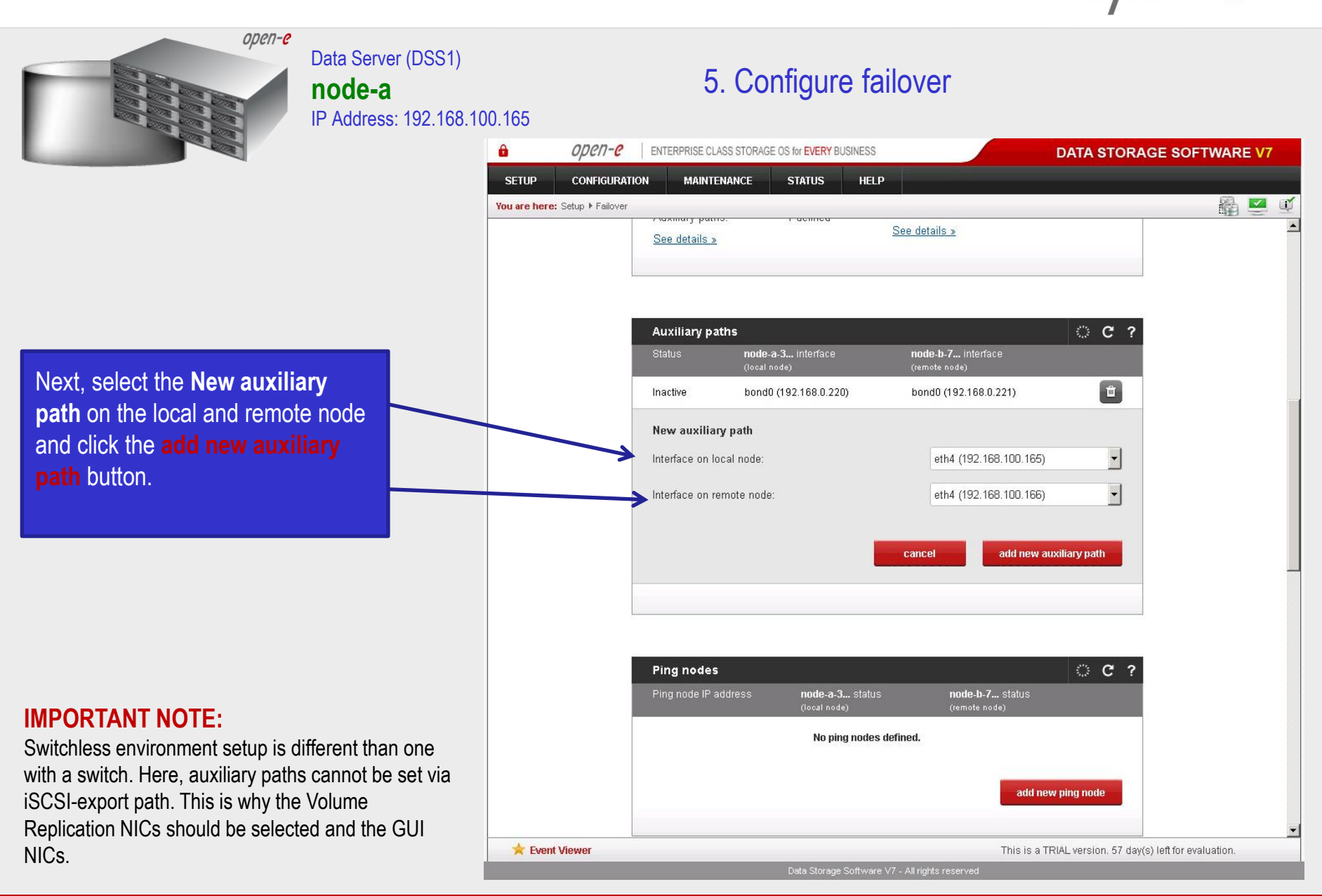

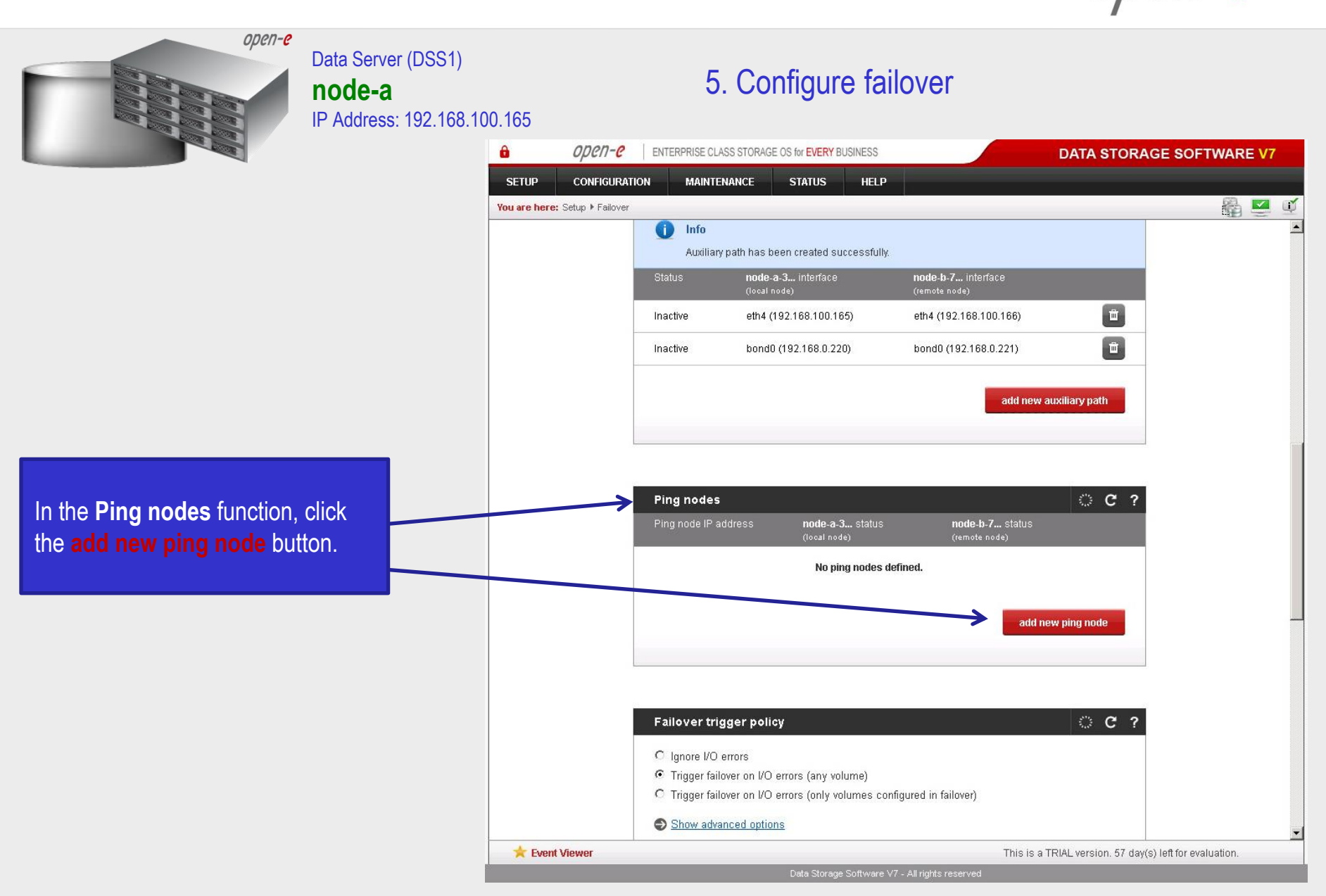

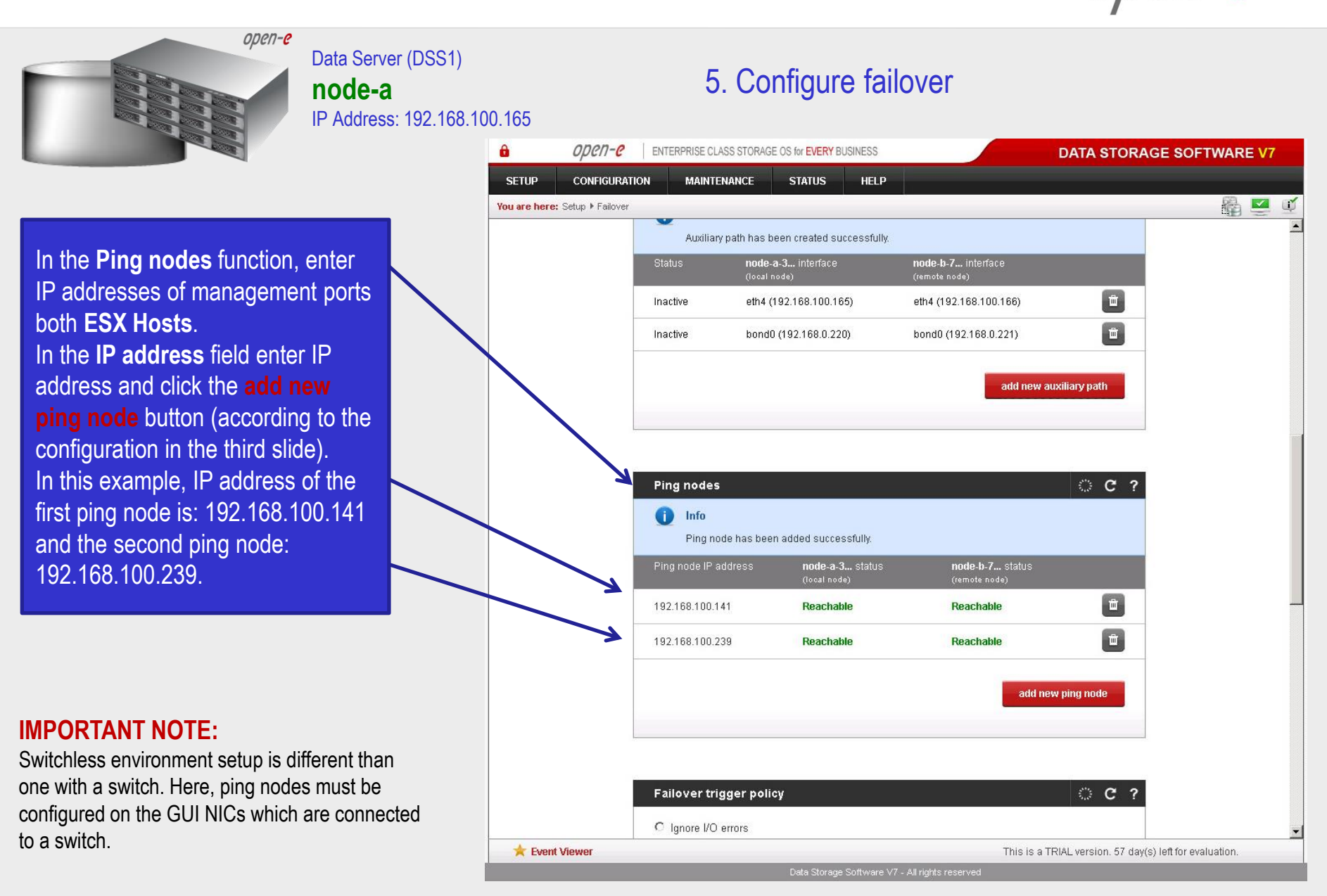

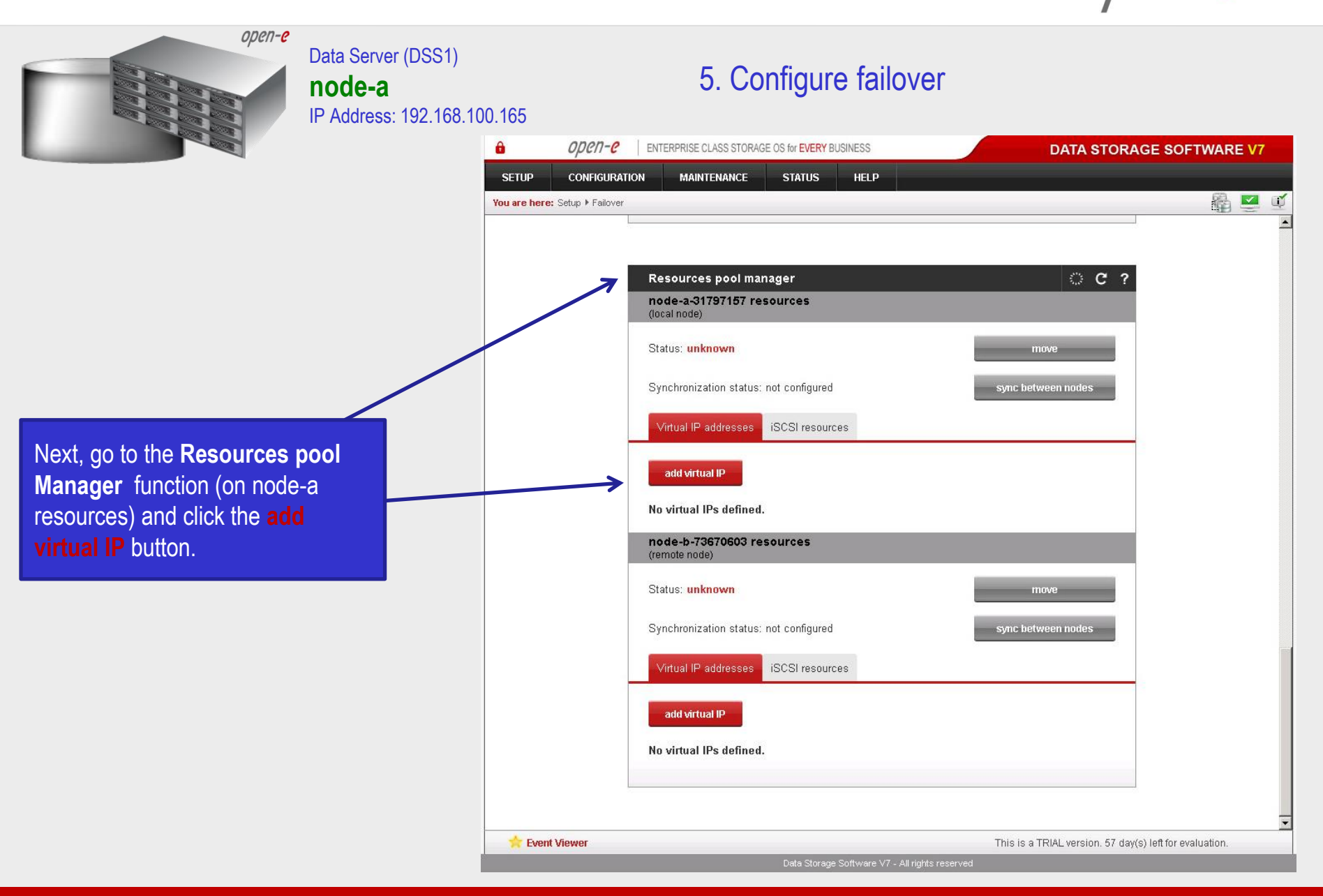

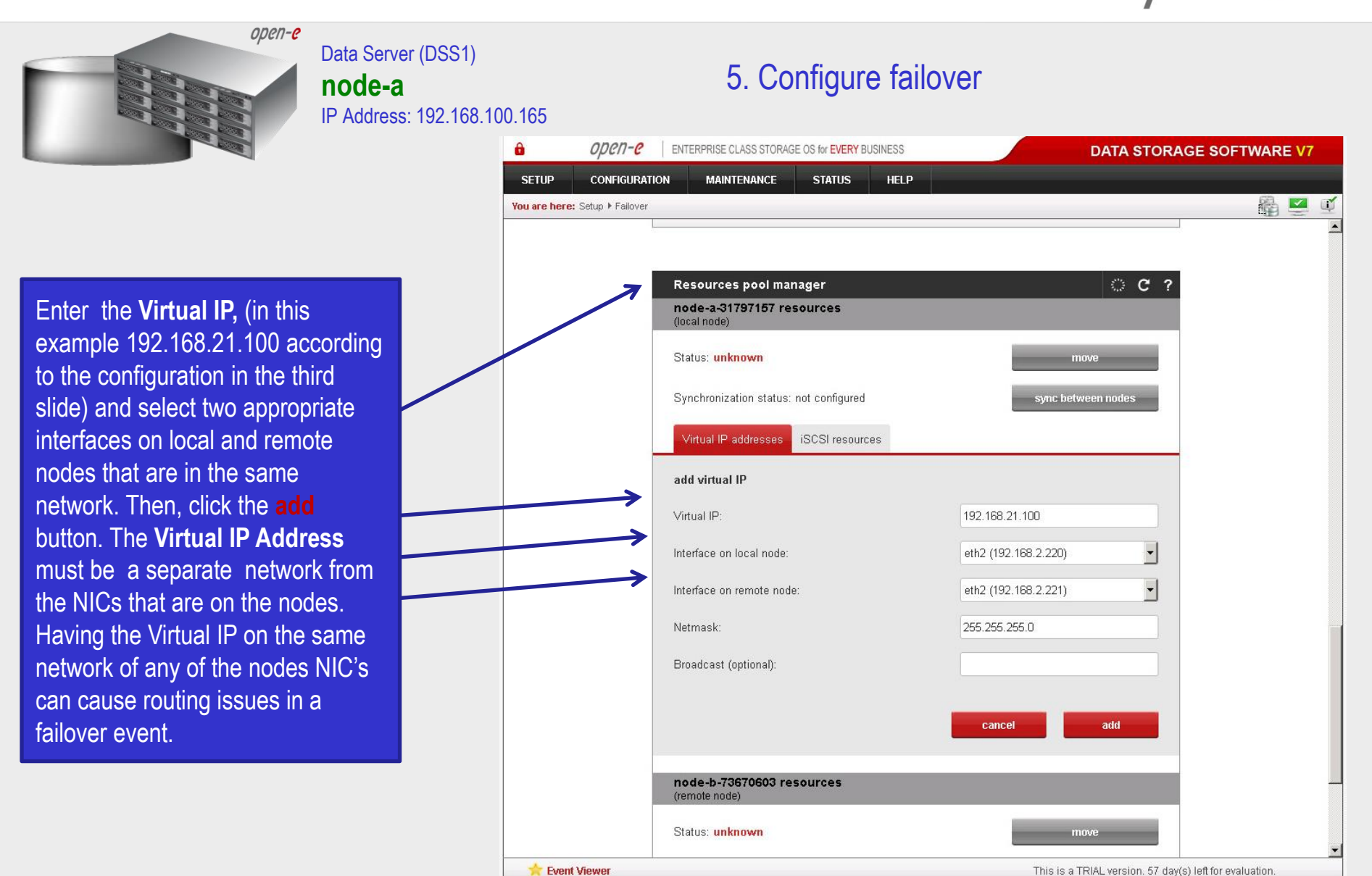

Data Storage Software V7 All rights record

| open-e                                                                                                    | Data Server (DSS1)<br><b>node-a</b><br>IP Address: 192.168.10 | 0.165                          | 5. Configure faile                                                                                                    | over                                                                                                    |                          |
|----------------------------------------------------------------------------------------------------|---------------------------------------------------------------|--------------------------------|----------------------------------------------------------------------------------------------------|----------------------------------------------------------------------------------------------------|--------------------------|
|                                                                                                    |                                                               | a open-e                       | ENTERPRISE CLASS STORAGE OS for EVERY BUSINESS                                                                                                    | DATA STORA                                                                                                    | AGE SOFTWARE V7          |
|                                                                                                    |                                                               | SETUP CONFIGURATI              | ON MAINTENANCE STATUS HELP                                                                                                    |                                                                                                    |                          |
| Now, still on node-a resource<br>(local node) enter the next W<br>IP address. Click <b>add virtua</b><br>enter <b>Virtual IP</b> , (in this exar<br>192.168.31.100), and select<br>appropriate interfaces on the<br>and remote nodes. Then, cli<br><b>add</b> button. | es<br>/irtual<br>IIP<br>mple<br>two<br>e local<br>ck the      | You are here: Setup > Failover | Resources pool manager         node-a-31797157 resources         (local node)         Status: unknown         Synchronization status: not configured         Virtual IP addresses         iSCSI resources         add virtual IP         Virtual IP:         Interface on local node:         Interface on remote node:         Netmask: | move         sync between nodes         192.168.31.100         eth3 (192.168.3.220)         eth3 (192.168.3.221)         v         255.255.0 |                          |
|                                                                                                    |                                                               |                                | node-b-73670603 resources                                                                                                    | cancel add                                                                                                    |                          |
|                                                                                                    |                                                               |                                | (remote node)                                                                                                    |                                                                                                    |                          |
|                                                                                                    |                                                               | 🔶 Event Viewer                 | <u></u>                                                                                                    | This is a TRIAL version. 57 day                                                                                                    | (s) left for evaluation. |
|                                                                                                    |                                                               |                                | Date Storege Software V7                                                                                                    | All rights received                                                                                                    |                          |

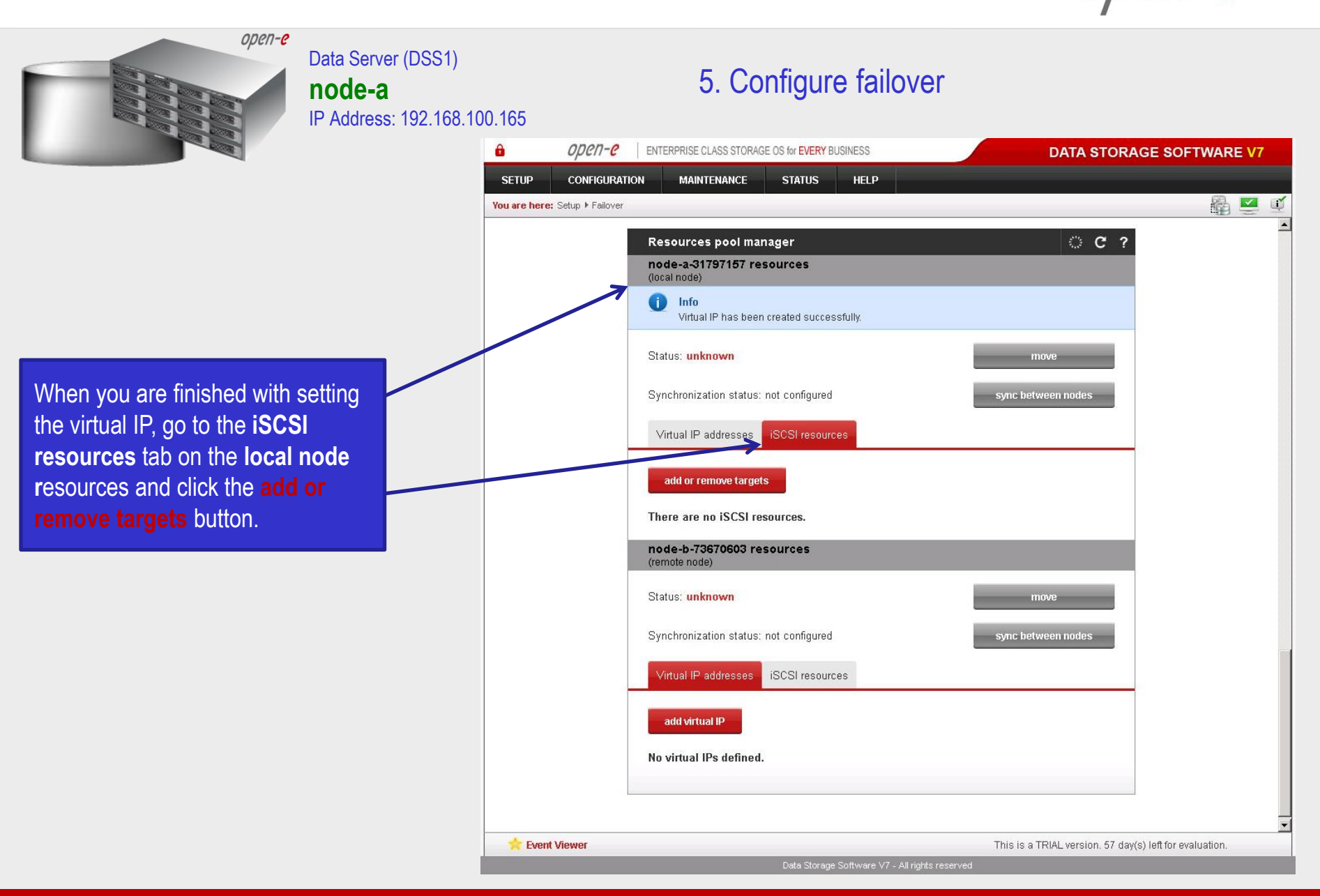

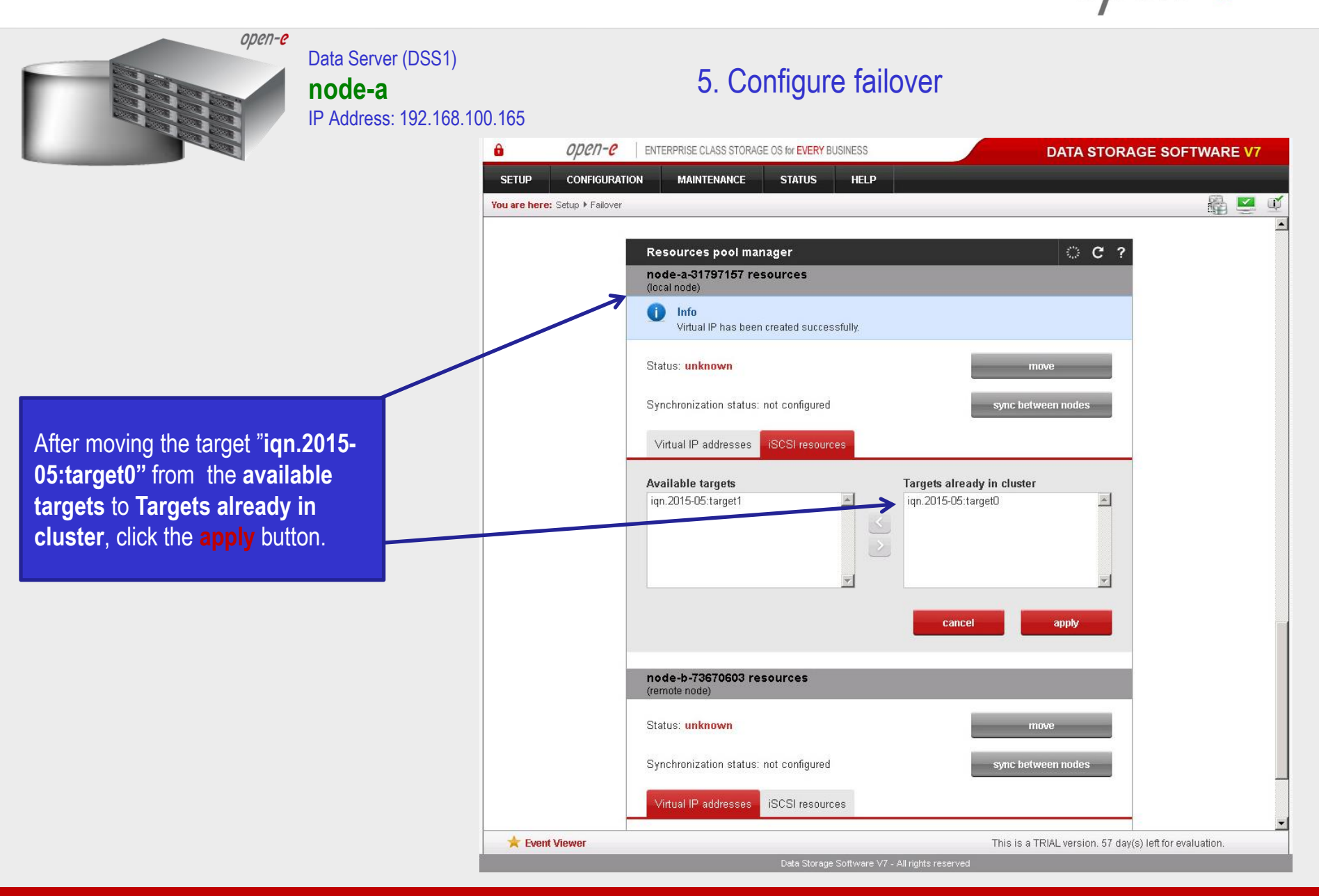

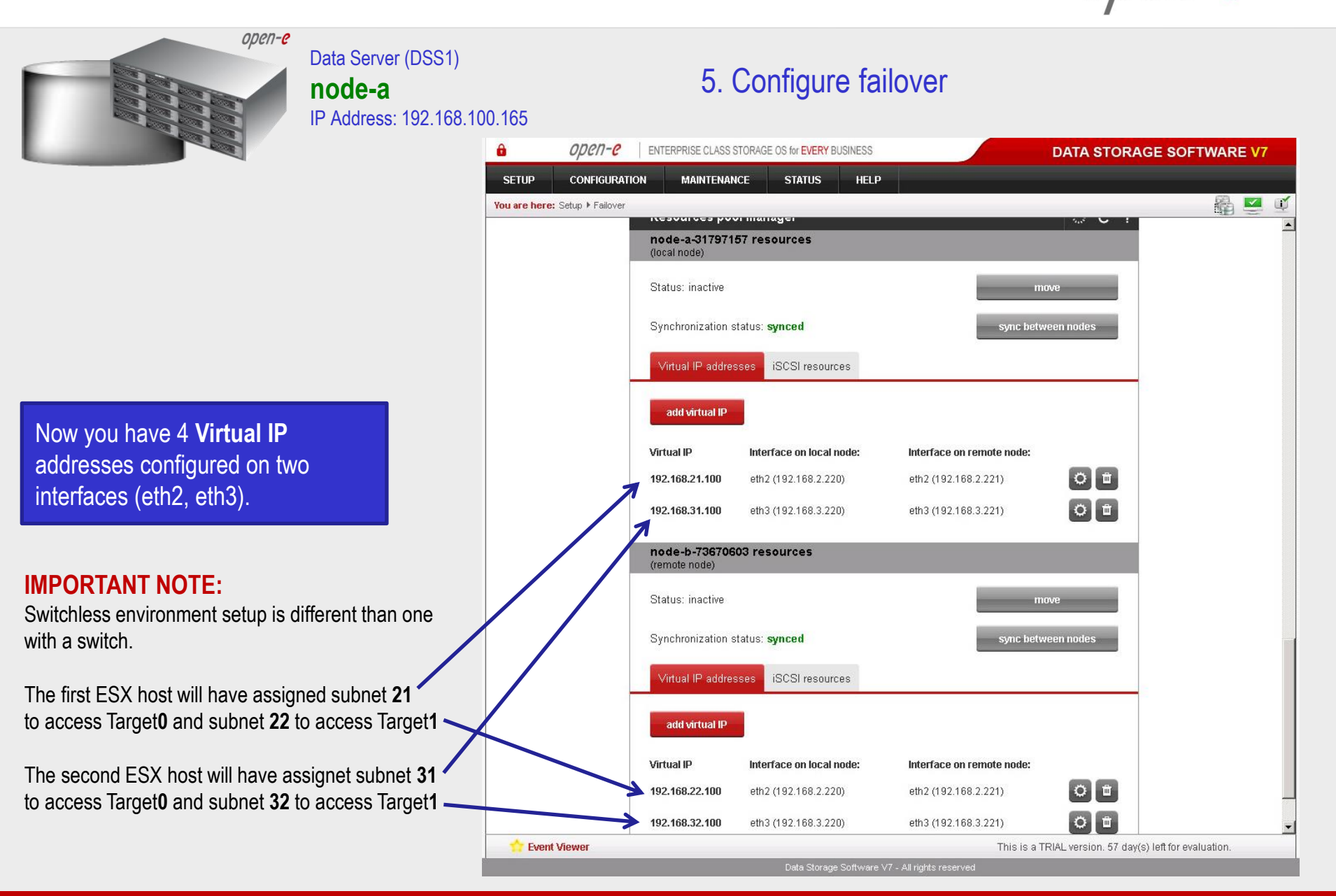

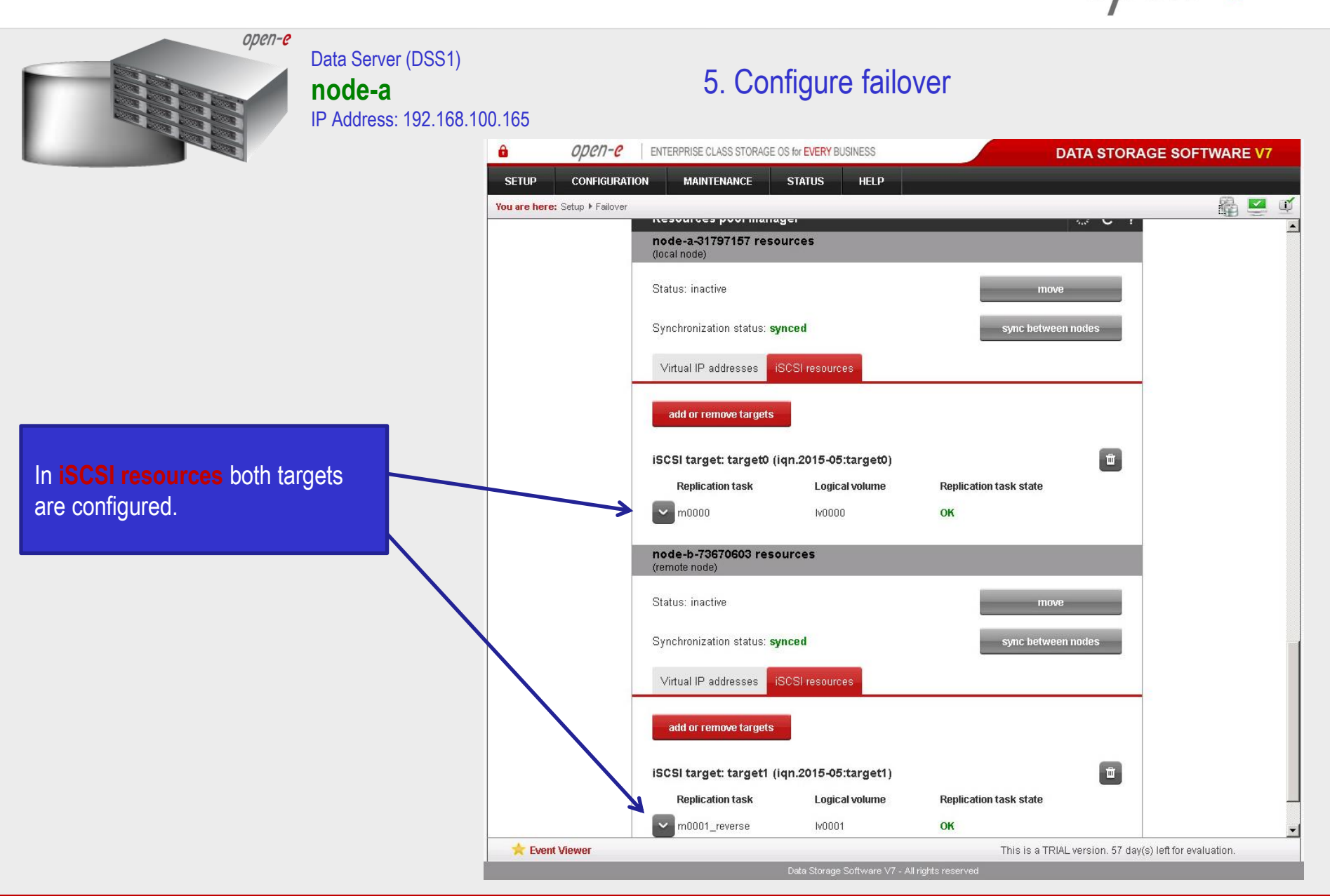

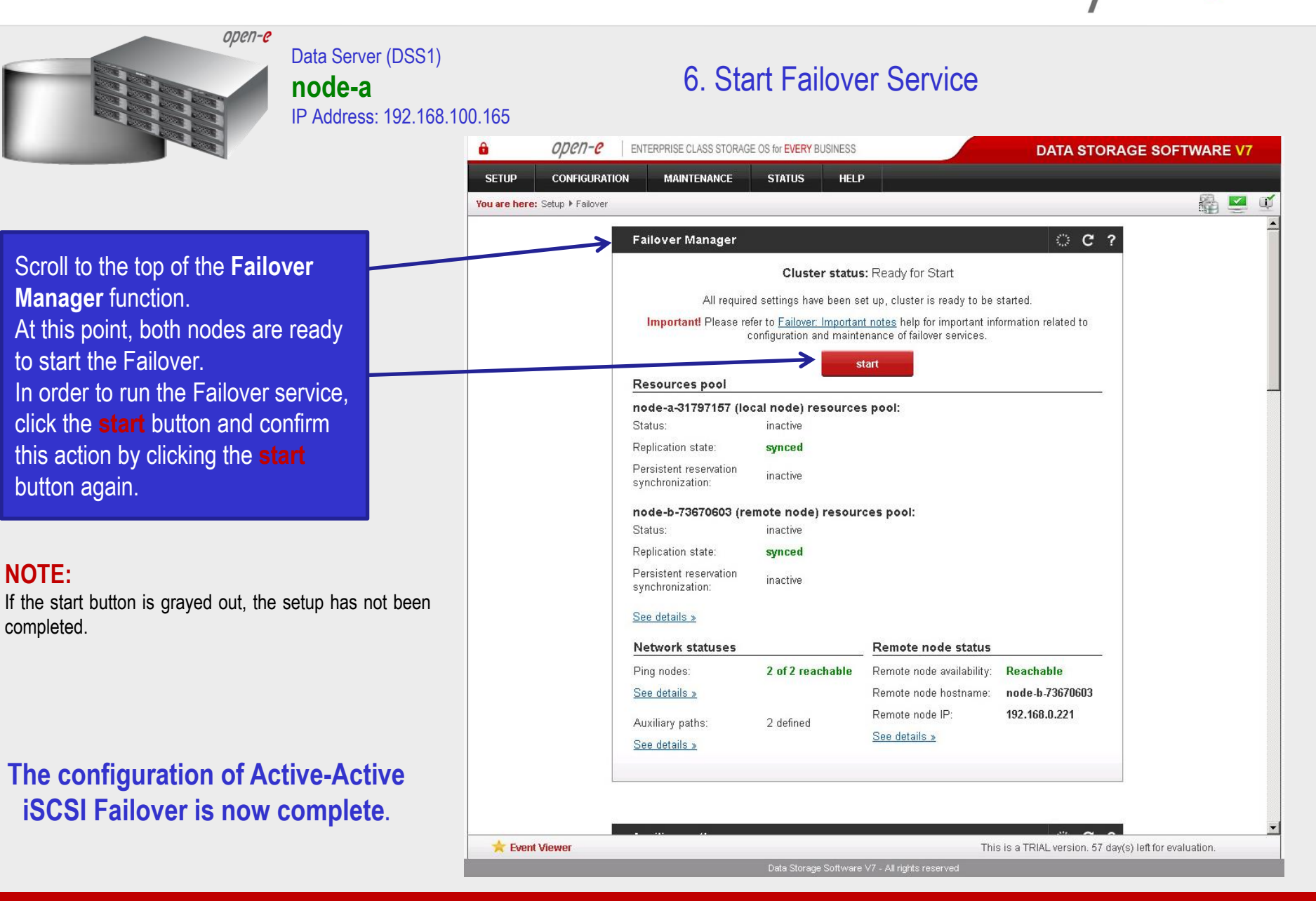

## **Configure VMware HA-Cluster**

- 7

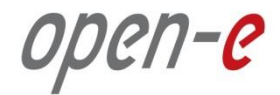

7. Create a new Cluster

In **vCenter Server**, please click right mouse on **Data Center.** Next, please select **New Cluster** from the context menu.

| Item Vider       Ctrl+F       Summary       Virtual Machines       Hosts       10 Pools       Partice & Laters       Alarms       Permissions       Mps       Storage Views         Image: Storage Virtual Machines       Ctrl+H       Ctrl+H       Ctrl+H       The Virtual Machines       Ctrl+H       Ctrl+H       The Virtual Machines       Ctrl+H       The Virtual Machines       Ctrl+H       The Virtual Machines       Ctrl+H       The Virtual Machines       Ctrl+H       The Virtual Machines       Ctrl+H       The Virtual Machines       The Virtual Machines       Ctrl+H       The Virtual Machines       The Virtual Machines       The Virtual Machines       Ctrl+H       The Virtual Machines       Ctrl+H       The Virtual Machines       The Virtual Machines       The Virtual Machin                                                          | host  | ntor                        | Data Center  |                                                                                                    |
|----------------------------------------------------------------------------------------------------|-------|-----------------------------|--------------|----------------------------------------------------------------------------------------------------|
| Image: Second for Detastore Cluster       Ctrl+H         Add host       Ctrl+N         New Vrtual Machine       Ctrl+N         New Vstual Machine       Ctrl+N         New Vstual Machine       Ctrl+K         Add Detastore       as or un virtual machines. Adding a host to the so run virtual machines. Adding a host to the so run virtual machines. Adding a host to the so run virtual machines. Adding a host to the so run virtual machines. Software, sist the VMware Web site about this product.         Mgrade Virtual Machine Networking       mputer running ESX or ESXi software. If you to resXi software, visit the VMware Web site about this product.         Jam       you need to know the location of the host on di the administrative account (typically or rot).         Open in New Window       Ctrl+Ak+N         Renove       Renove         Renove       Renove         Renove       Networking         Networking       Ctrl+Ak+N         Not this product.       Jout this product.         Not the administrative account (typically or rot).       Detection of the host on direction of the host on direction of thost of thost of the host on direction of thost of tho | D     | New Folder                  | Ctrl+F       | Summary Virtual Machines Hosts IP Pools Performance Tasks & Events Alarms Permissions Maps Storage Views |
| New Vatastore Cluster         Add Host       Ctrl+H         New Virtual Machine       Ctrl+H         New Virtual Machine       Ctrl+H         Add Datastore       mputer that uses virtualization software, such as or un virtual machines. Adding a host to the sit under vCenter Server management.         Migrate Virtual Machine Networking       mputer running ESX or ESX software. If you about this product.         Add Permission       Ctrl+P         Alarm          Open in New Window       Ctrl+At+N         Remove          Rename                                                                                                    | đ     | New Cluster                 | Ctrl+L       | close tab X                                                                                              |
| Add Host       CvH+H         New Virtual Machine       CvH+N         New Virtual Machine       CvH+N         New Virtual Machine       CvH+N         New Virtual Machine       CvH+N         Rescan for Datastores       mputer that uses virtualization software, such as o run virtual machines. Adding a host to the gs it under vCenter Server management.       mputer running ESX or ESXi software. If you X or ESXi software, visit the VMware Web site about this product.         Add Permission       CvH+P         Alarm       , you need to know the location of the host on nd the administrative account (typically or root).         Remove       Rename                                                                                                    | 9     | New Datastore Cluster       |              |                                                                                                    |
| New Visphere Distributed Switch       Ctrl+N         New vSphere Distributed Switch       Ctrl+K         Add Datastore       gs it under vCenter Server management.         Migrate Virtual Machine Networking       mputer running ESX or ESXi software. If you         Add Permission       Ctrl+A         Add Permission       Ctrl+A         Add Permission       Ctrl+A         Add Permission       Ctrl+A         Adarm       , ou need to know the location of the host on the the administrative account (typically or root).         You need to know the location of the host on the diministrative account (typically or root).       Description         Remove       root).       Ctrl+Ak+N         Rename       Description       Description                                                                                                    |       | Add Host                    | Ctrl+H       |                                                                                                    |
| New VSphere Distributed Switch       Ctrl+K         Add Datastore       mputer that uses virtualization software, such as or un virtual machines. Adding a host to the si tu nder vCenter Server management.         Migrate Virtual Machine Networking       Add Permission         Add Permission       Ctrl+P         Alarm       •         Open in New Window       Ctrl+Alk+N         Remove       •         Rename       •                                                                                                    | 四     | New Virtual Machine         | Ctrl+N       |                                                                                                    |
| Add Datastore       or run virtual machines. Adding a host to the si ti under vCenter Server management.         Rescan for Datastores       mputer running ESX or ESXi software. If you X or ESXi software, visit the VMware Web site about this product.         Add Permission       Ctrl+P         Alarm       , you need to know the location of the host on the dthe administrative account (typically or root).         Open in New Window       Ctrl+Akt+N         Remove       Rename                                                                                                    | Ganna | New vSphere Distributed Sv  | witch Ctrl+K | mputer that uses virtualization software, such asVirtual Machines                                        |
| Rescan for Datastores       Migrate Virtual Machine Networking         Add Permission       Ctrl+P         Alarm       •         Open in New Window       Ctrl+Alt+N         Remove       Rename                                                                                                    |       | Add Datastore               |              | o run virtual machines. Adding a host to the                                                             |
| Migrate Virtual Machine Networking       Add Permission       Ctrl+P         Add Permission       Ctrl+P         Alarm       •         Open in New Window       Ctrl+Ait+N         Remove       root).                                                                                                    |       | Rescan for Datastores       |              | gs it under vCenter server management.                                                                   |
| Add Permission       Ctrl+P         Alarm       •         Open in New Window       Ctrl+Alt+N         Remove       •         Rename       •                                                                                                    | E     | Migrate Virtual Machine Net | tworking     | pmputer running ESX or ESXi software. If you<br>X or ESXi software visit the VMware Web site             |
| Alarm  Open in New Window Ctrl+Alt+N Remove Rename Datacenter                                                                                                    |       | Add Permission              | Ctrl+P       | about this product.                                                                                      |
| Open in New Window Ctrl+Alt+N<br>Remove<br>Rename                                                                                                    |       | Alarm                       | •            | , you need to know the location of the host on                                                           |
| Remaine Datacenter                                                                                                    |       | Open in New Window          | Ctrl+Alt+N   | nd the administrative account (typically                                                                 |
| Rename Datacenter                                                                                                    |       | Remove                      |              | or root).                                                                                                |
|                                                                                                    |       | Rename                      |              | Datacenter                                                                                               |
|                                                                                                    |       |                             |              |                                                                                                    |
|                                                                                                    |       |                             |              |                                                                                                    |
|                                                                                                    |       |                             |              |                                                                                                    |
|                                                                                                    |       |                             |              |                                                                                                    |
|                                                                                                    |       |                             |              |                                                                                                    |
|                                                                                                    |       |                             |              |                                                                                                    |
|                                                                                                    |       |                             |              |                                                                                                    |

## **Configure VMware HA-Cluster**

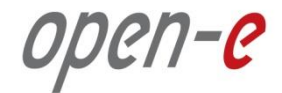

#### 7. Create a new Cluster

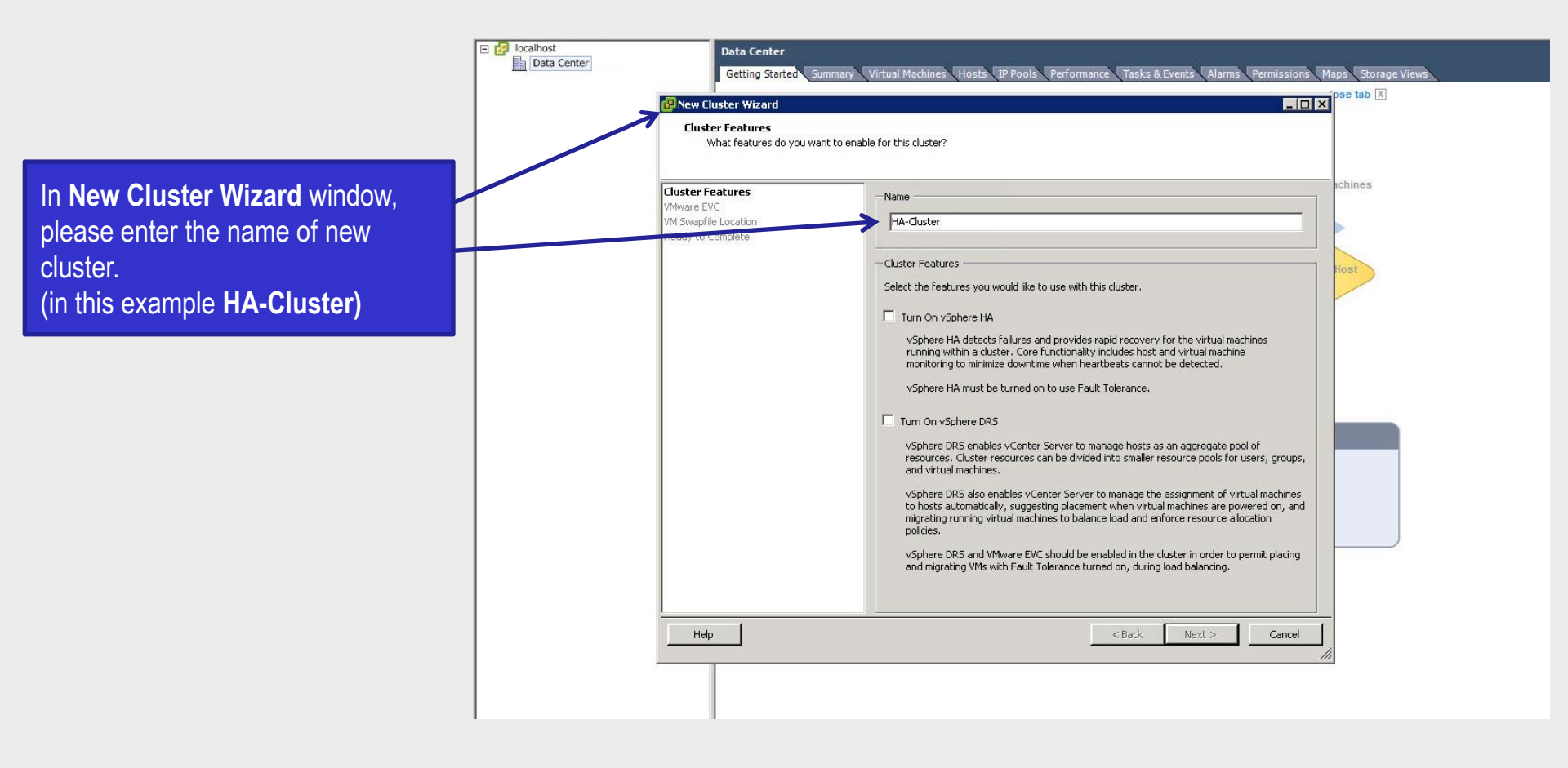
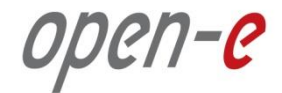

#### 7. Create a new Cluster

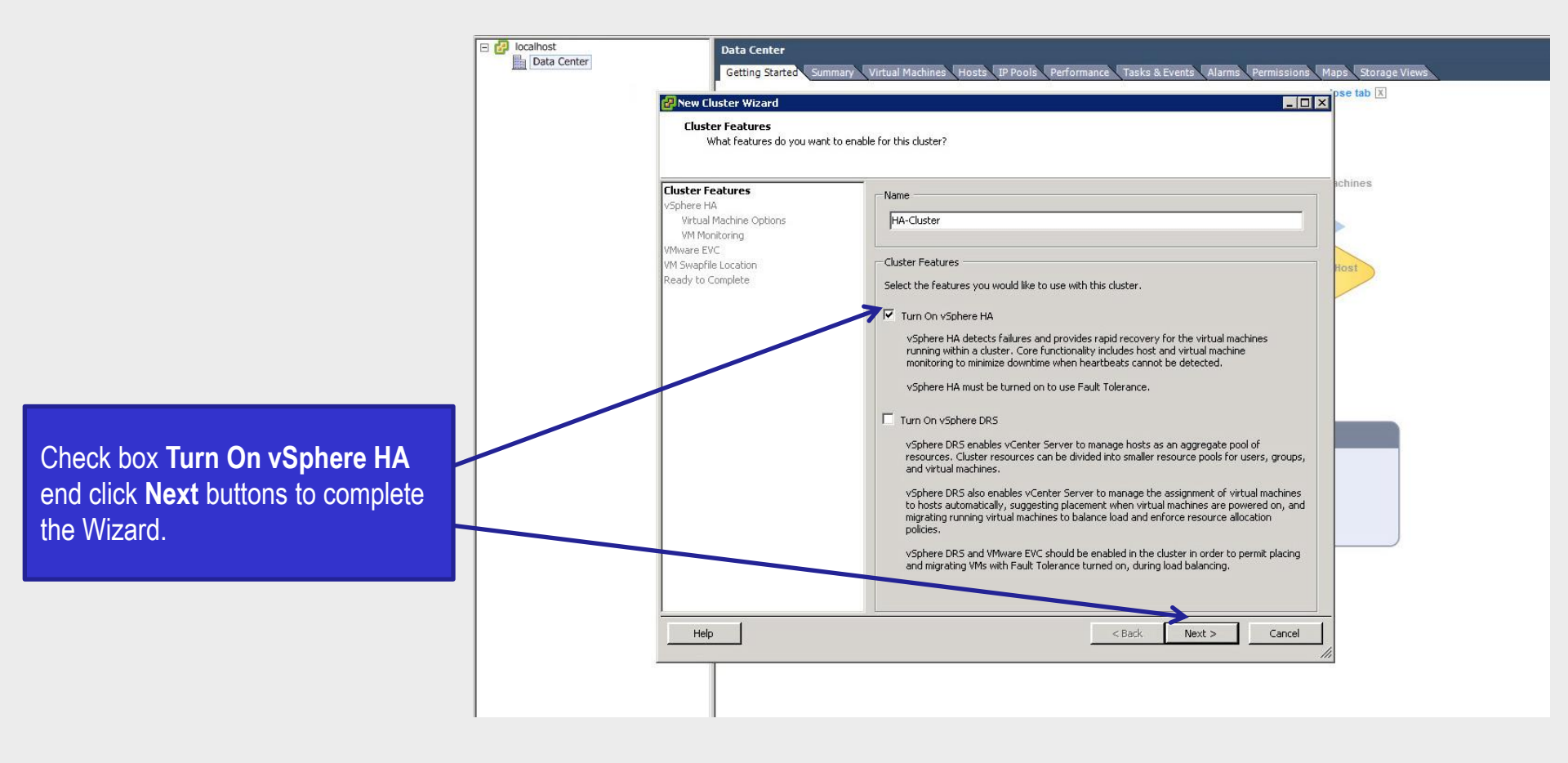

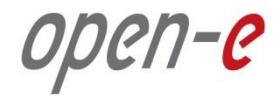

### 8. Adding a Hosts

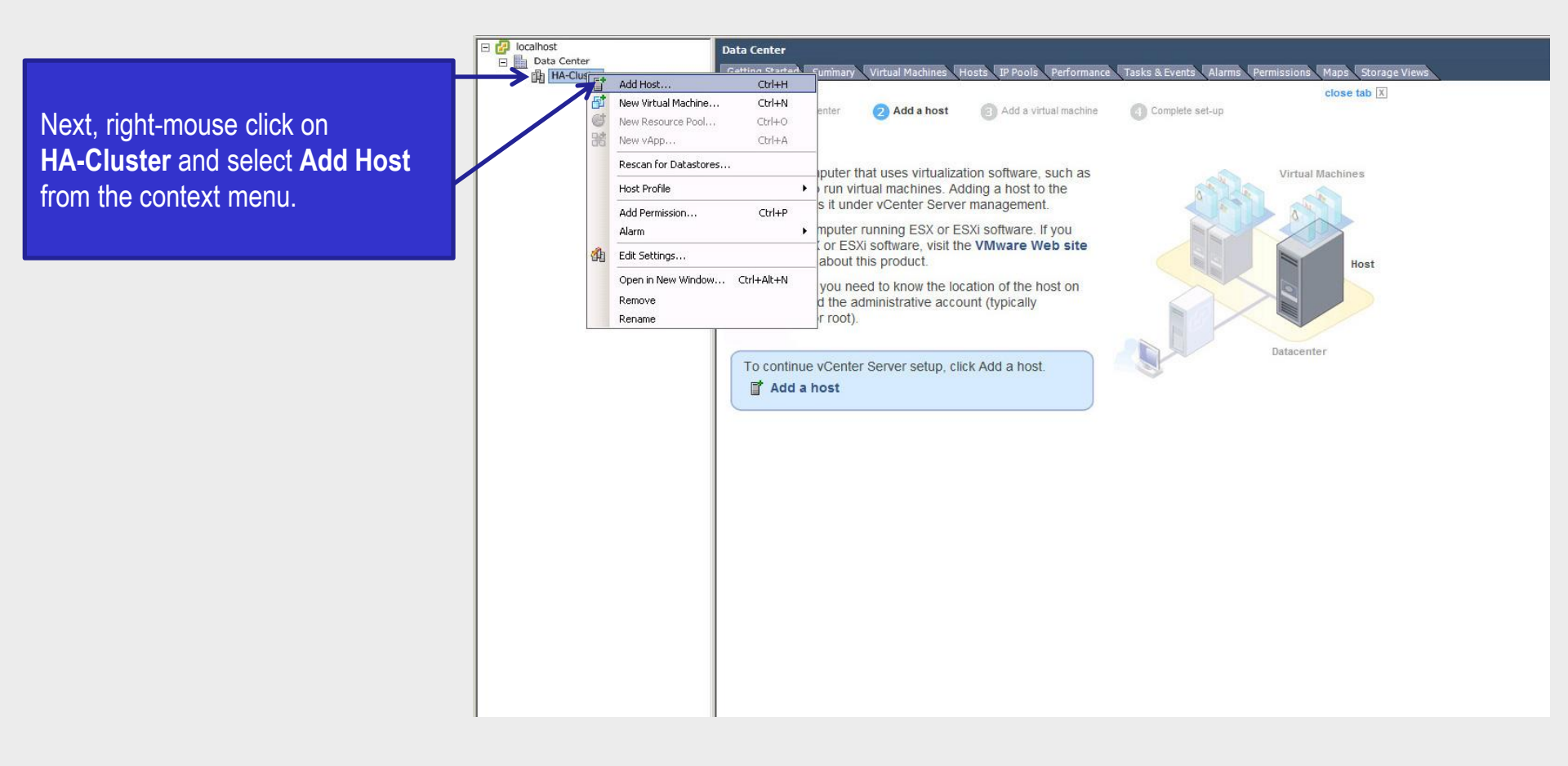

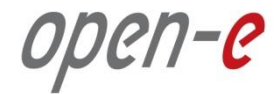

### 8. Adding a Hosts

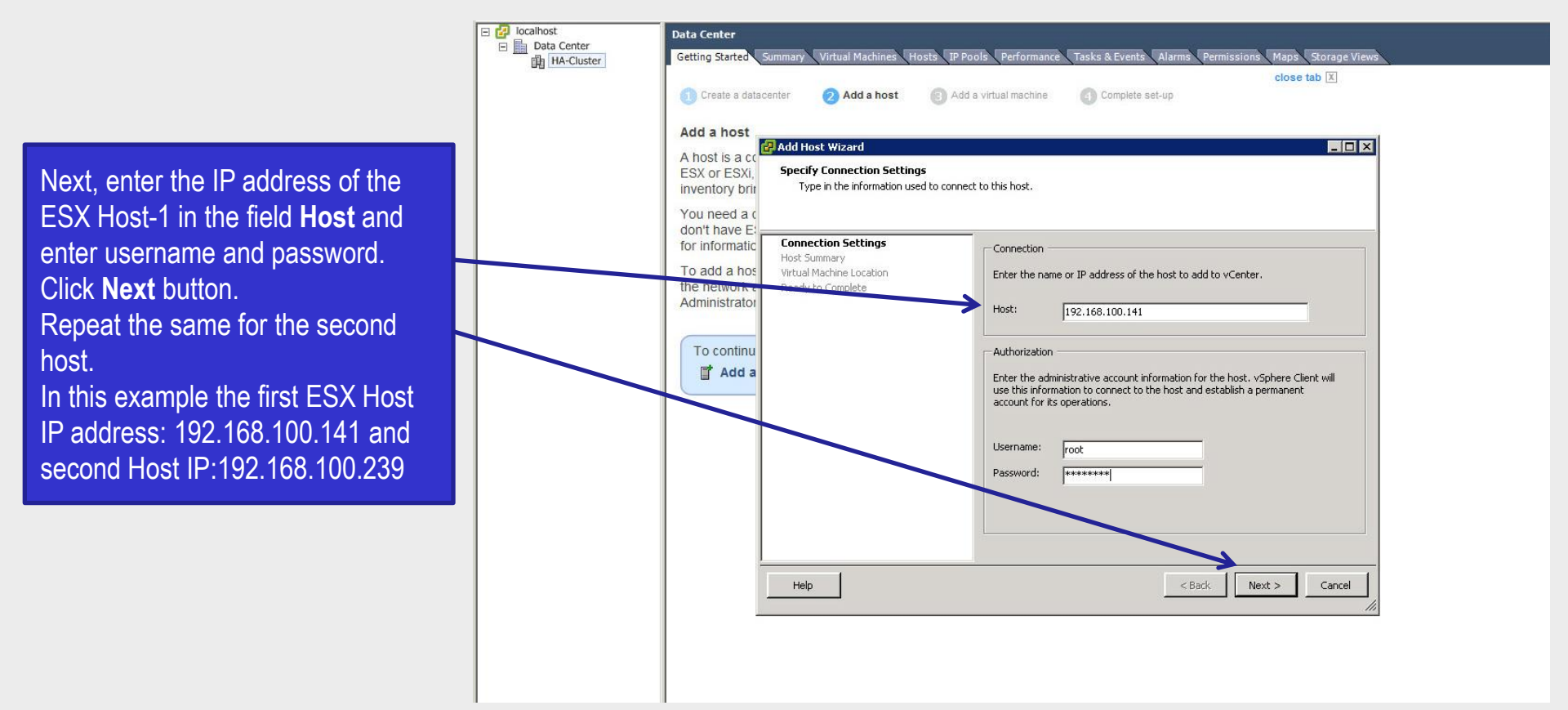

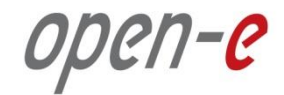

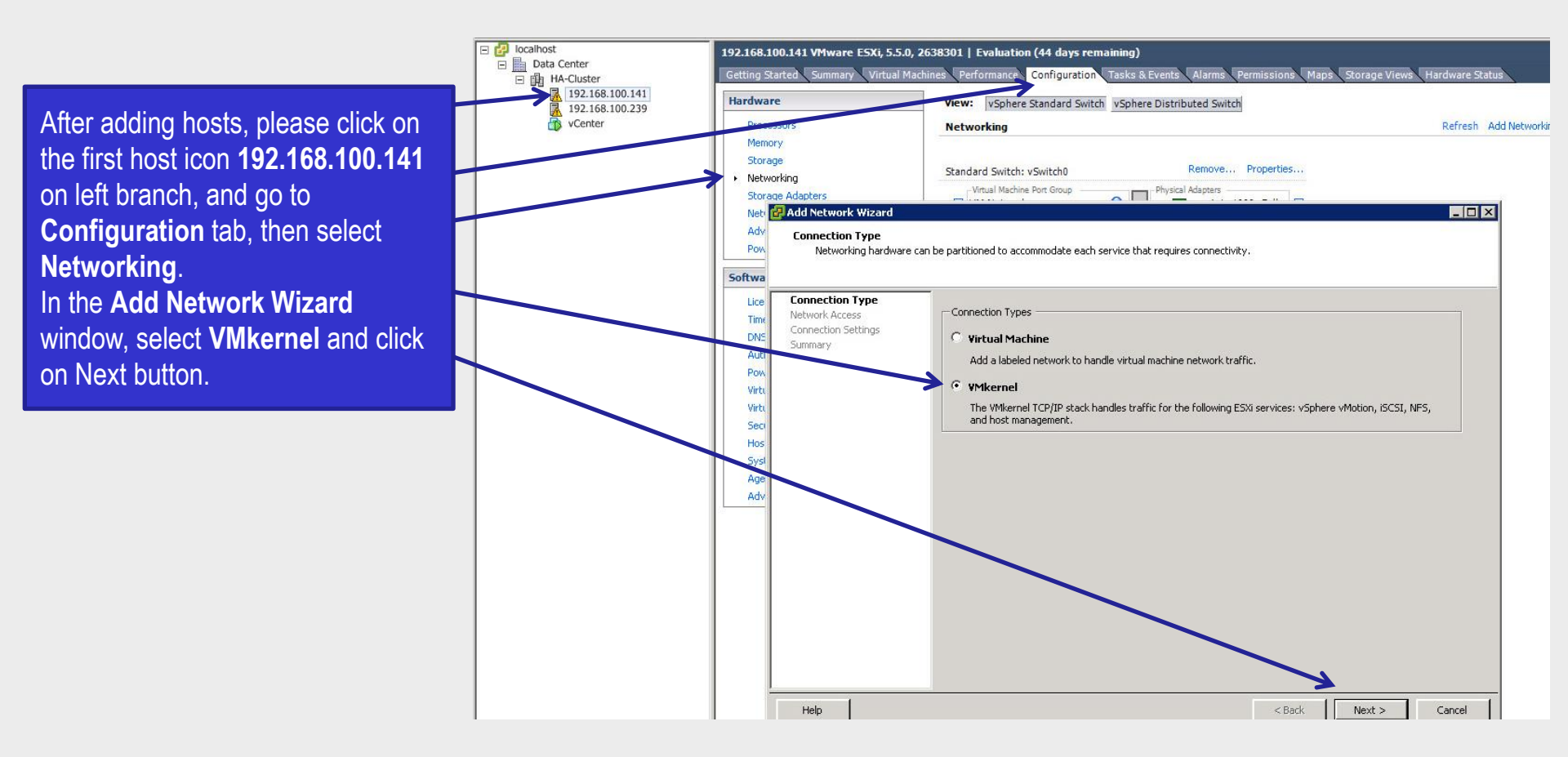

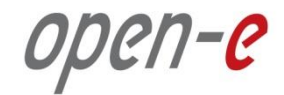

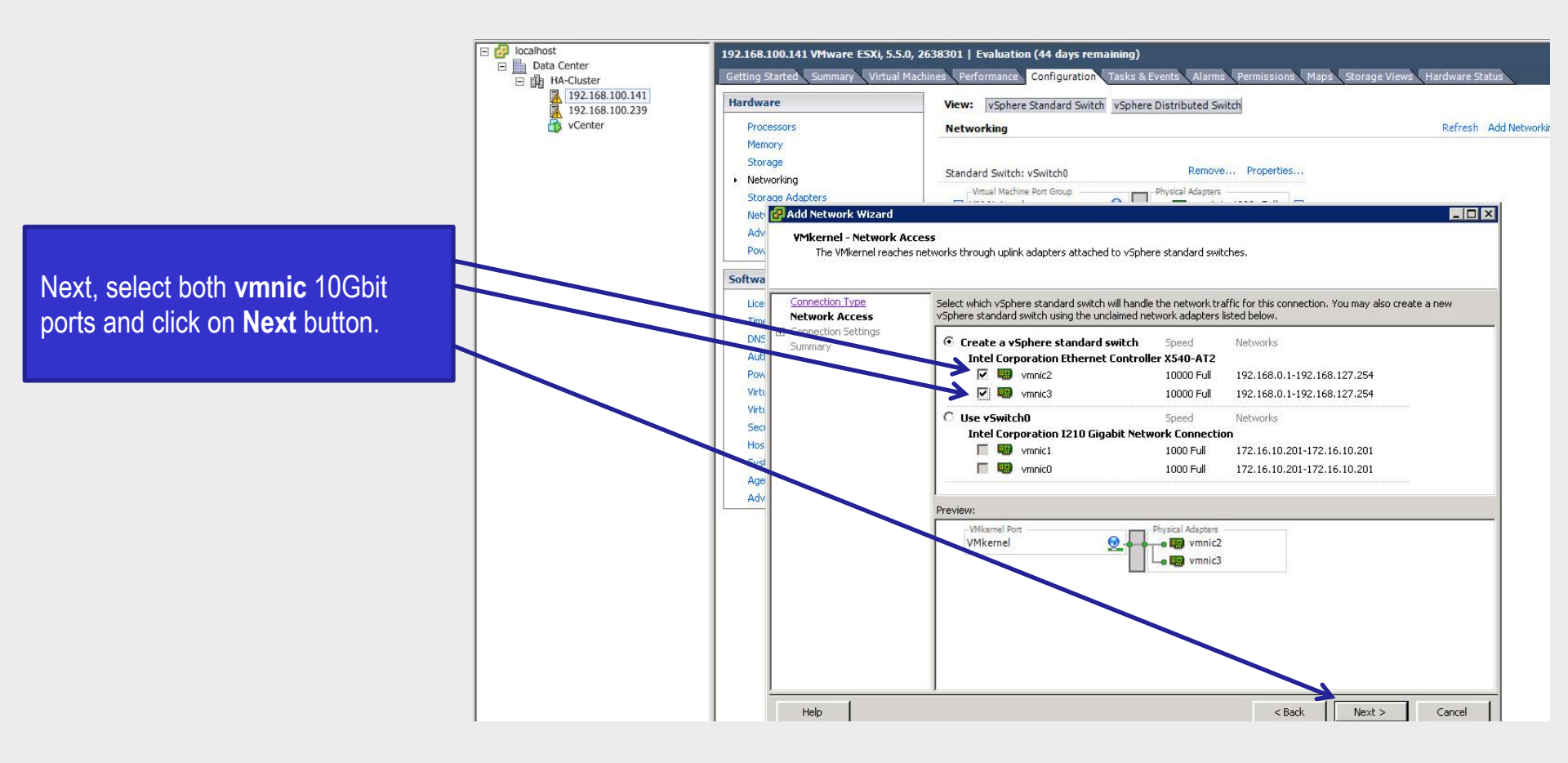

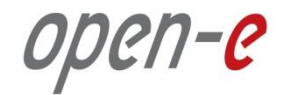

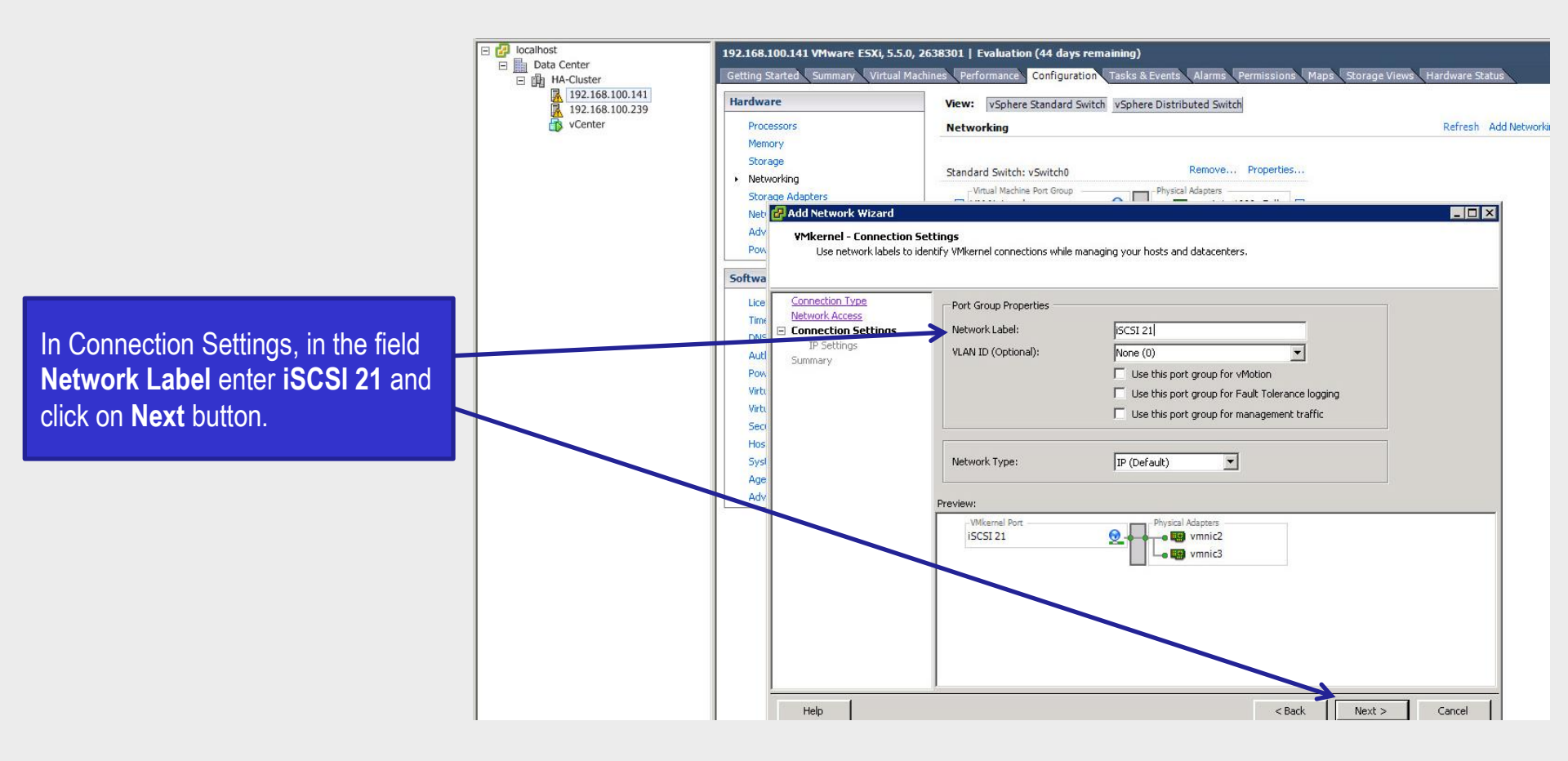

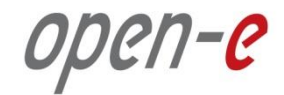

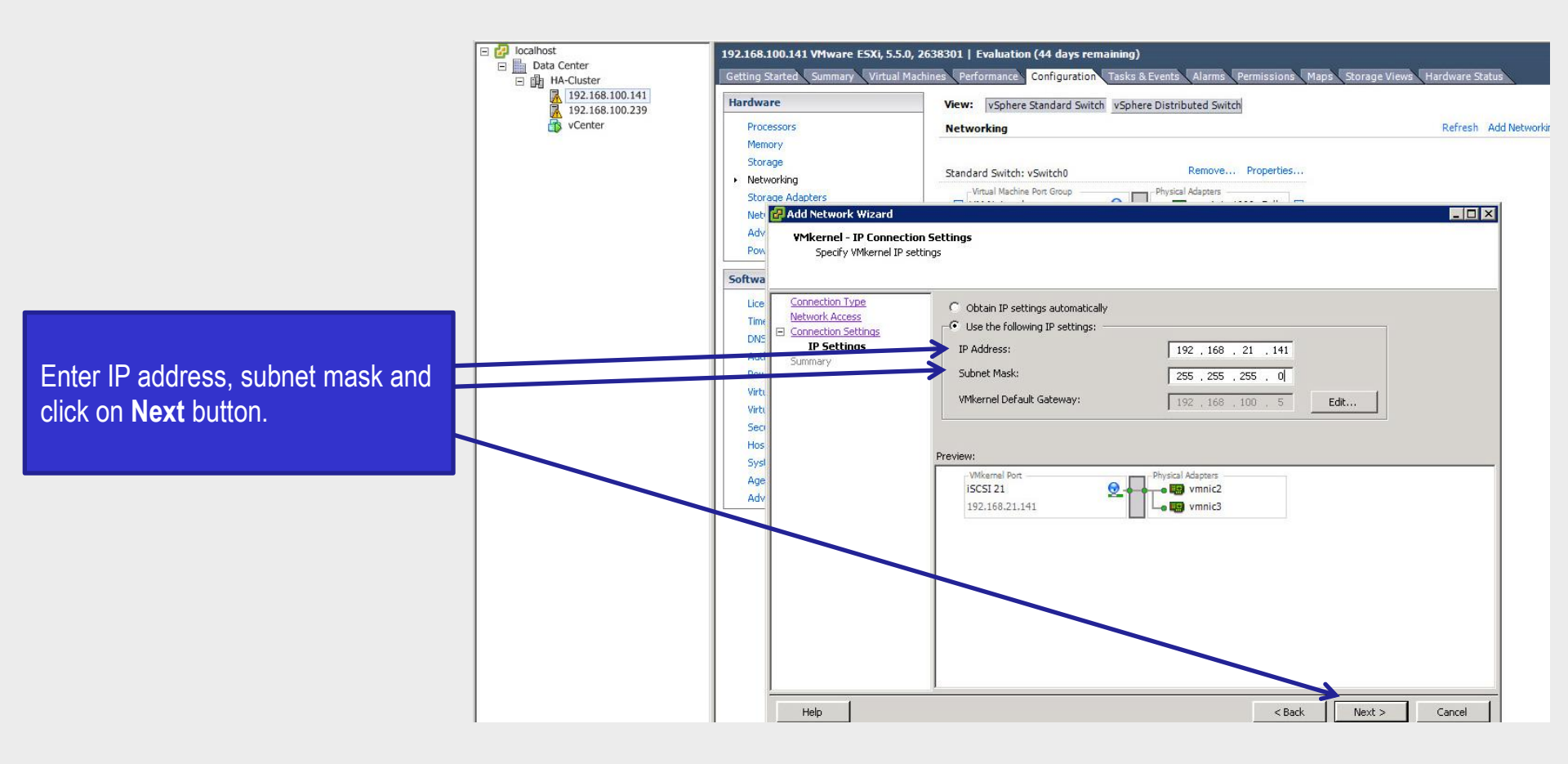

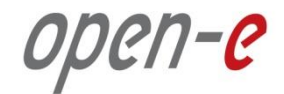

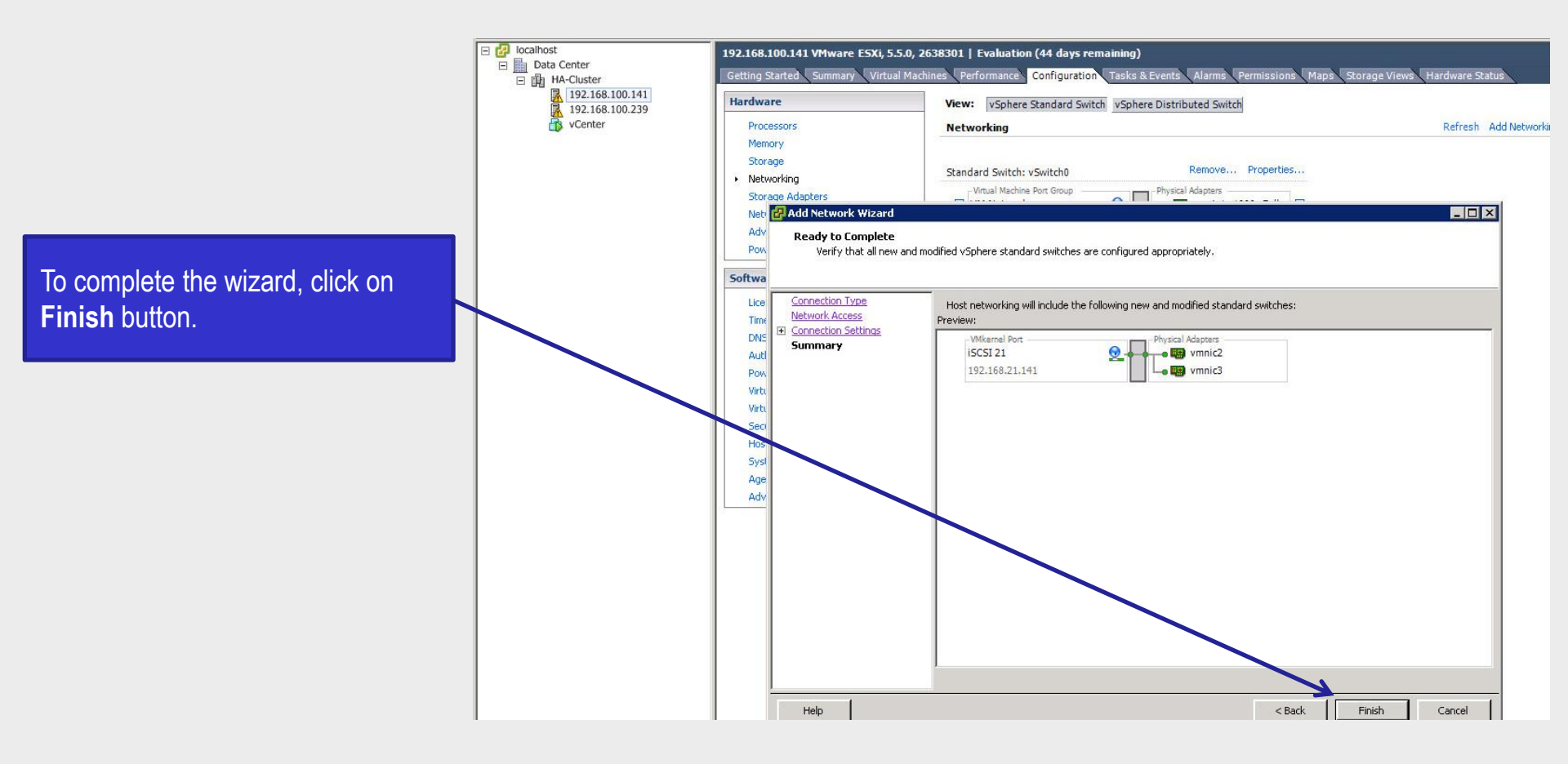

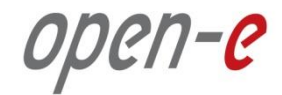

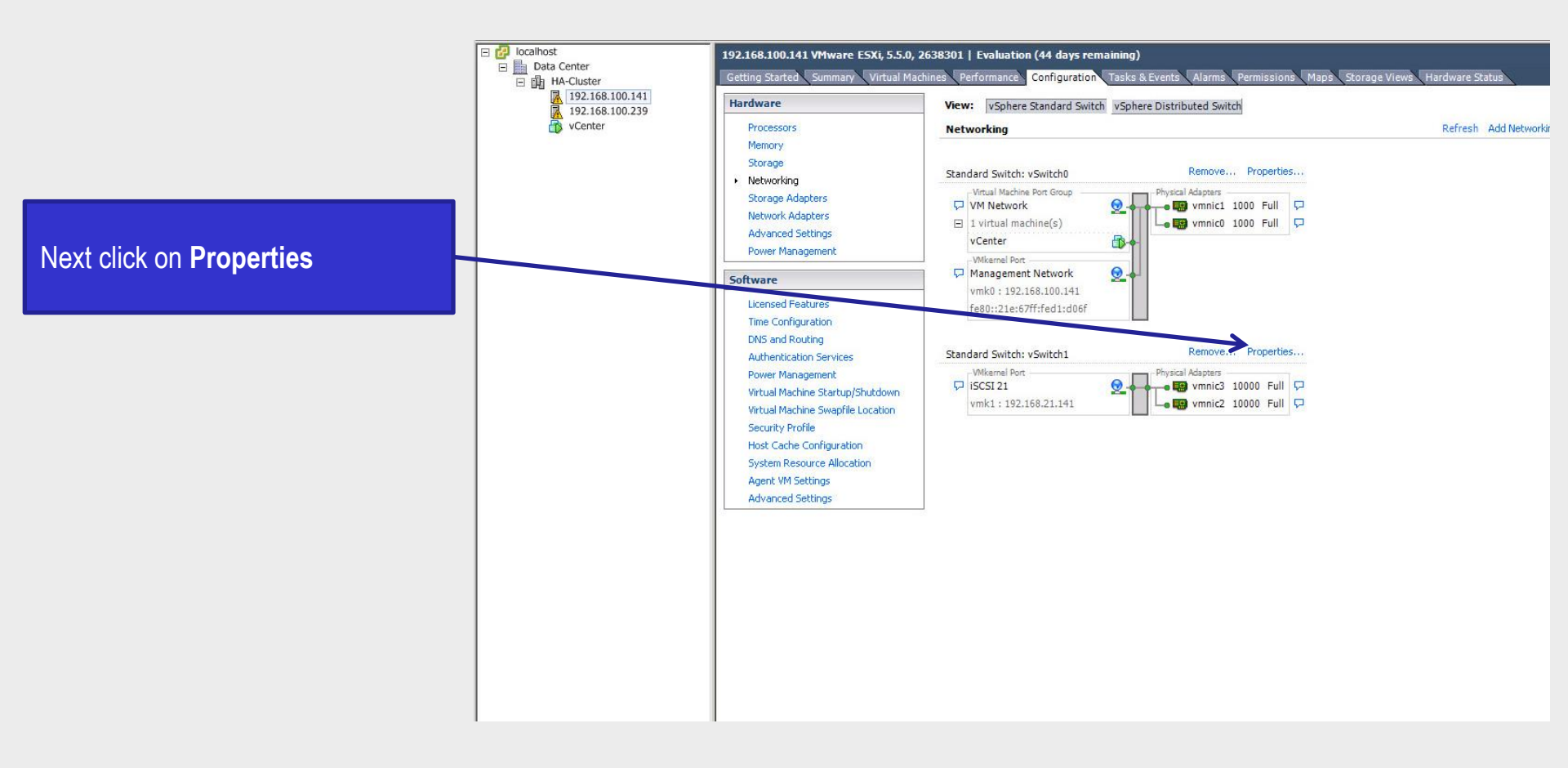

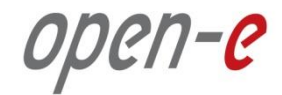

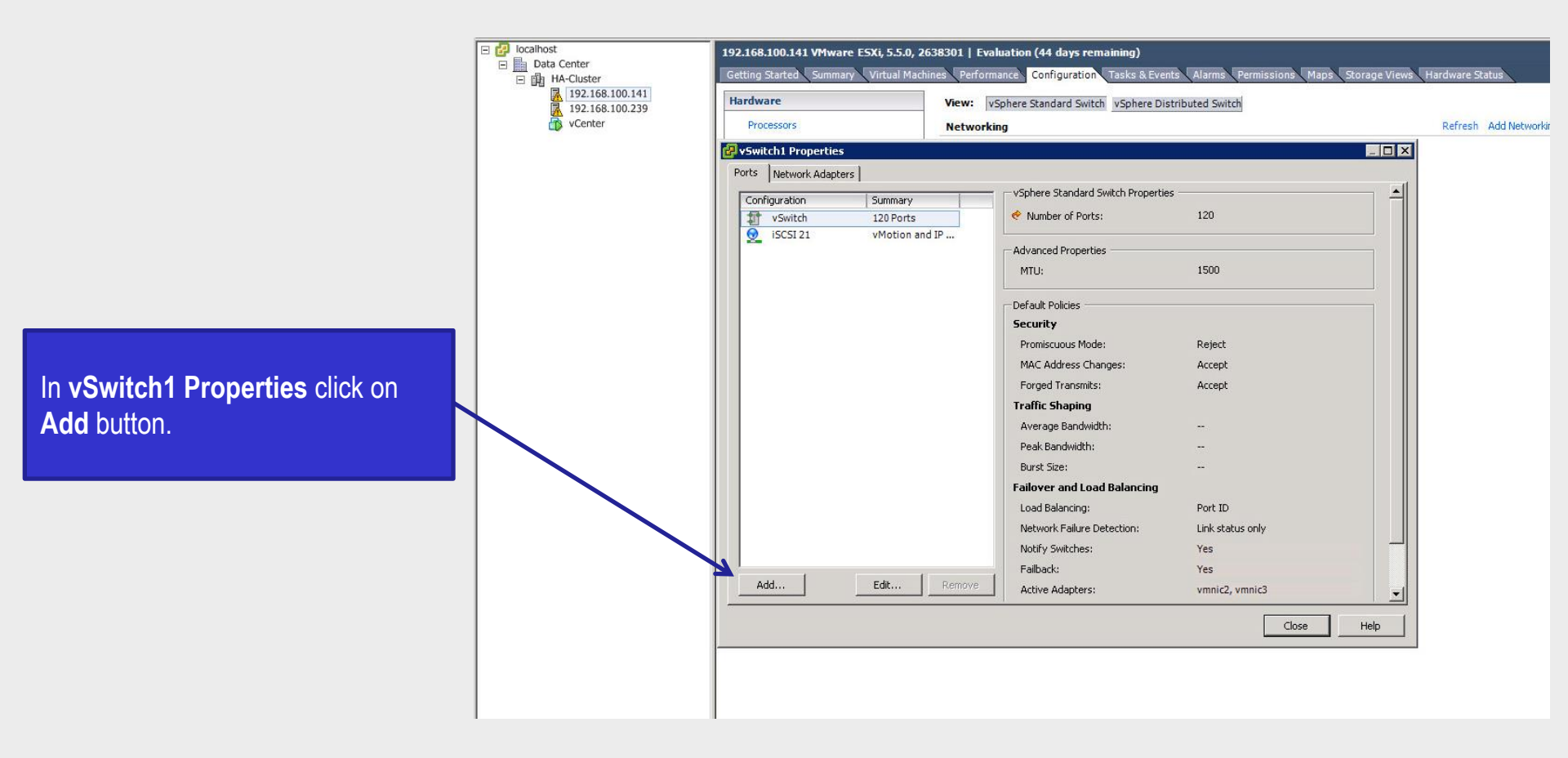

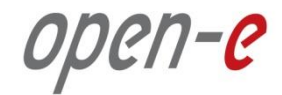

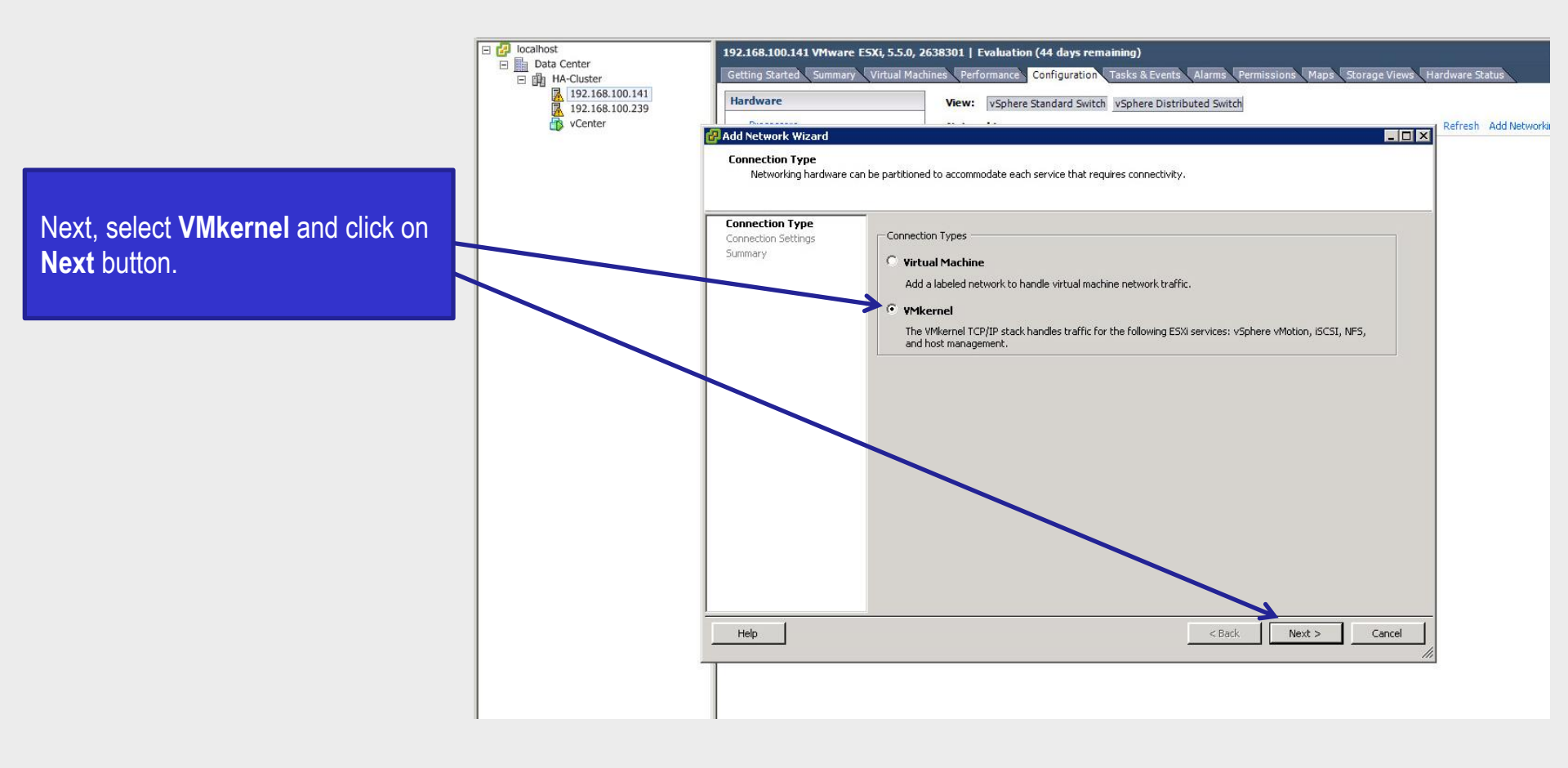

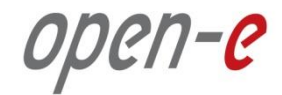

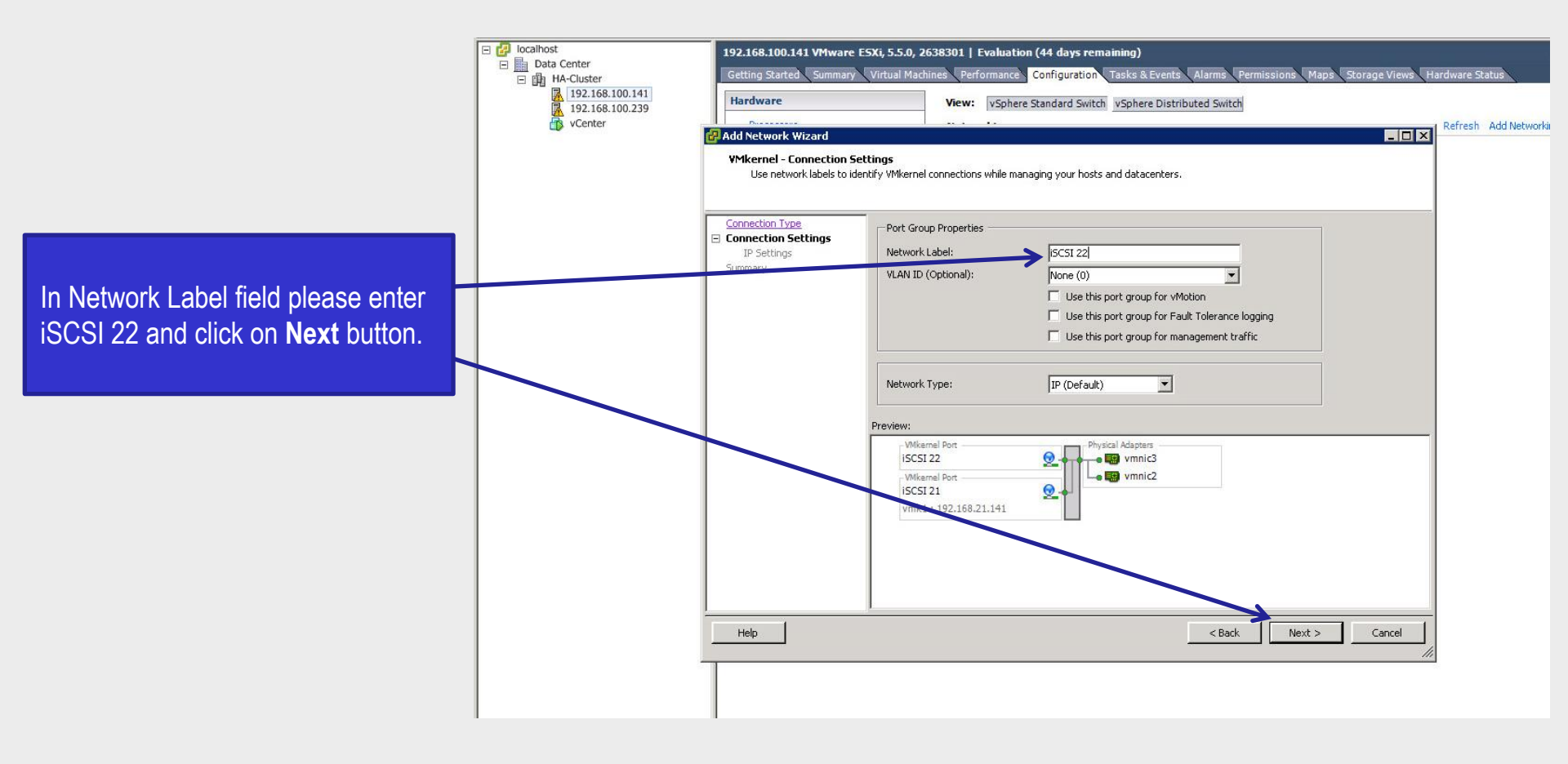

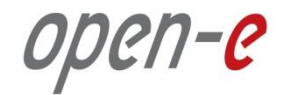

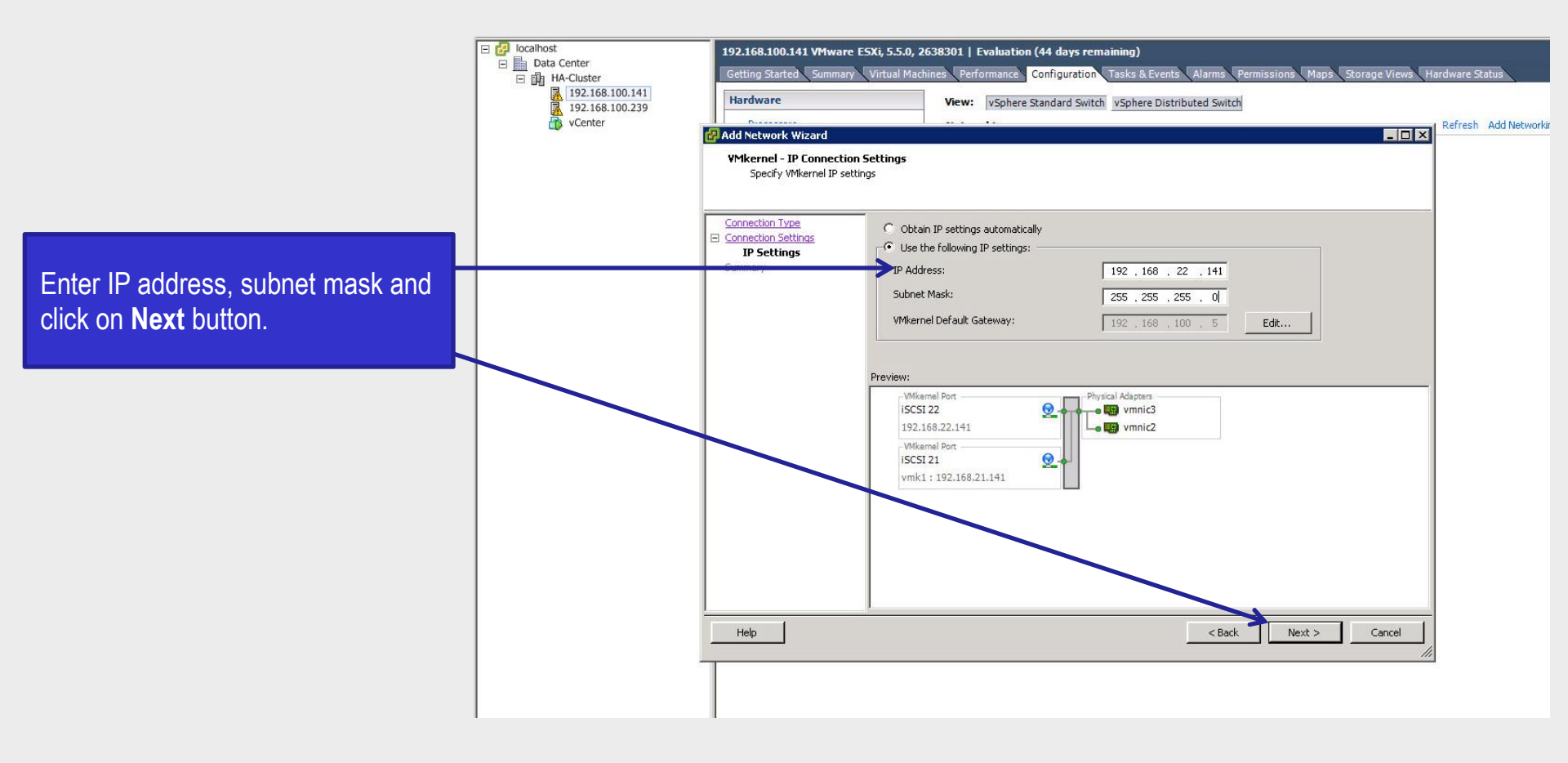

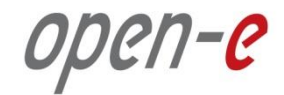

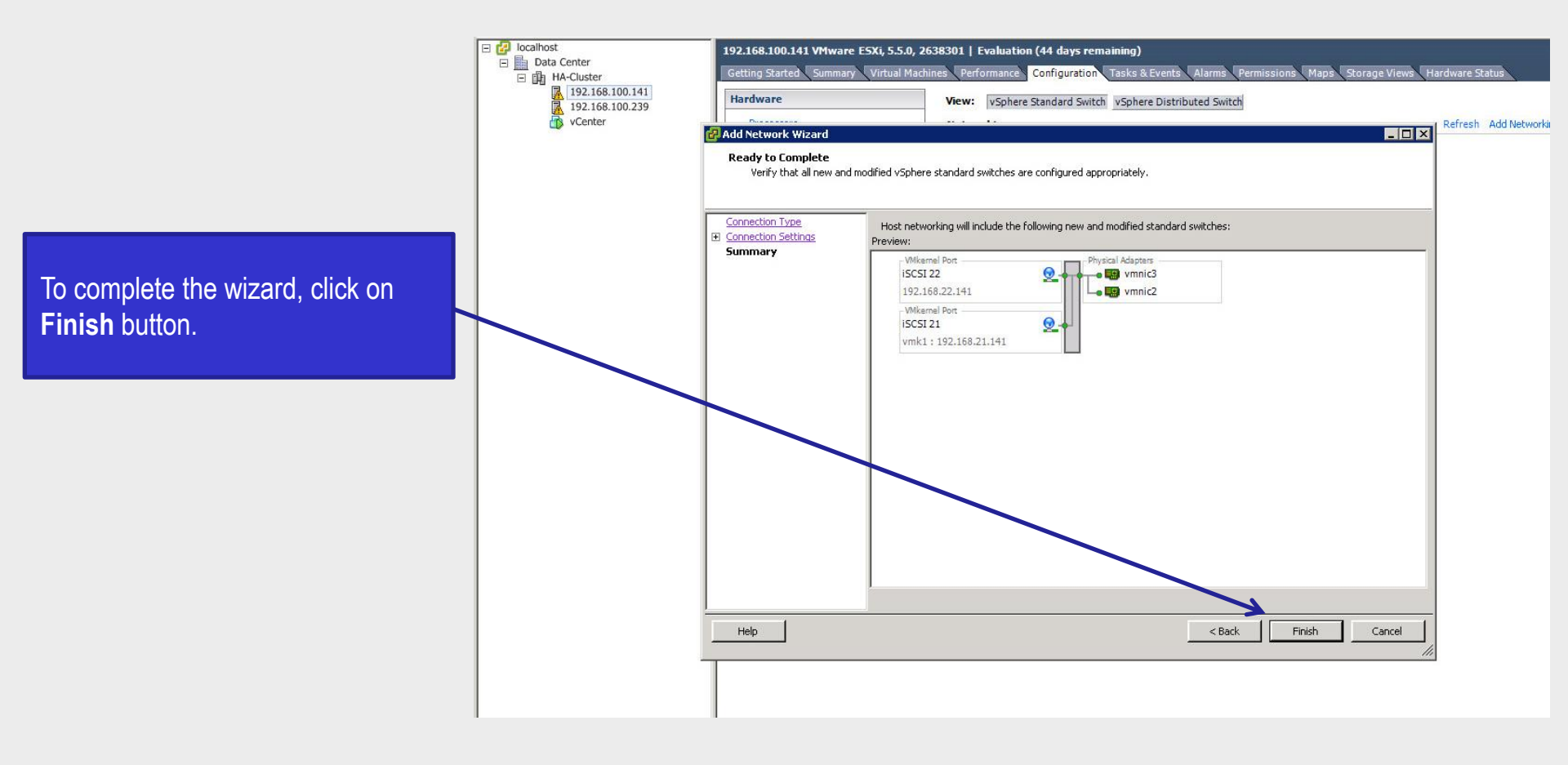

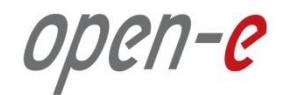

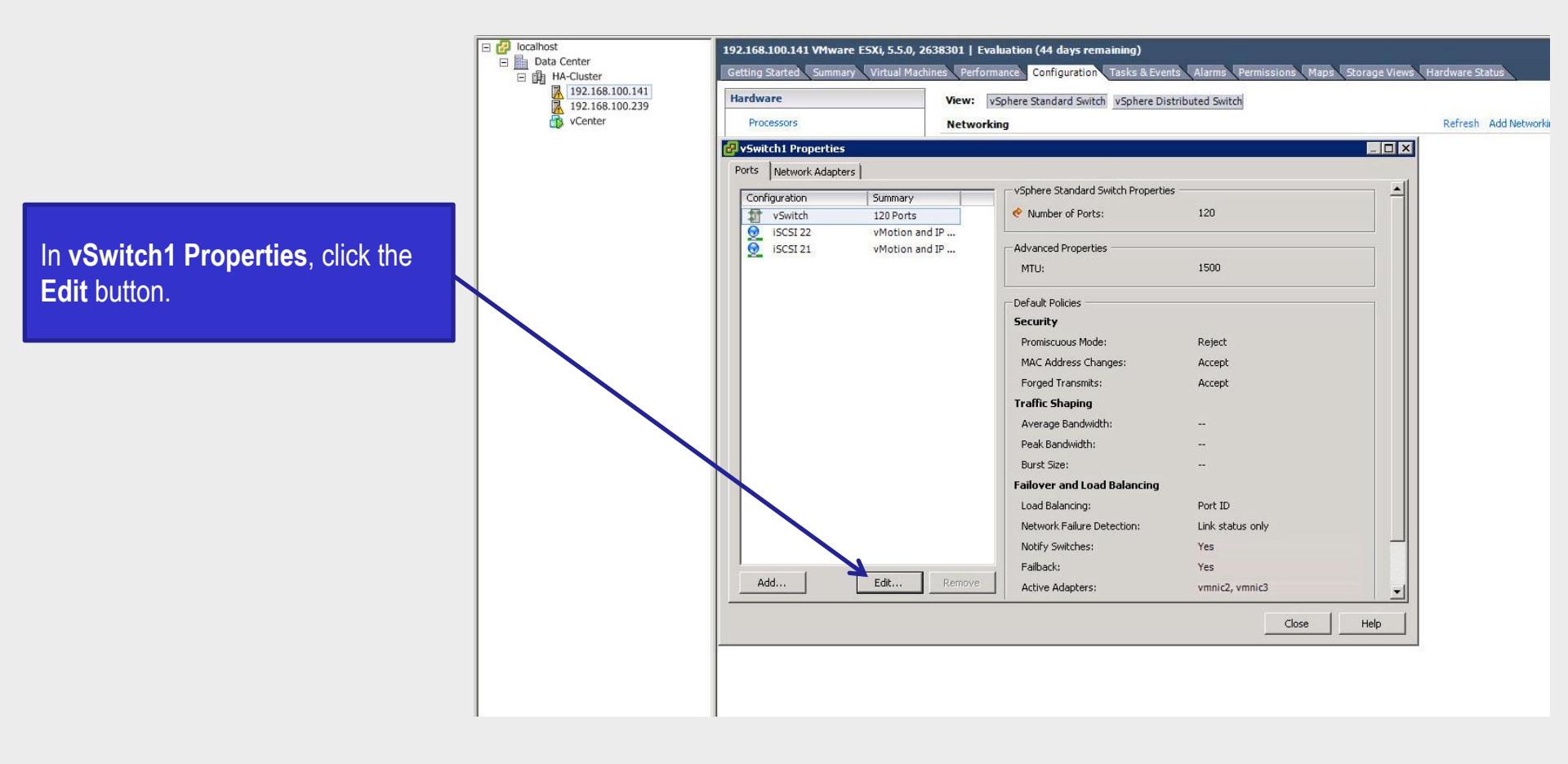

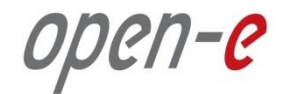

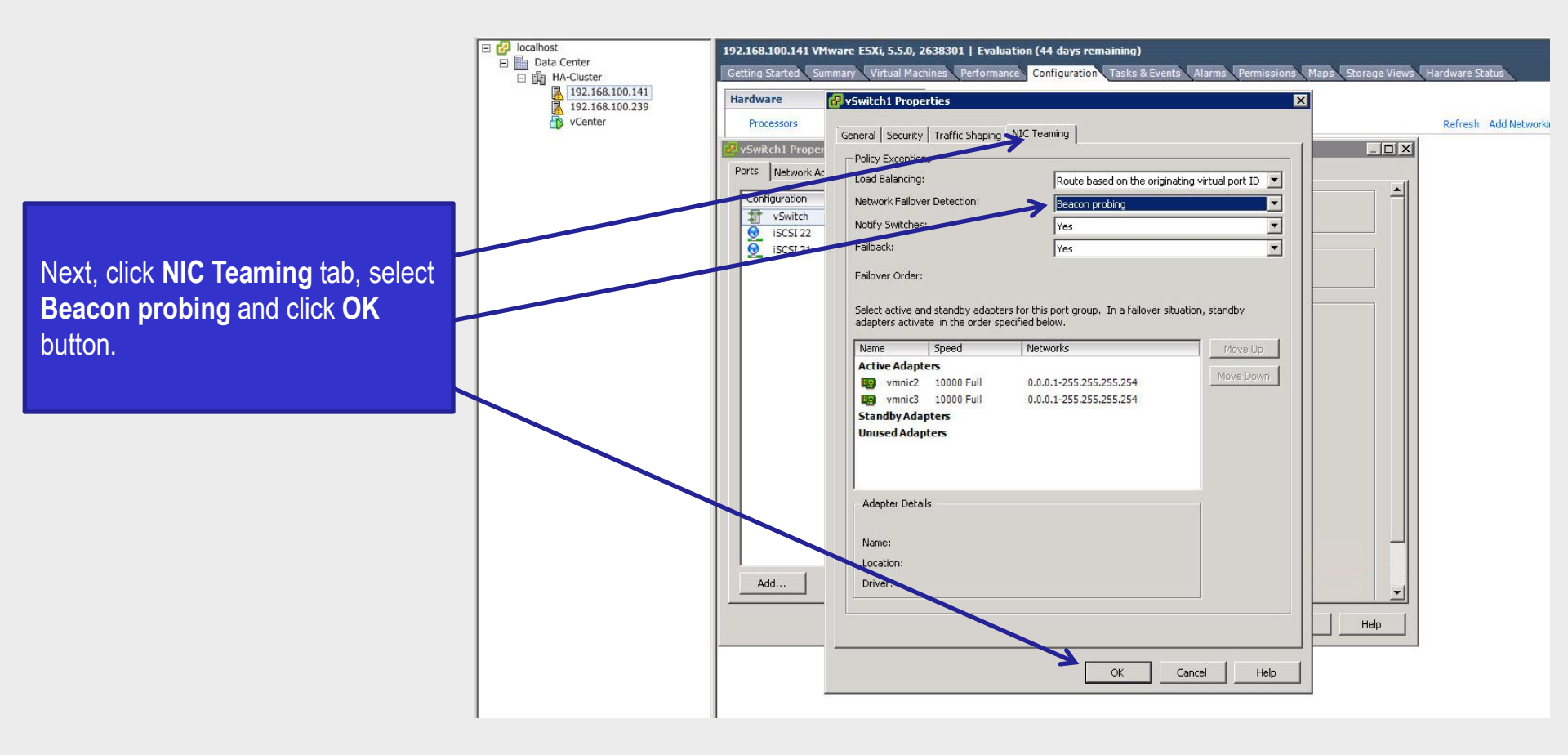

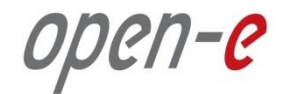

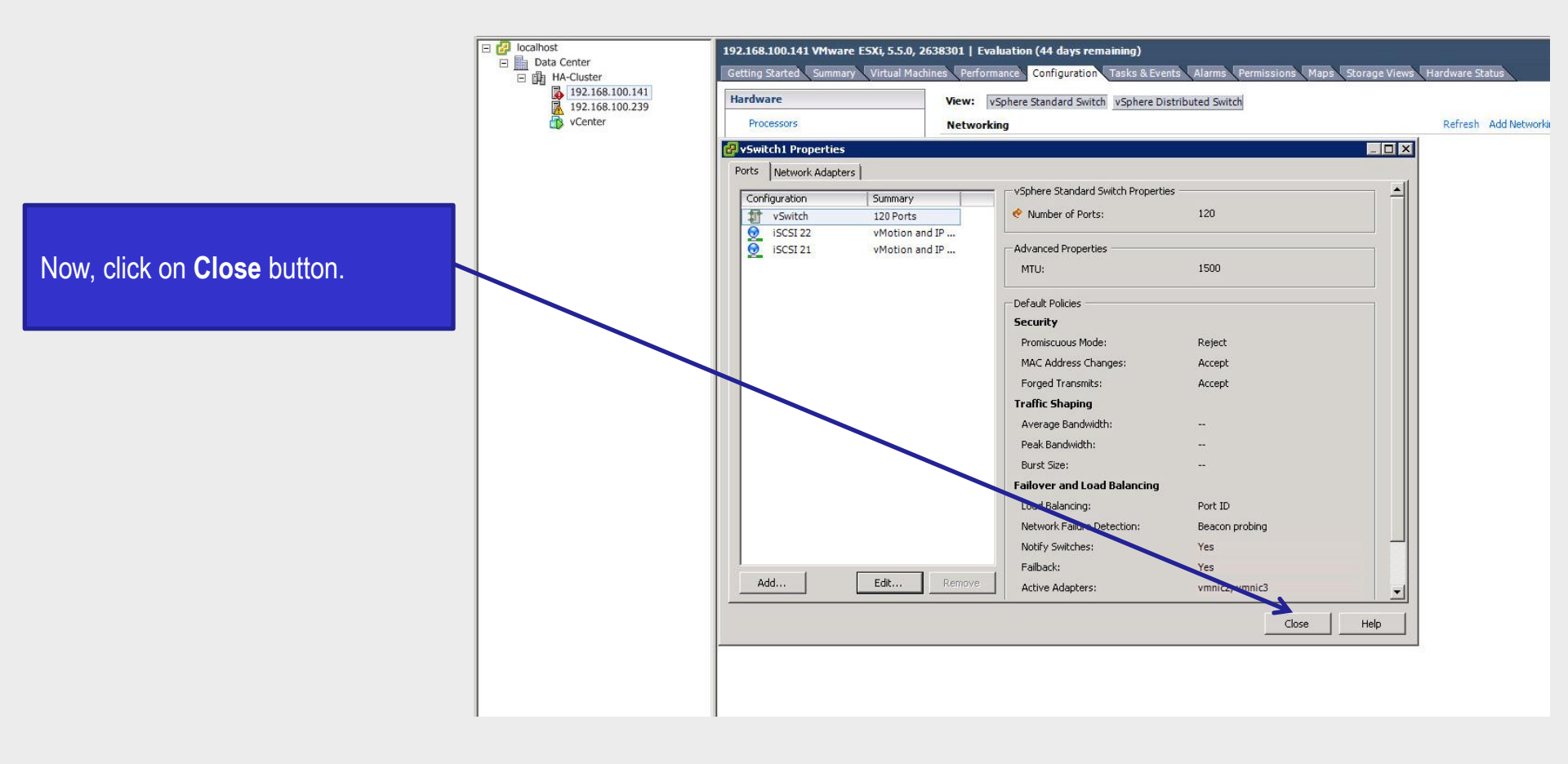

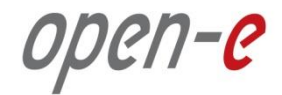

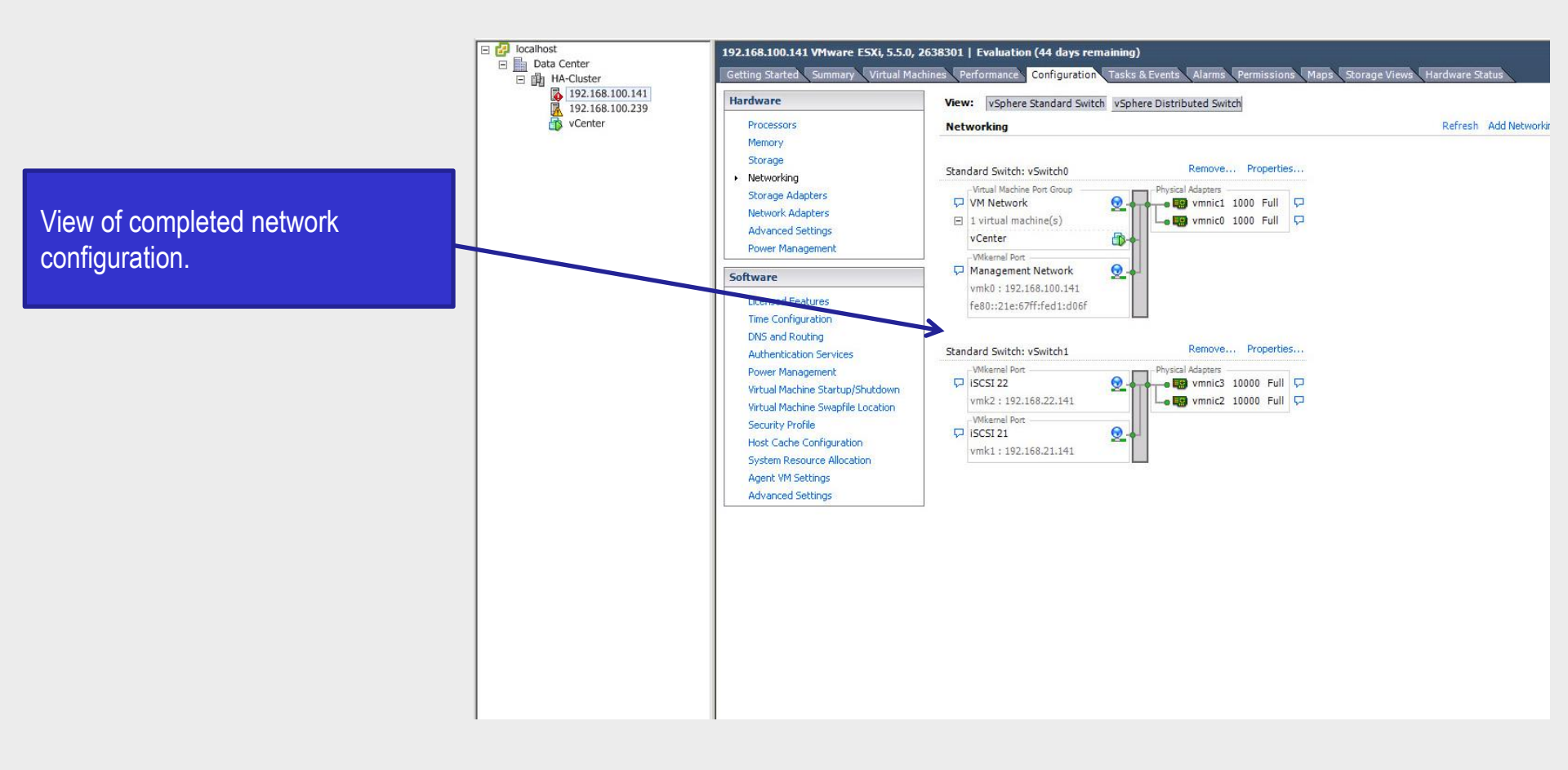

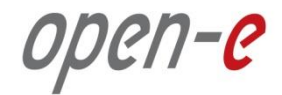

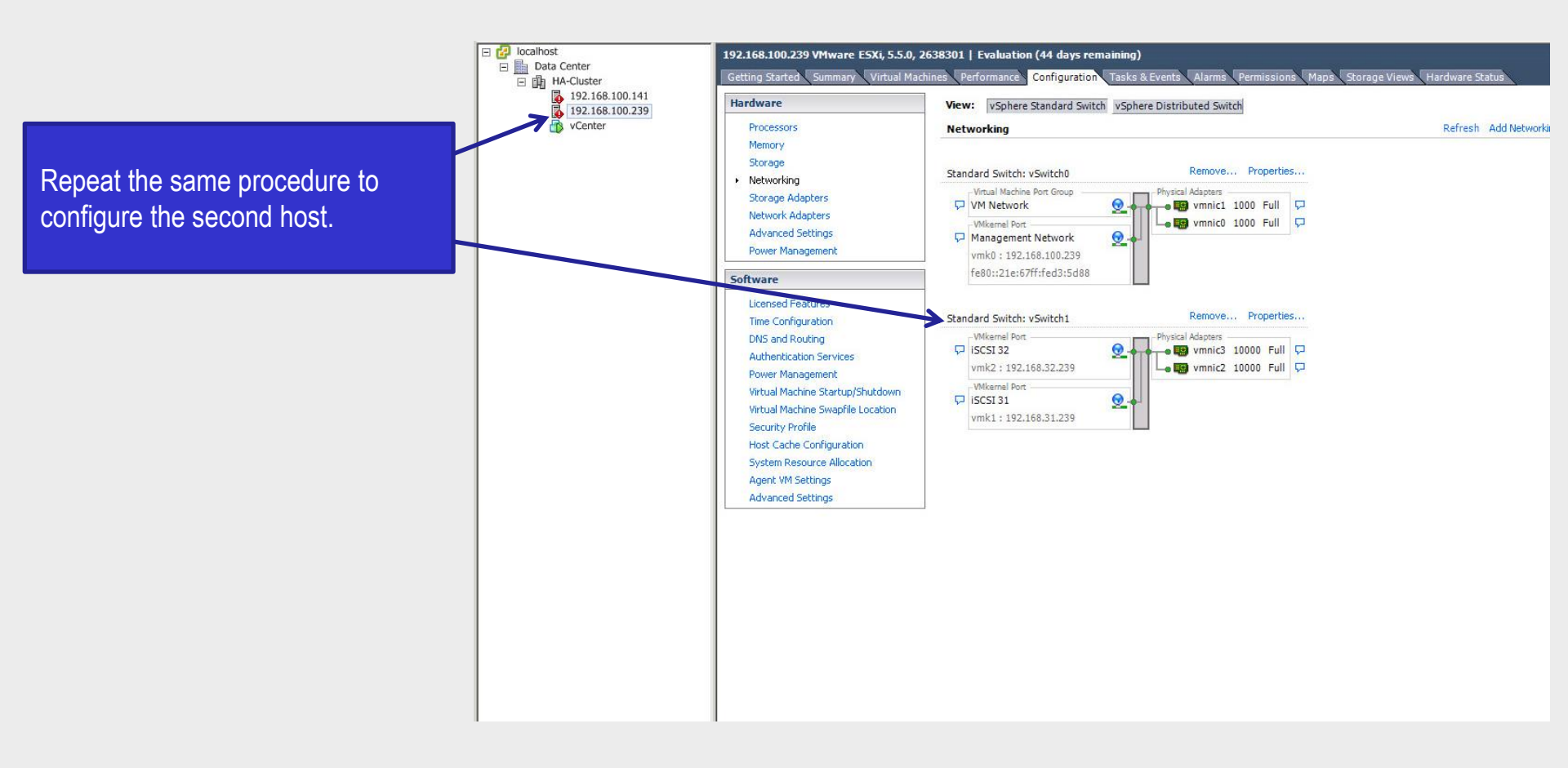

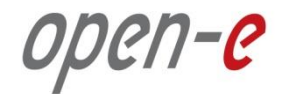

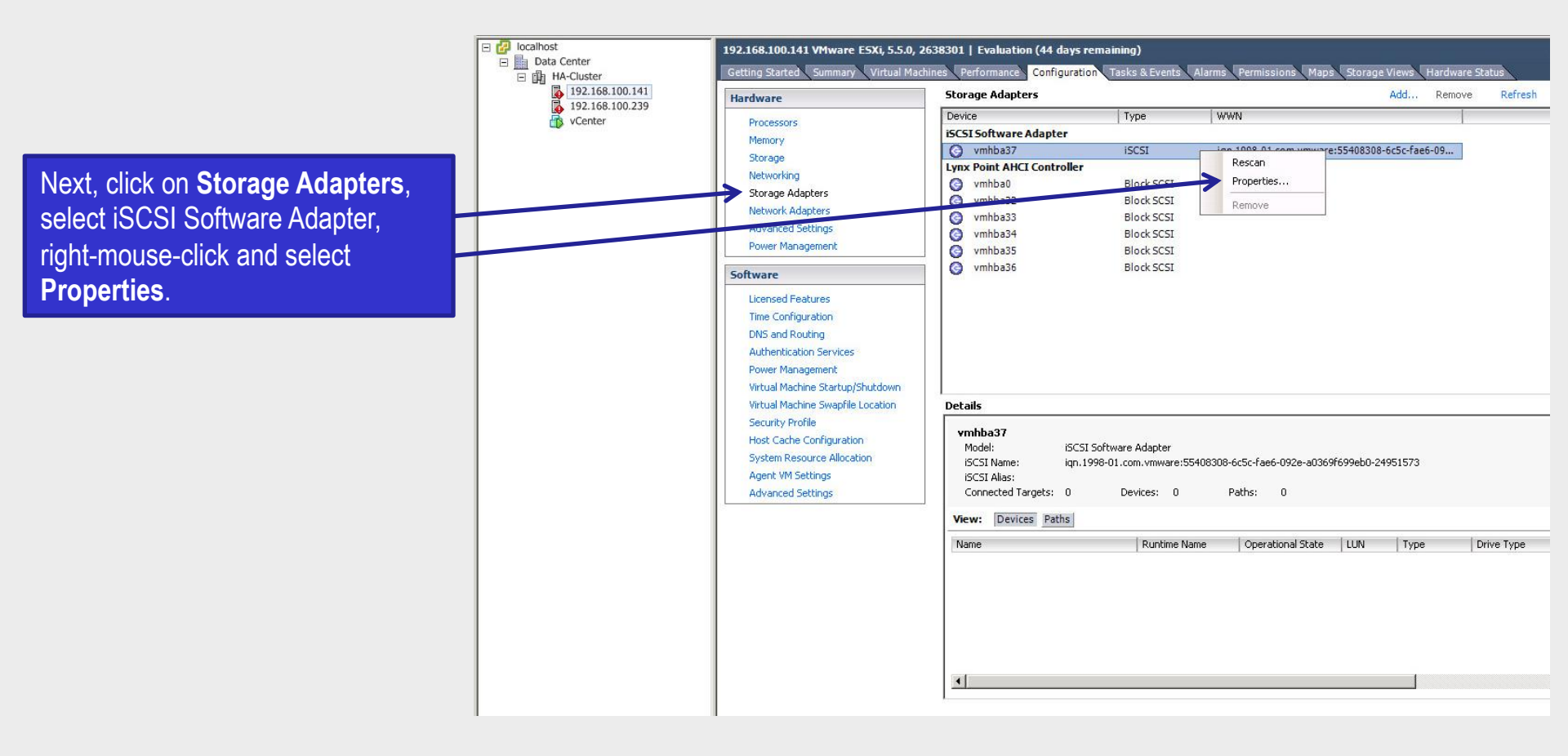

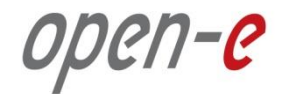

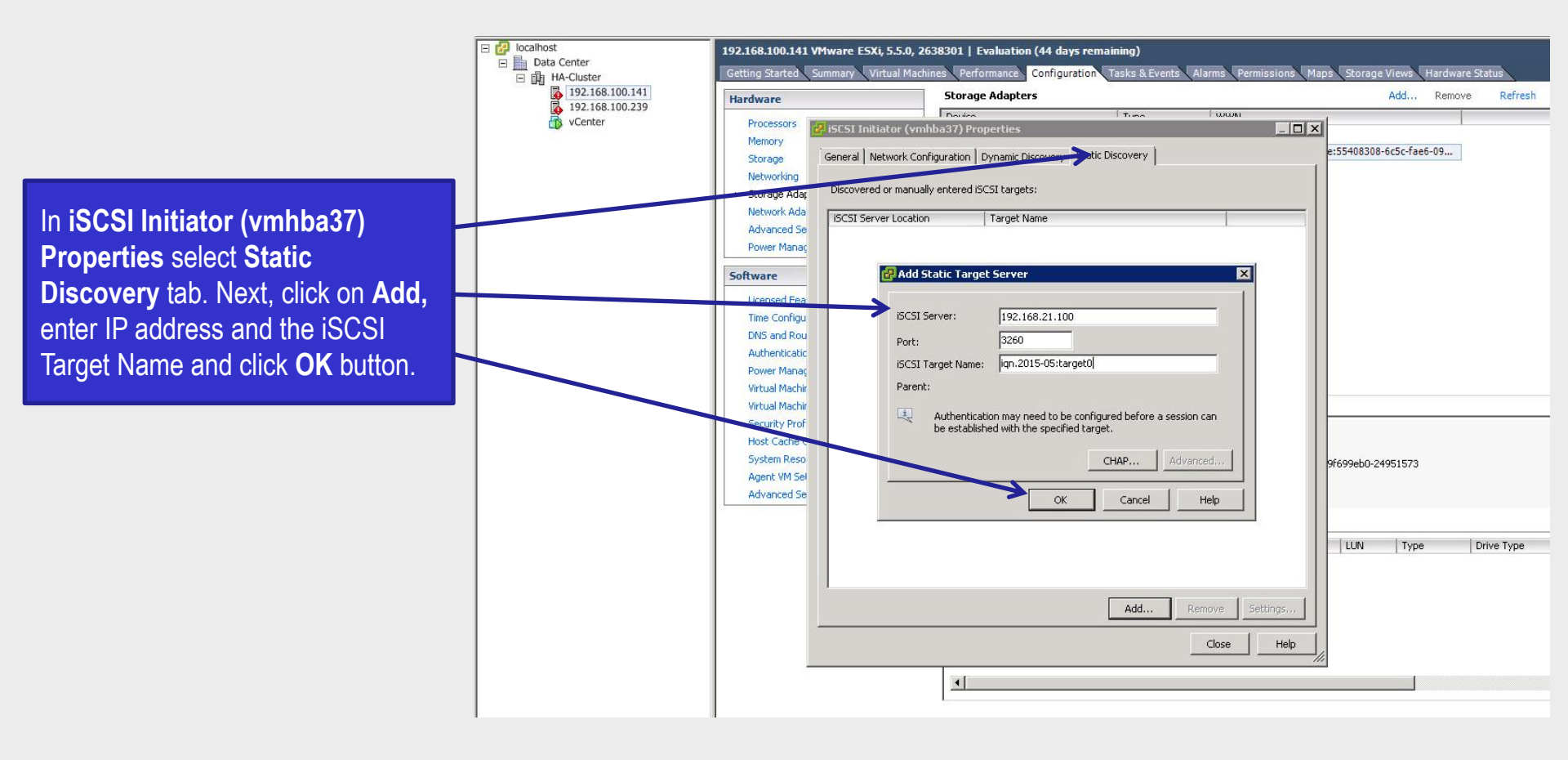

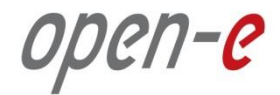

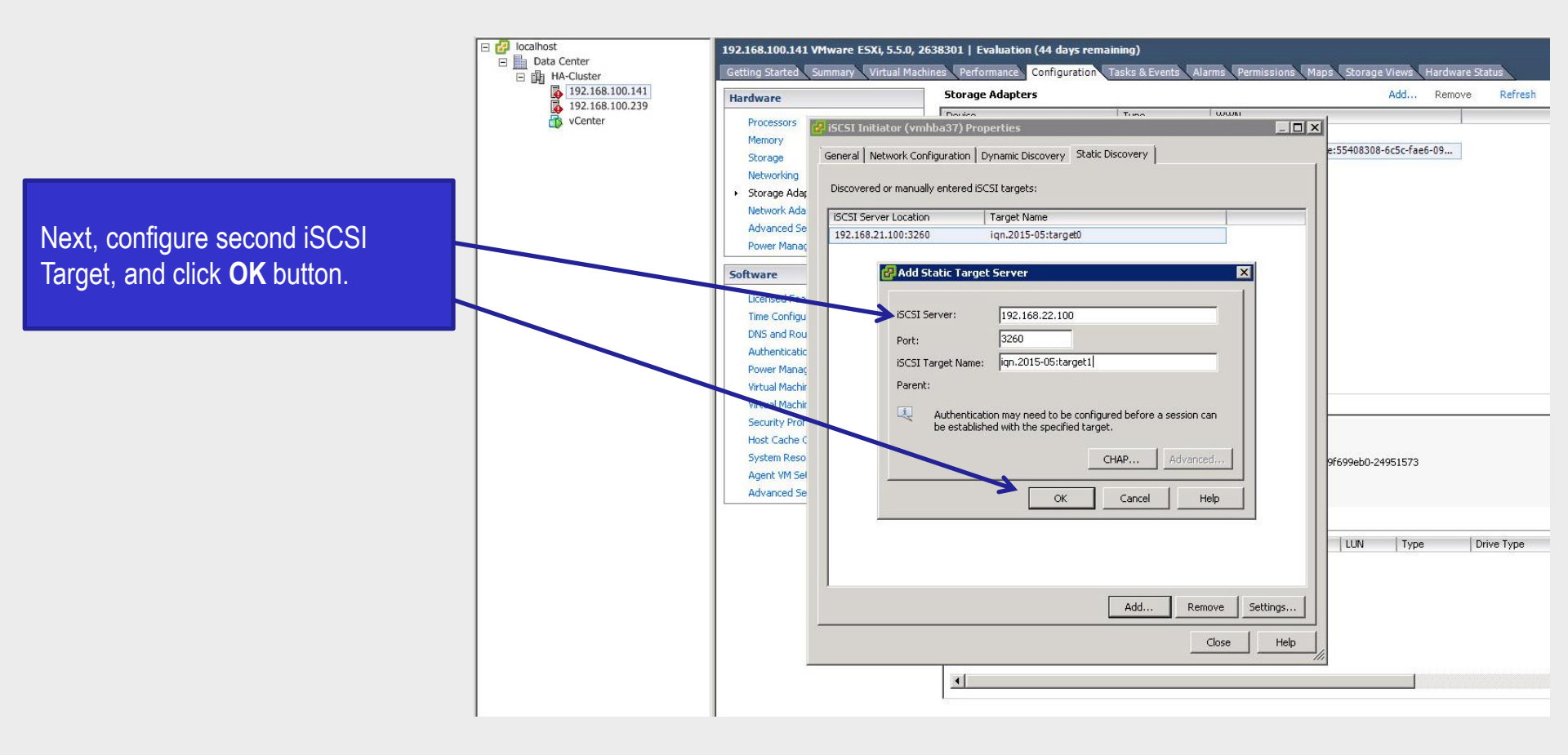

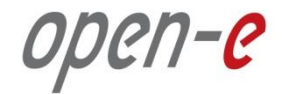

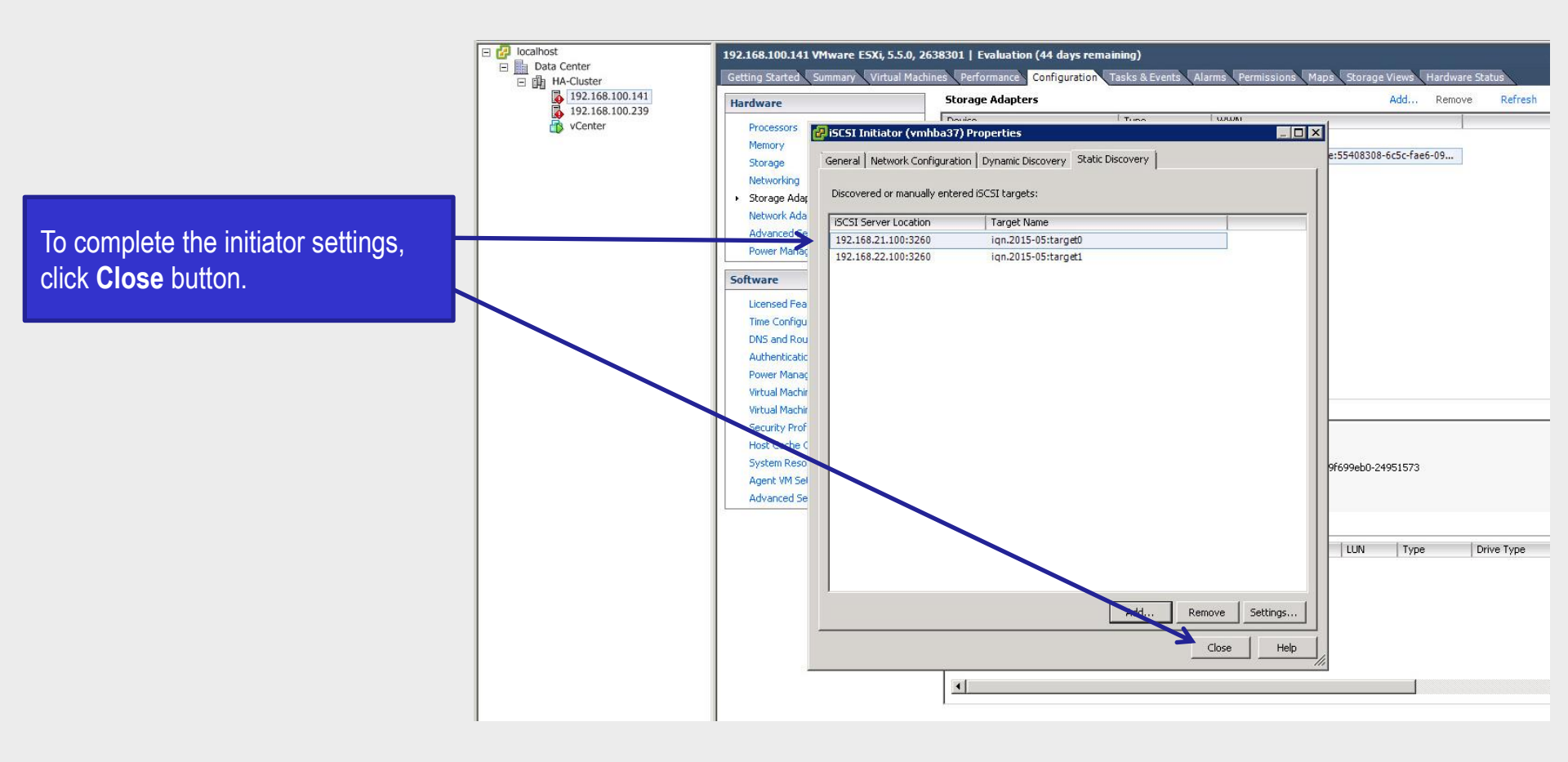

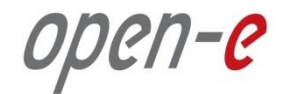

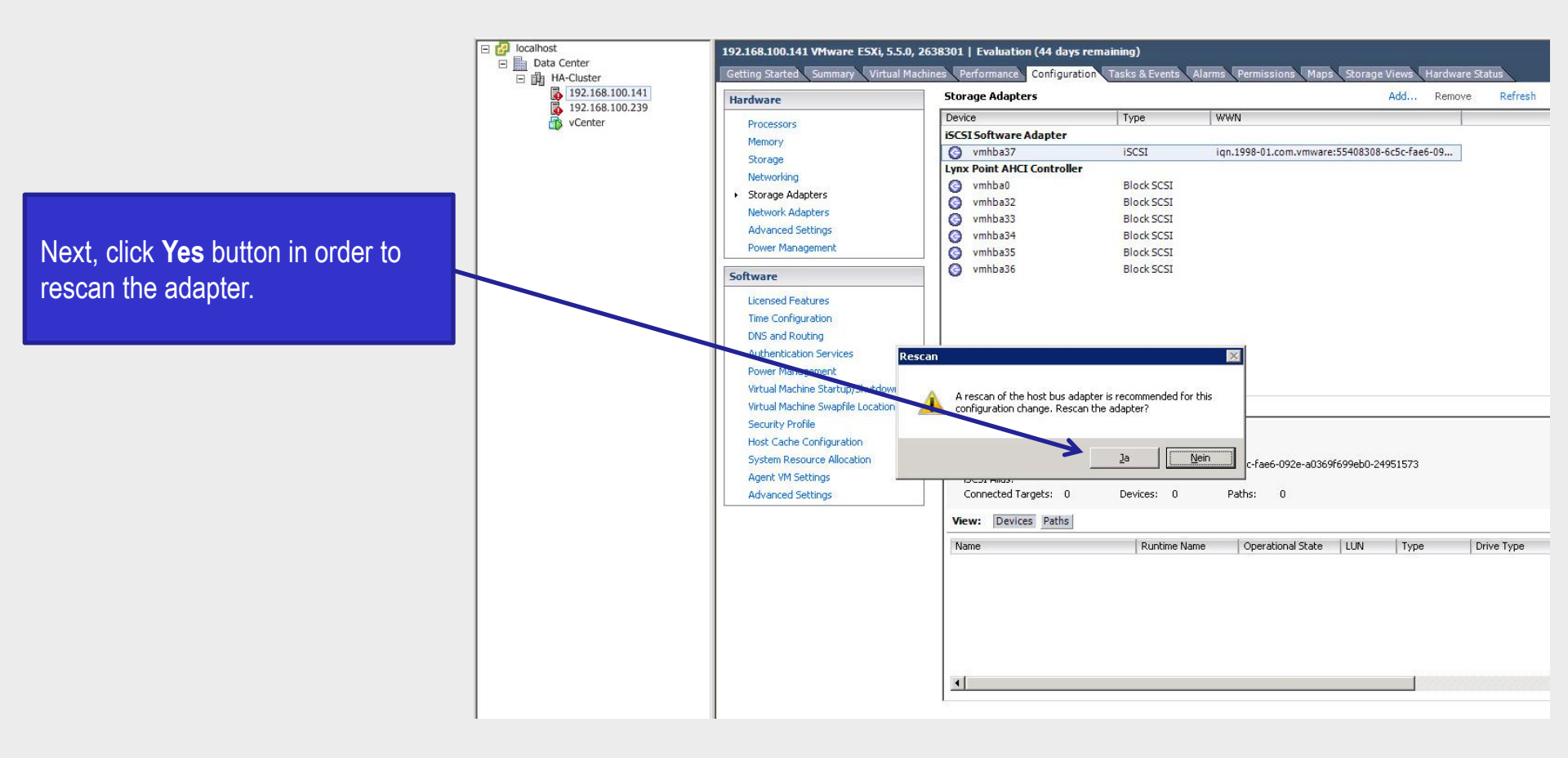

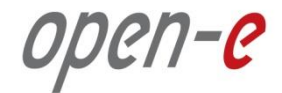

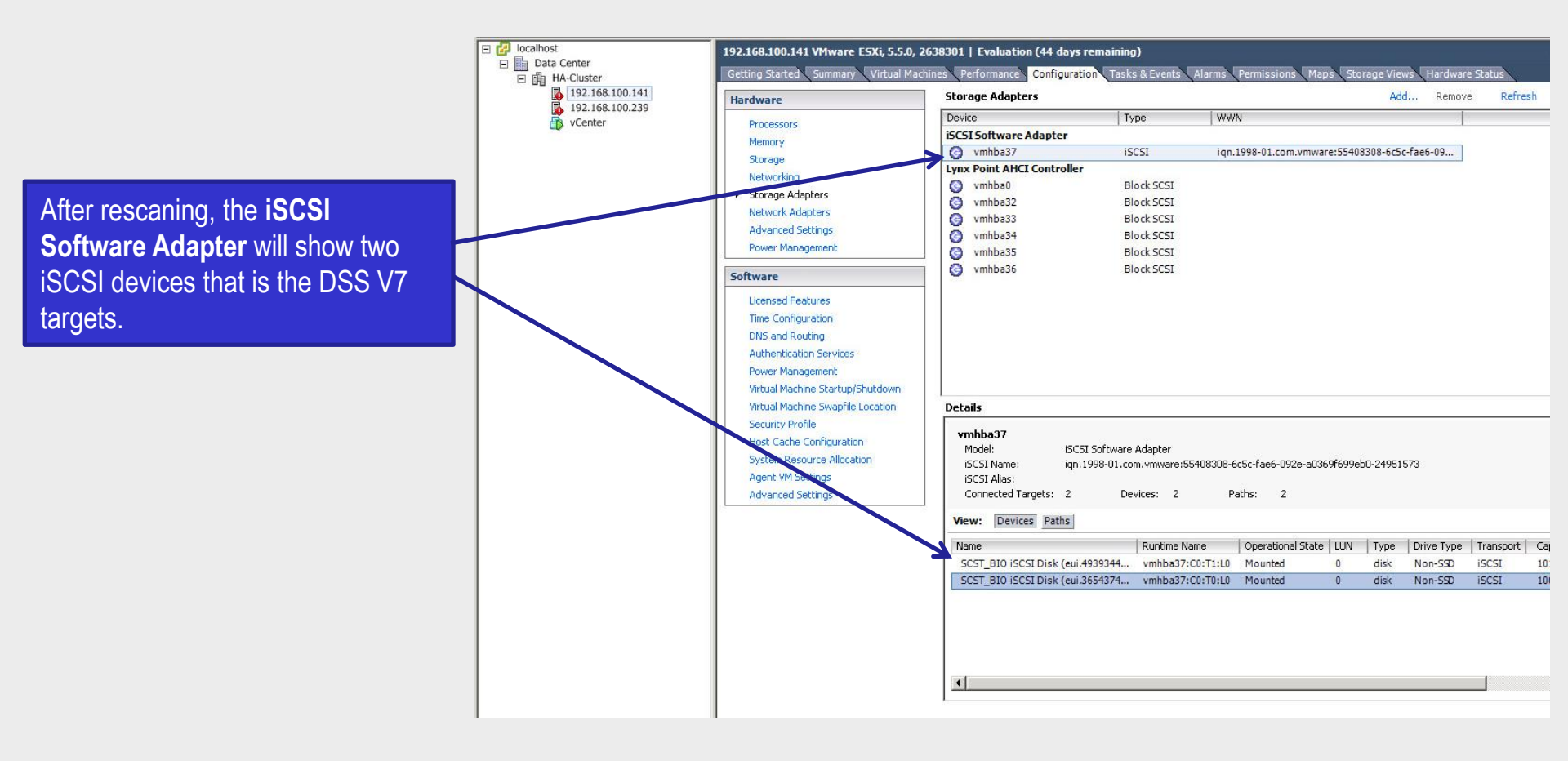

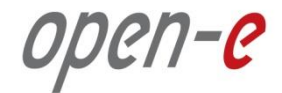

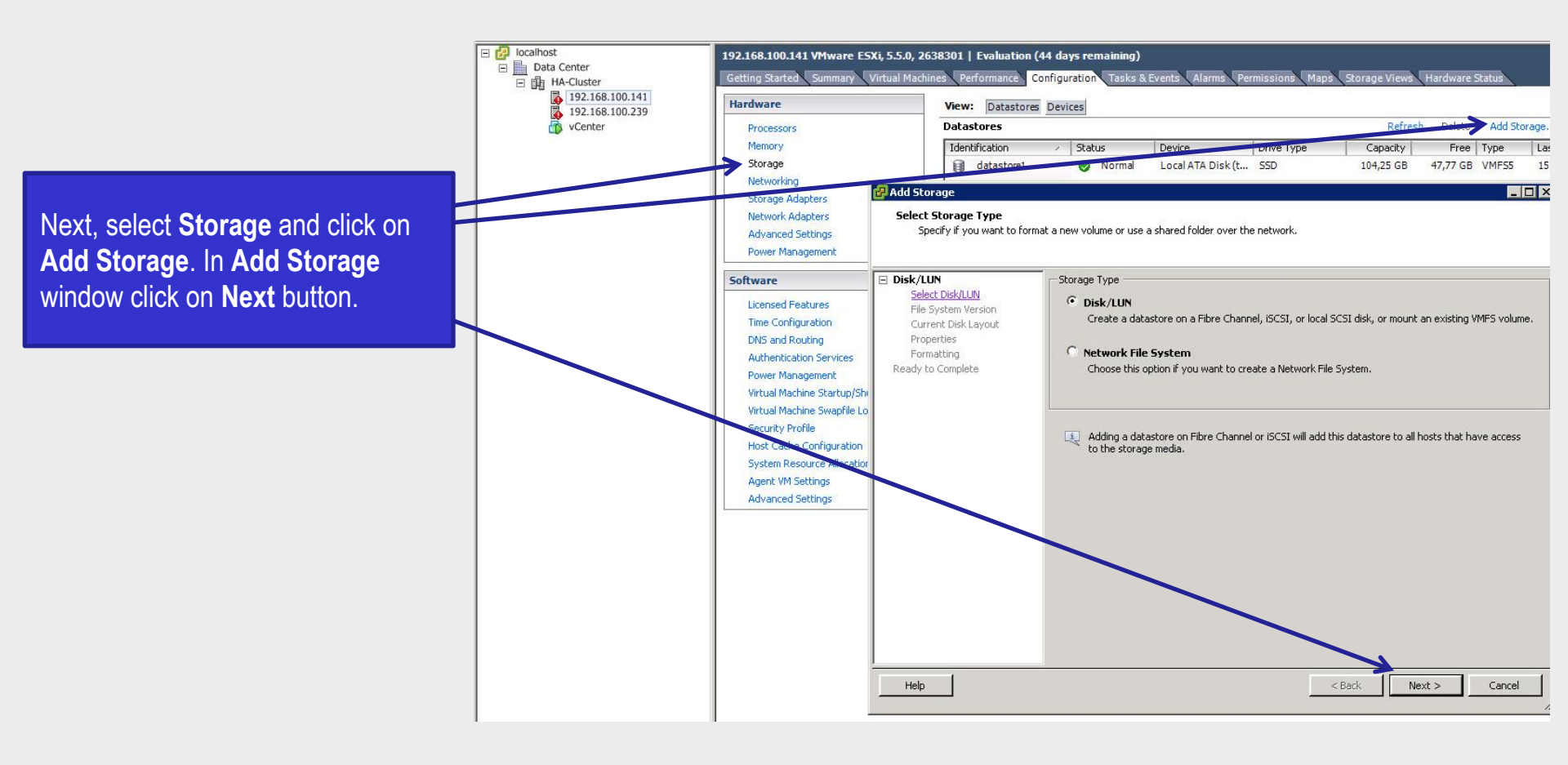

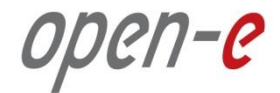

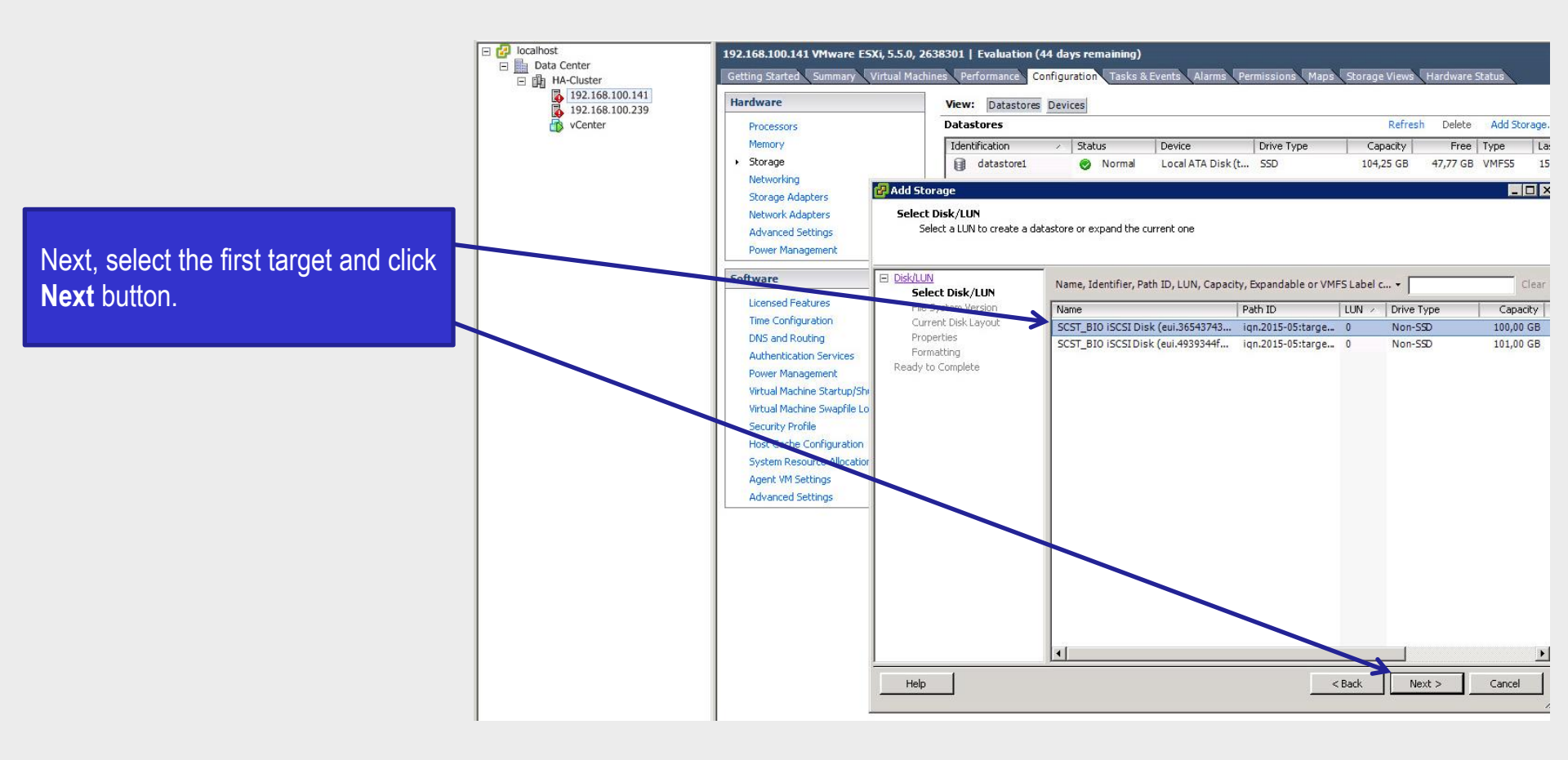

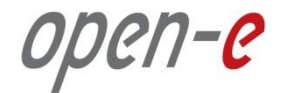

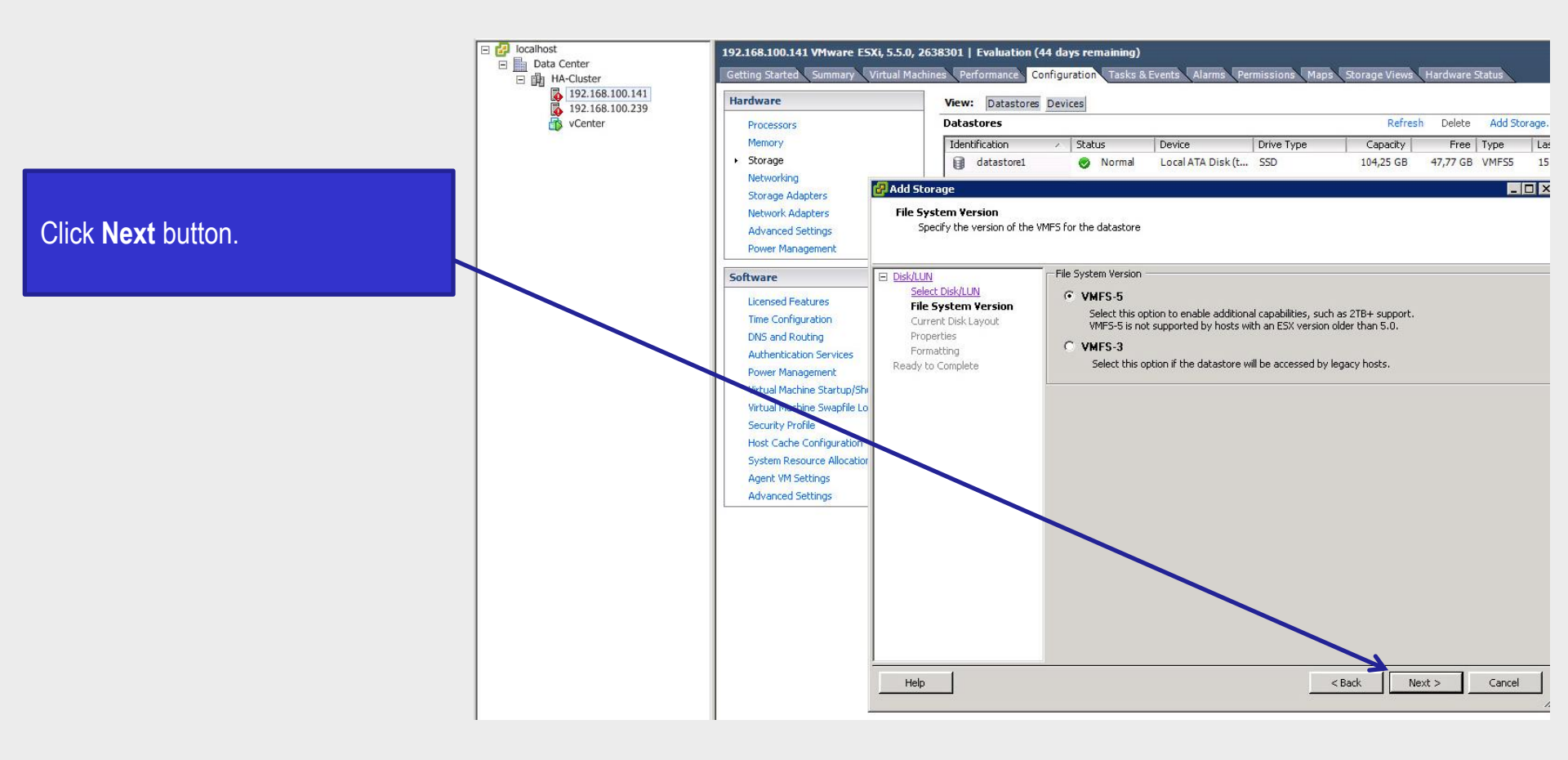

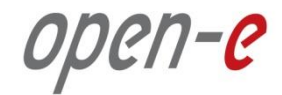

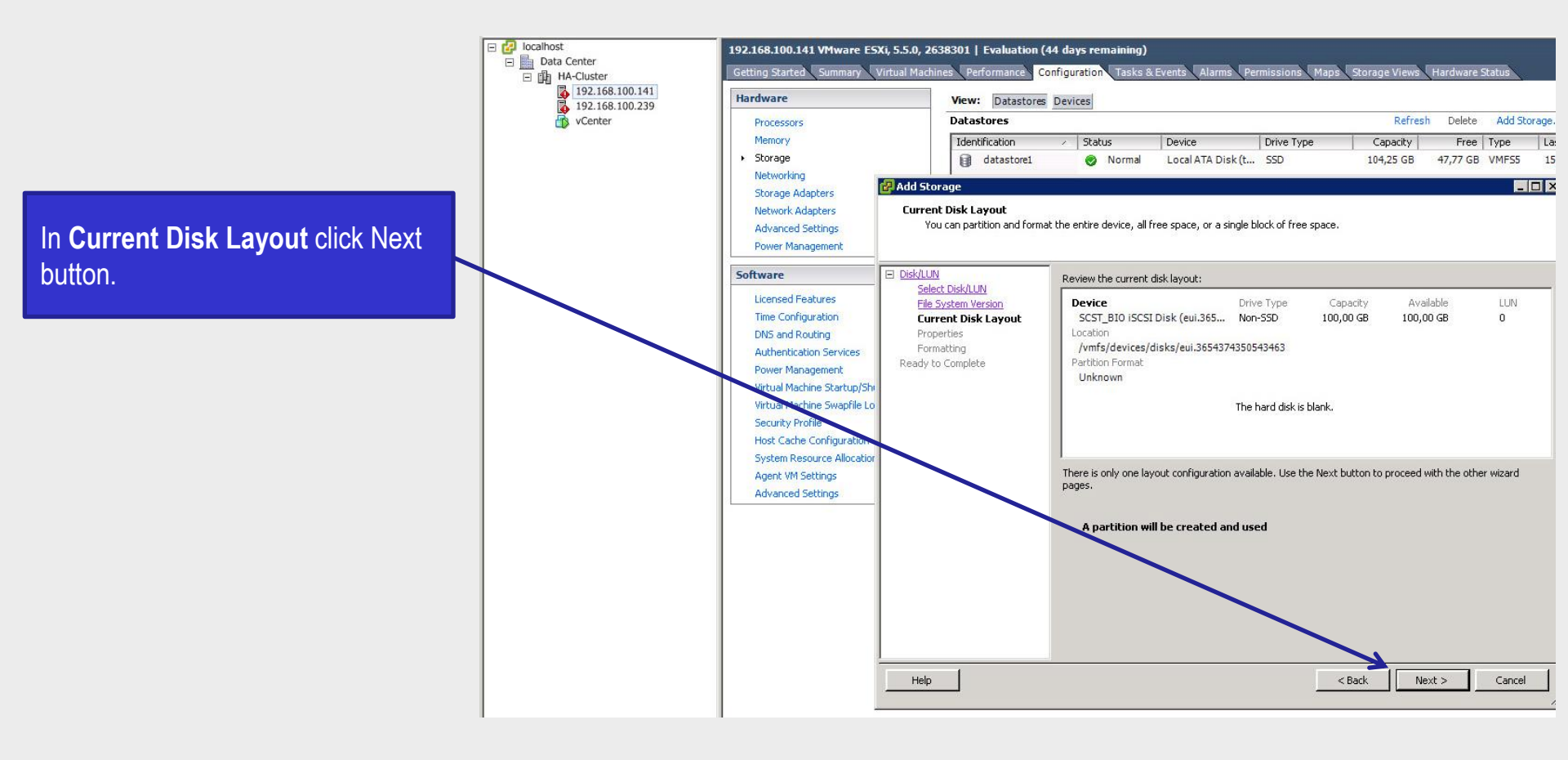

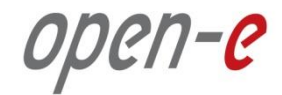

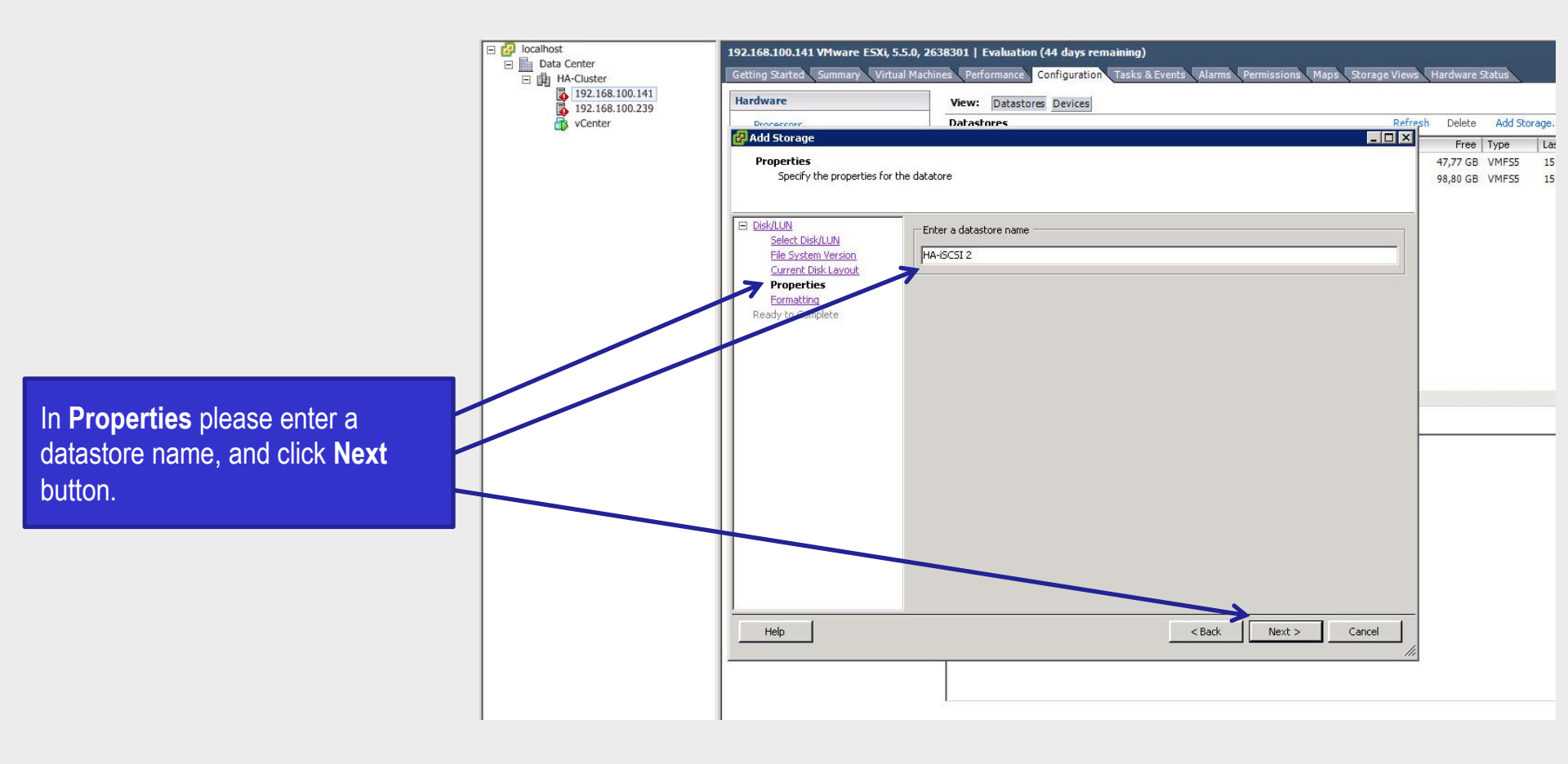

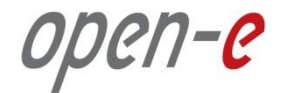

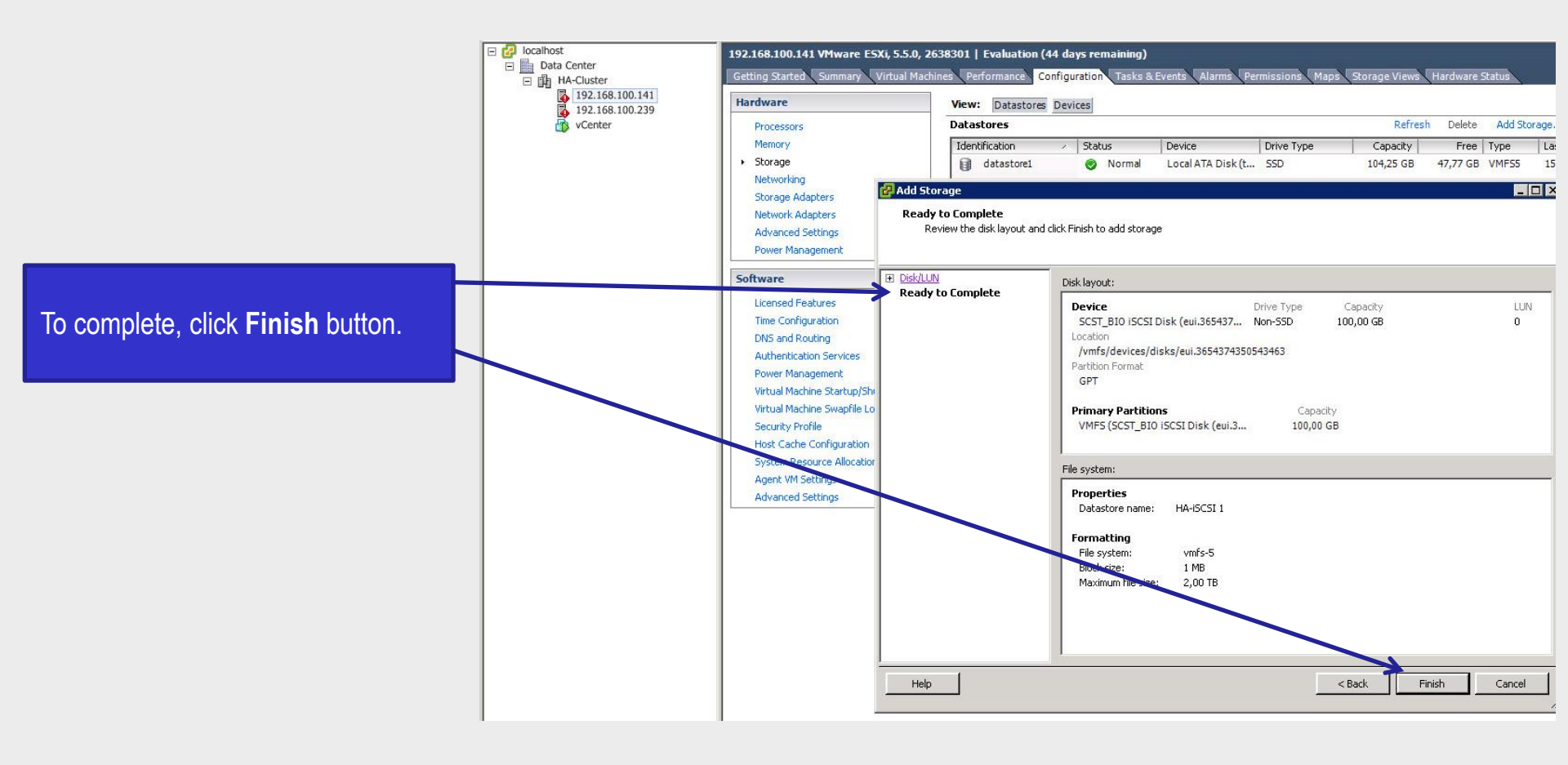

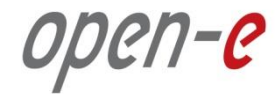

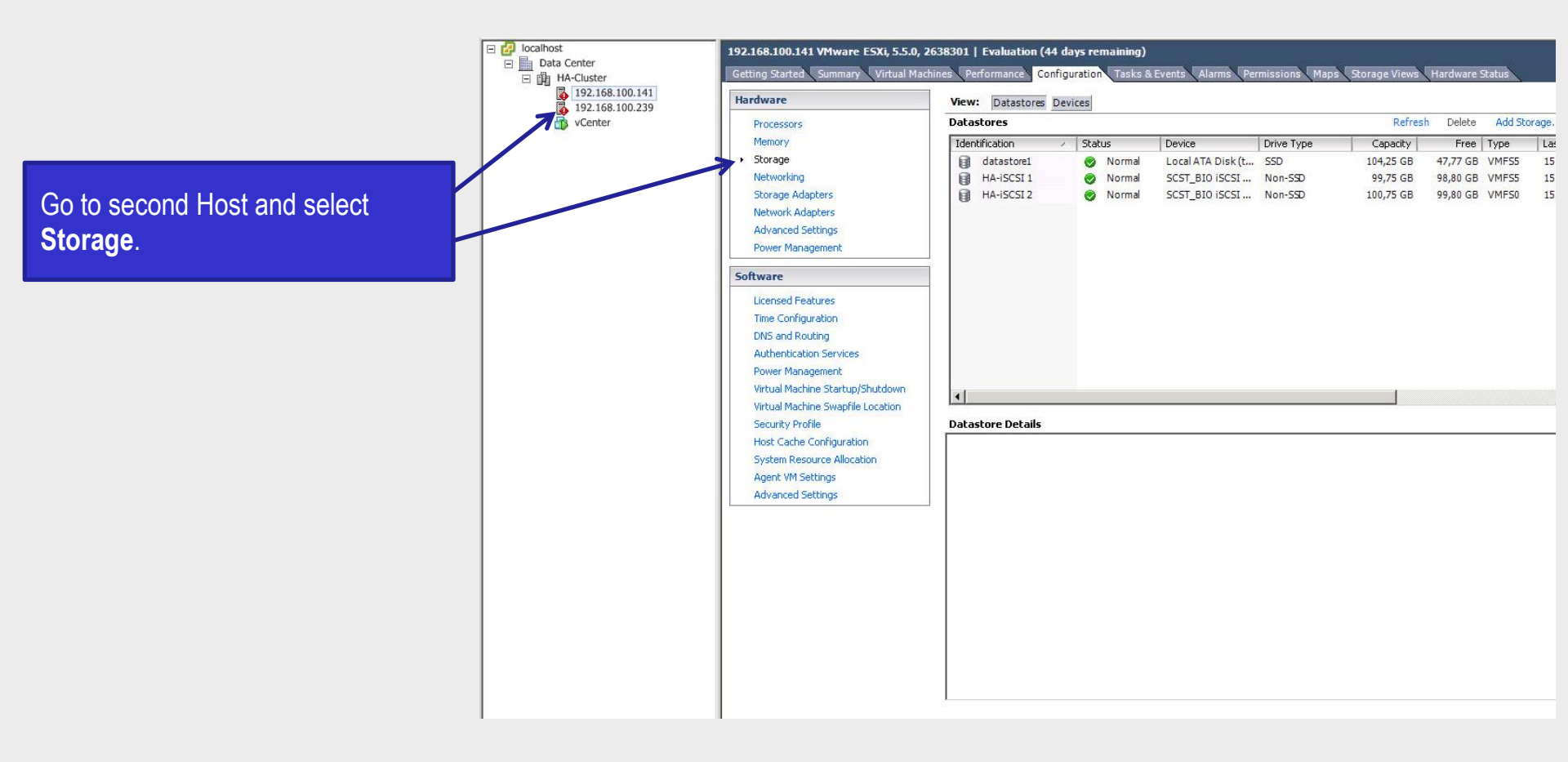

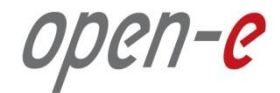

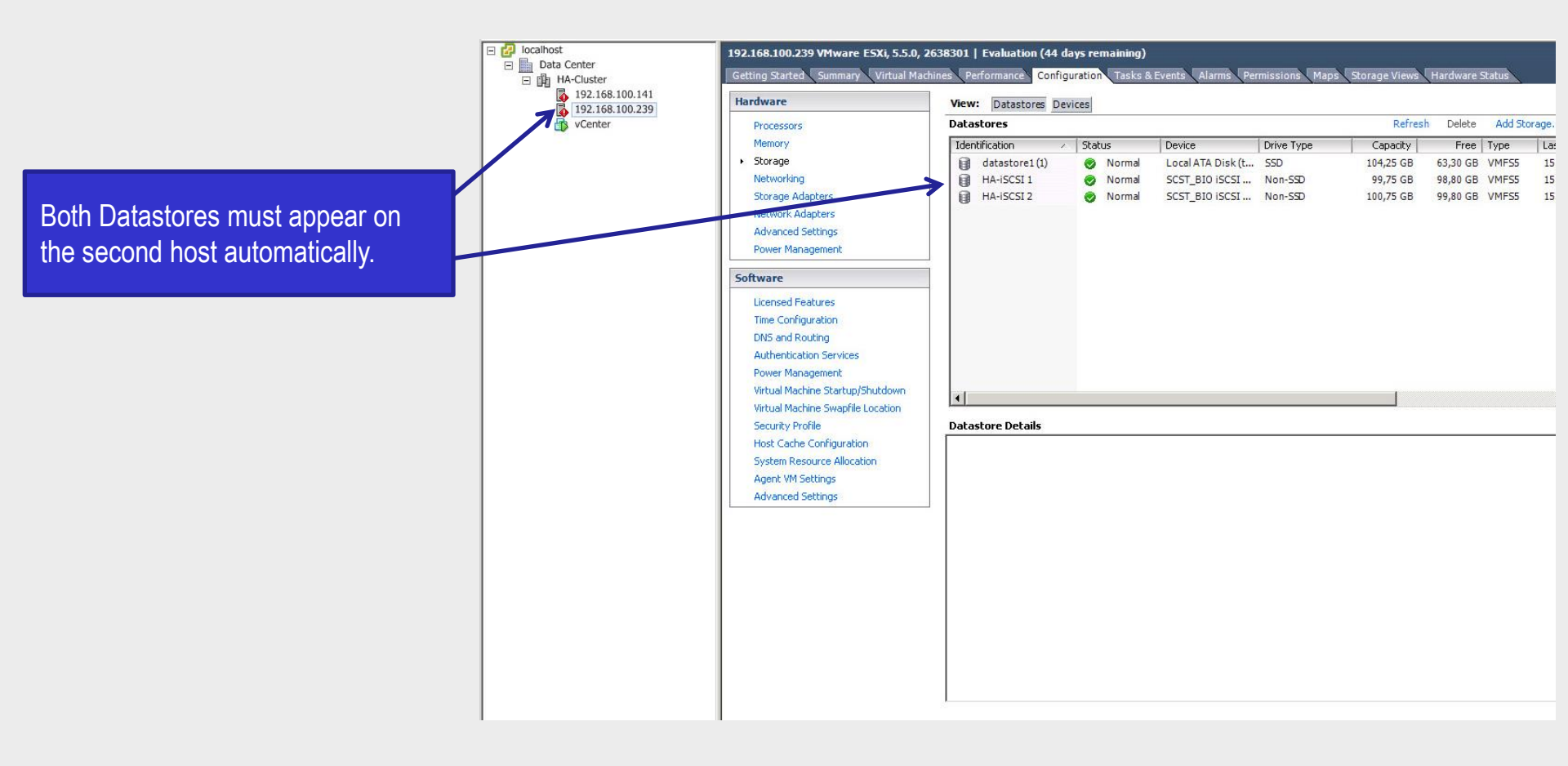

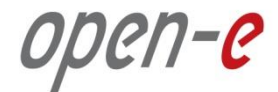

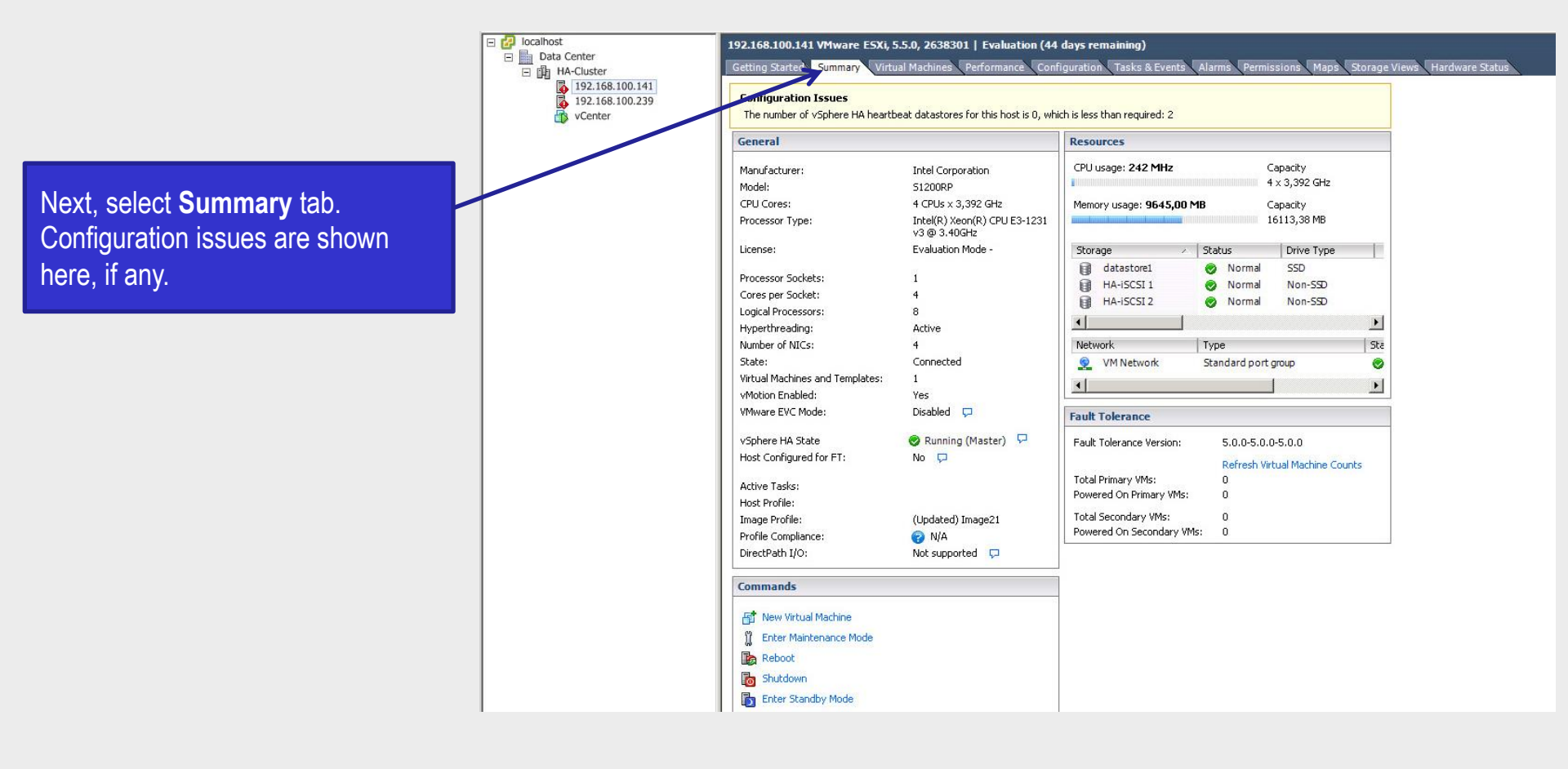

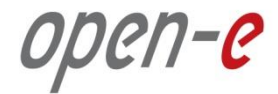

#### 11. HA-Cluster Settings

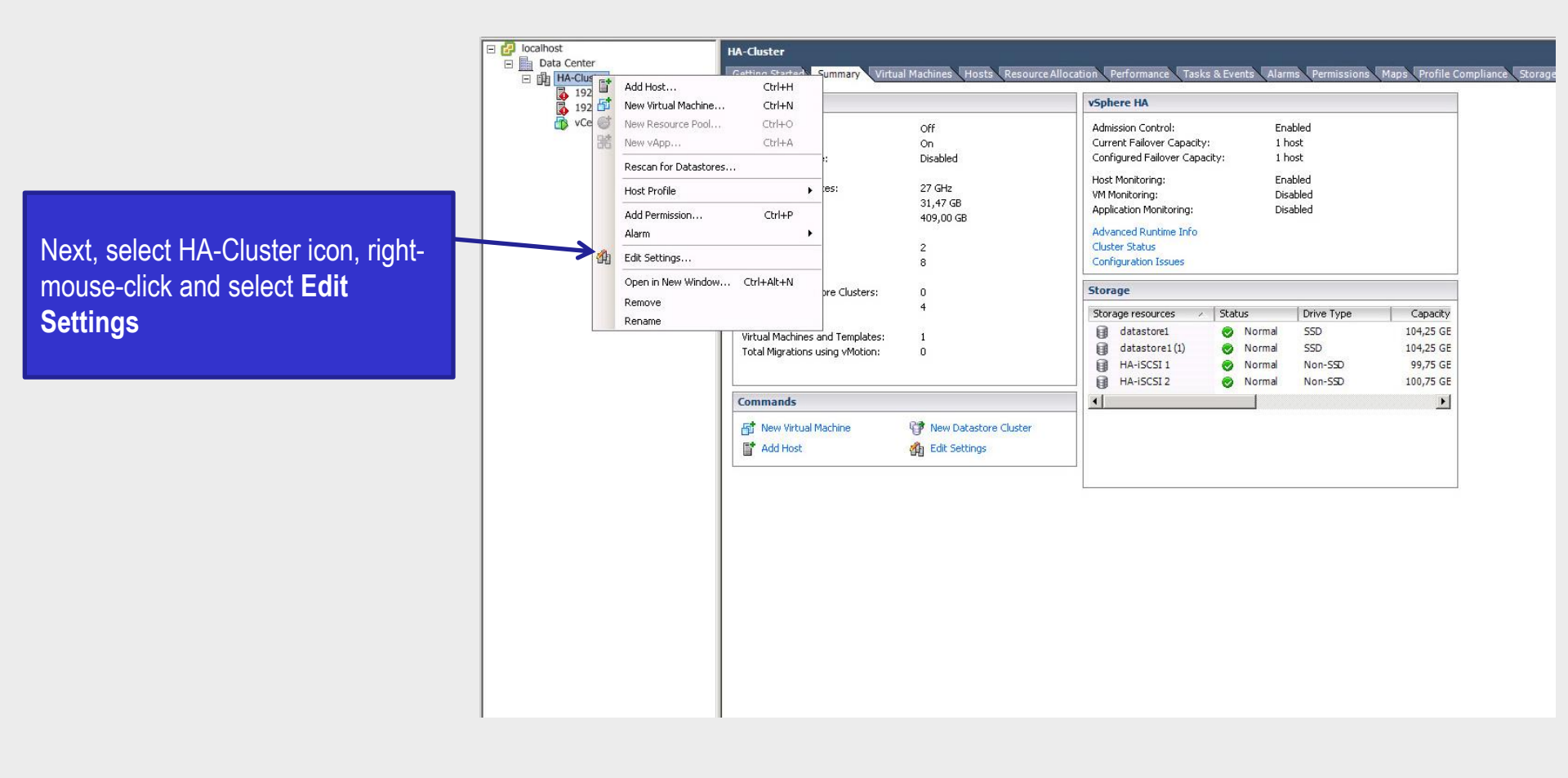

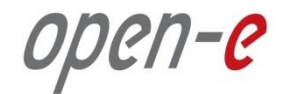

#### 11. HA-Cluster Settings

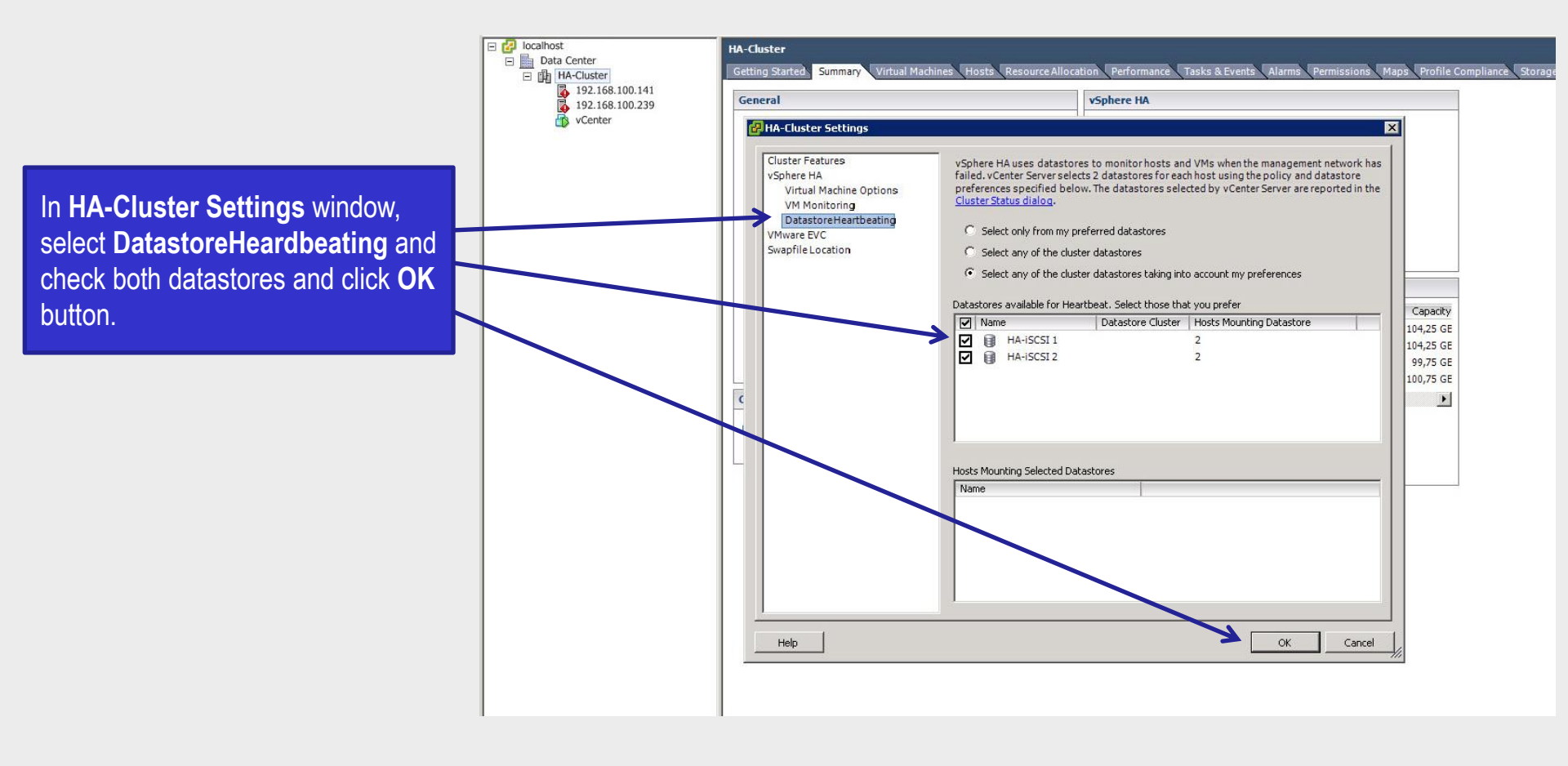
open-e

### 11. Reconfigure for vSphere HA

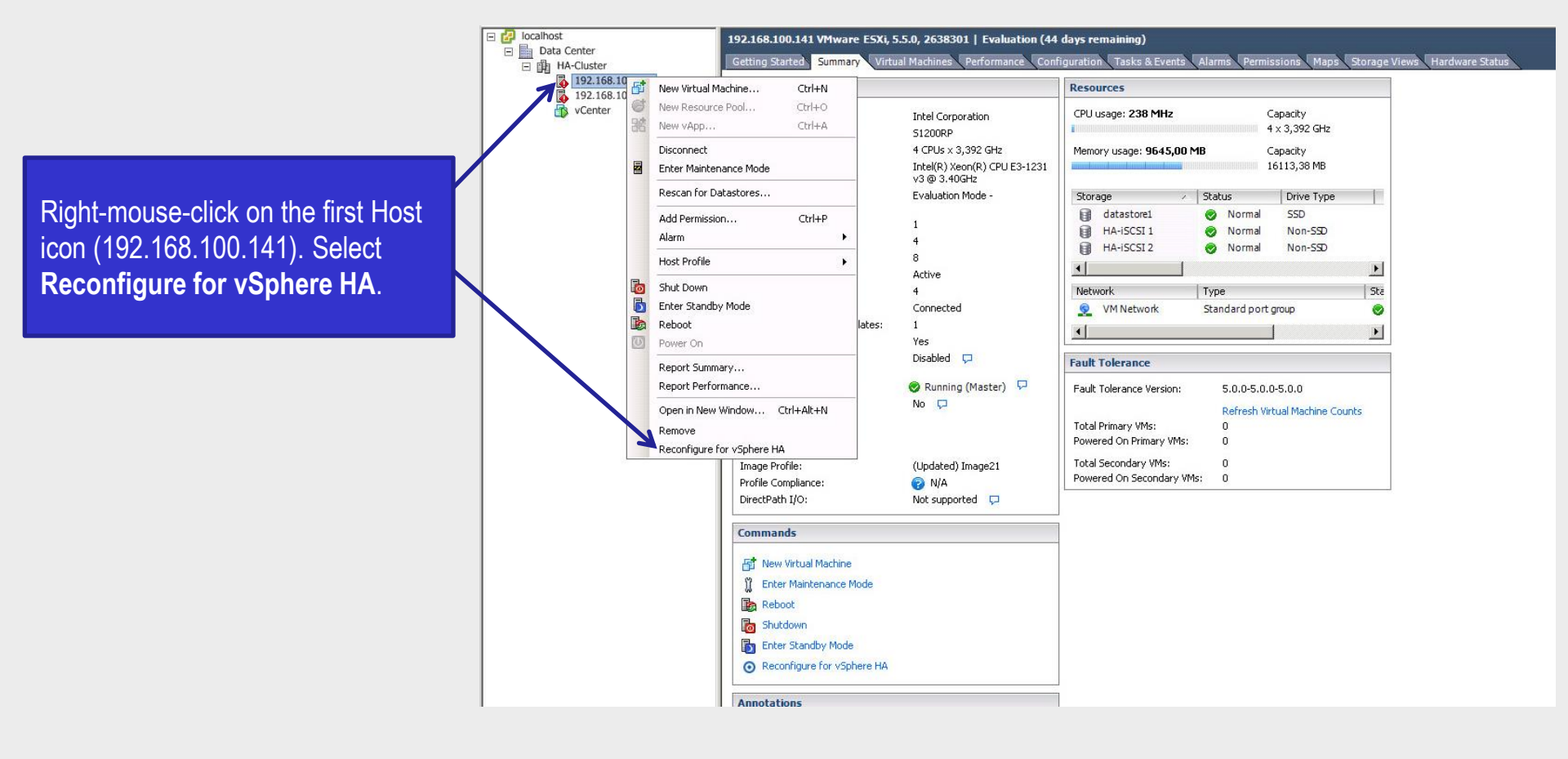

open-e

### 11. Reconfigure for vSphere HA

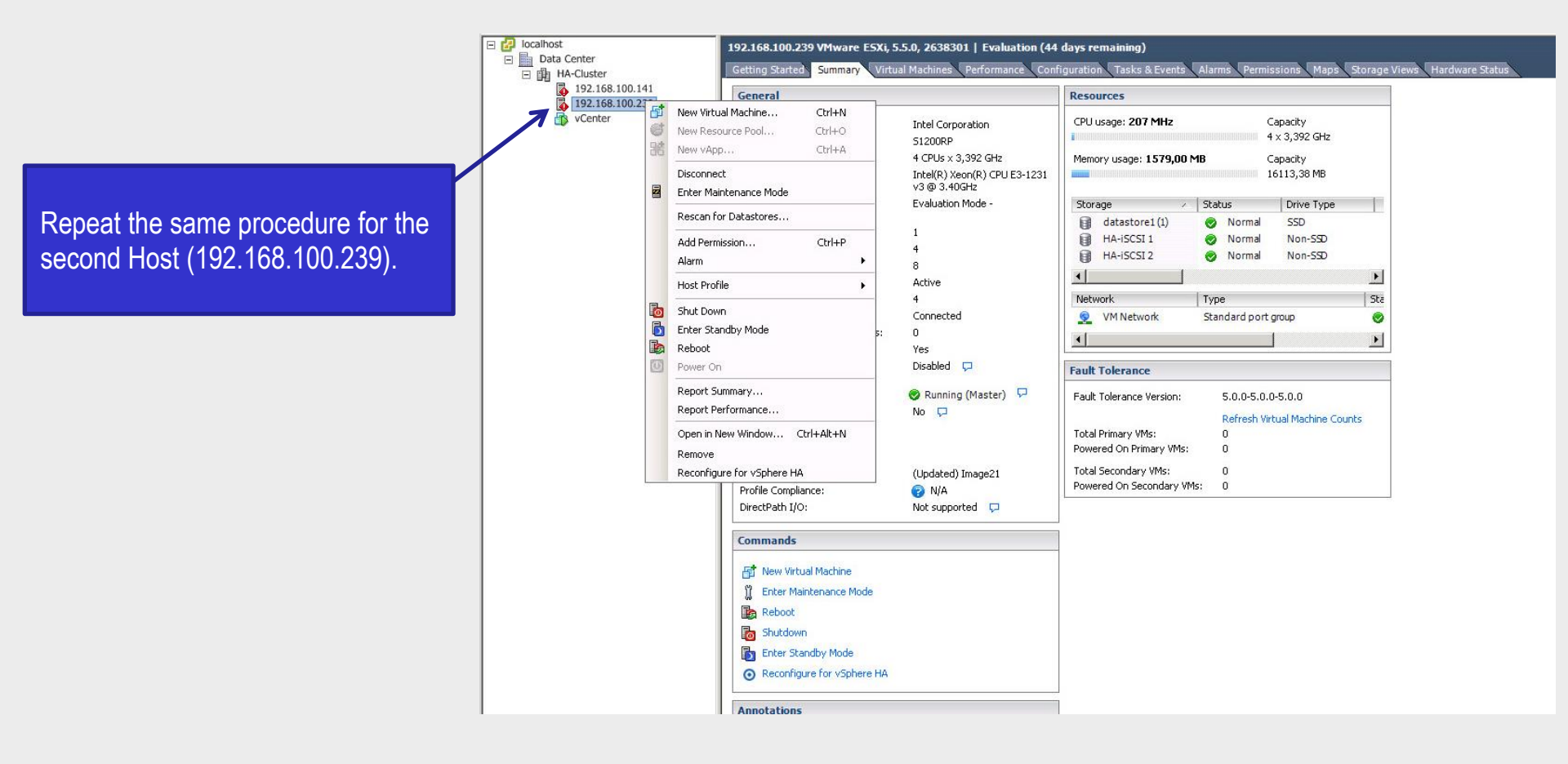

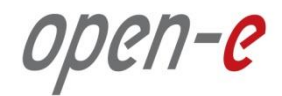

### 12. HA-Cluster Configuration

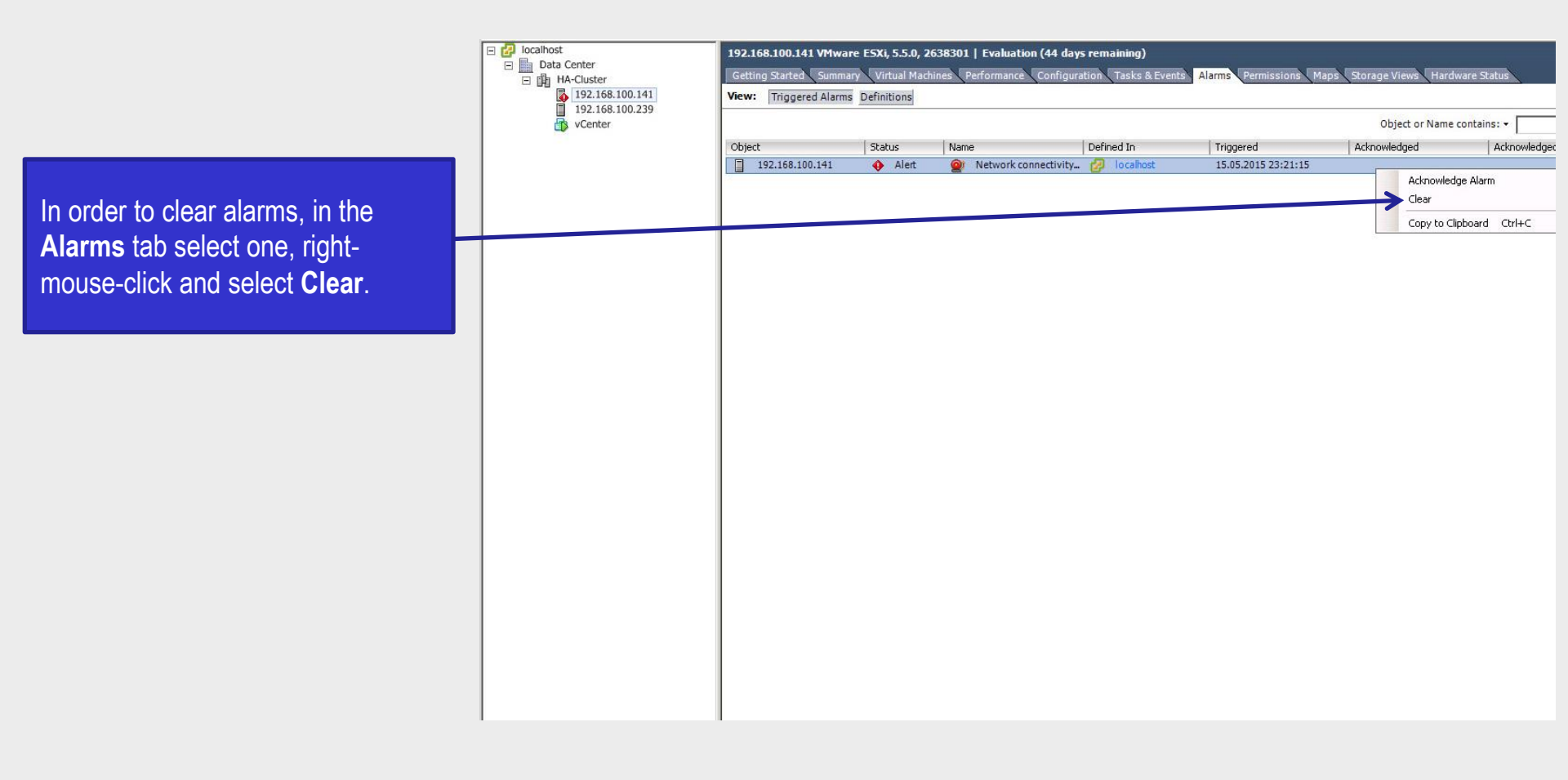

open-e

12. HA-Cluster Configuration

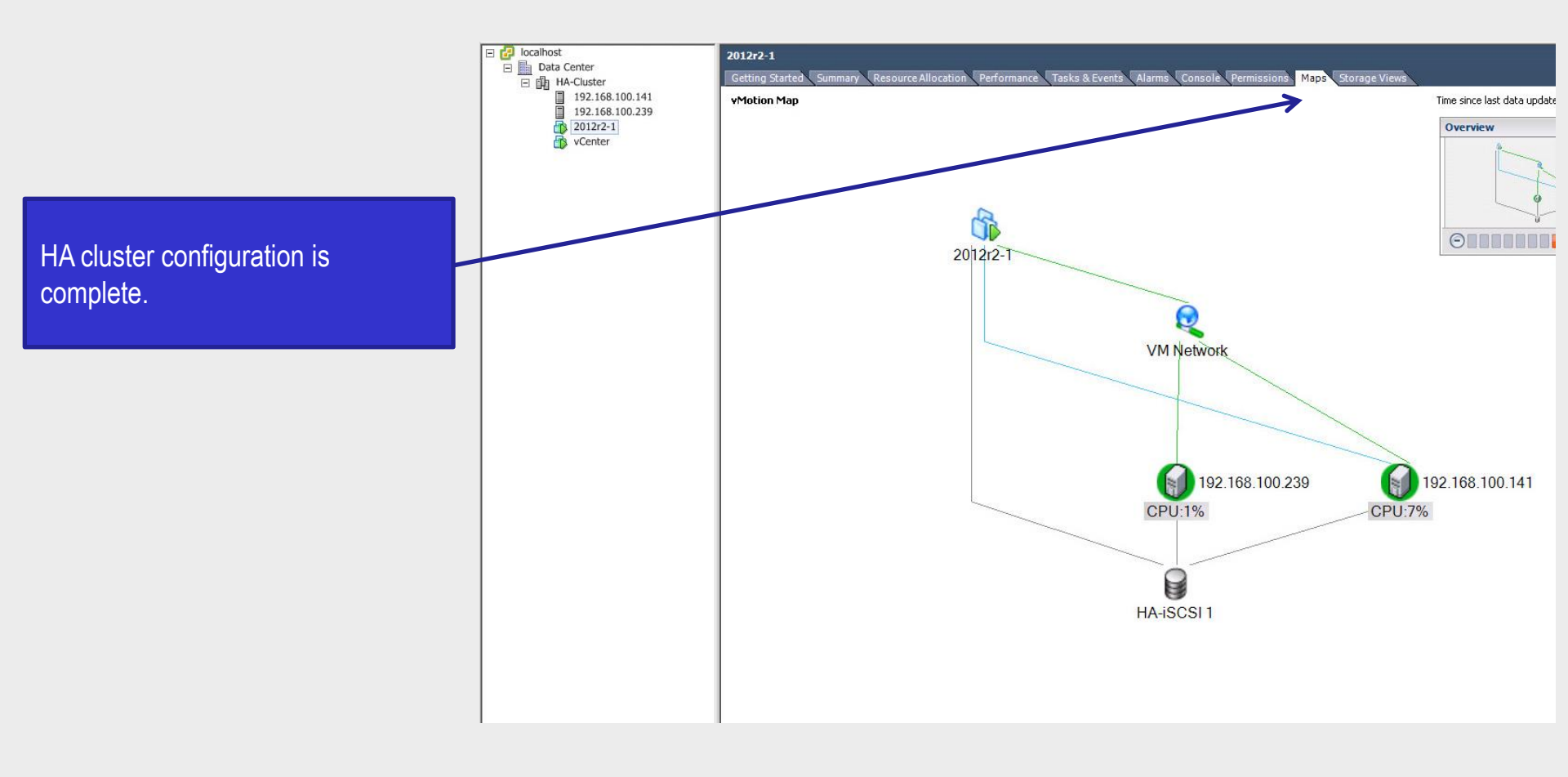

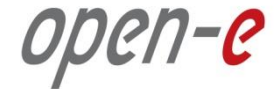

# Thank you!

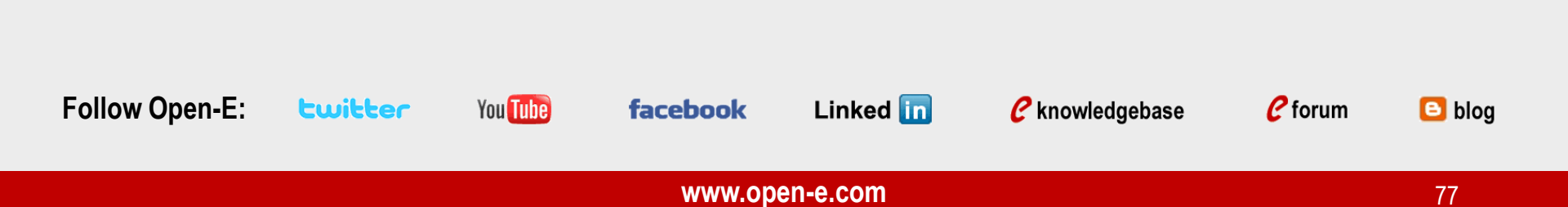